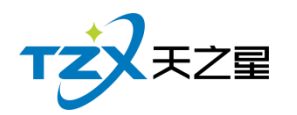

# 天之星餐饮管理系统(快餐版) V5.0 使用手册

### V4.0

西安天之星网络科技有限公司

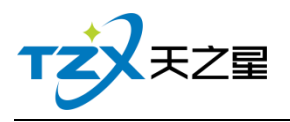

# 目录

| 目 | 录    |                     | 2  |
|---|------|---------------------|----|
| 修 | 改历史  | <u>.</u>            | 4  |
| 1 | • 使  | 使用说明                | 5  |
|   | 1.1. | 硬件环境                | 5  |
|   | 1.2. | 收1179元              |    |
| _ | <br> |                     |    |
| 2 | •    | <b>聚件切能介绍</b>       | 6  |
|   | 2.1. | 账套管理                | 6  |
|   | 2.1  | .1. 新建账套            | 7  |
|   | 2.1  | .2. 删除账套            | 7  |
|   | 2.1  | .3. 备份账套            | 7  |
|   | 2.1  | .4. 还原账套            | 8  |
|   | 2.1  | .5. 压缩账套            | 8  |
|   | 2.1  | .6. 重置试用期           | 8  |
|   | 2.1  | .7. 重置管理员密码         | 9  |
|   | 2.1  | .8. 账套选择            | 9  |
|   | 2.2. | 监控服务                |    |
|   | 2.2  | 2.1. 多站点管理          |    |
|   | 2.2  | . <b>2.</b> 后续服务的提供 |    |
|   | 2.3. | 厨打通服务               |    |
|   | 2.3  | .1. 厨打方案管理和实施       | 13 |
|   | 2.3  | .2. 厨打/出品单打印        |    |
|   | 2.4. | 触摸前台                |    |
|   | 2.4  | .1. 登录              |    |
|   | 2.4  | .2. 点菜              |    |
|   | 2.4  | .3. 结账              |    |
|   | 2.4  | .4. 挂单              |    |
|   | 2.4  | .5. 取单              |    |
|   | 2.4  | .6. 外送              |    |
|   | 2.4  | .7. 交班              |    |
|   | 2.4  | .8. 管理功能            |    |
|   | 2.4  | .9. 其他管理            |    |
|   | 2.4  | .10. 会员管理           |    |
|   | 2.5. | 后台管理                | 55 |
|   | 2.5  | 5.1. 我的桌面           |    |
|   | 2.5  | .2. 基础资料            |    |
|   | 2.5  | .3. 厨打出品            |    |
|   | 2.5  | 5.4. 1.3.5.4.营销方案   |    |
|   | 2.5  | 5.5. 1.3.5.5 前合管理   |    |
|   | 2.5  | 5.6. 1.3.5.6 会员管理   |    |
|   |      |                     |    |

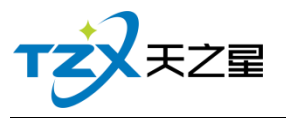

|        |              | 3 / 130 |
|--------|--------------|---------|
| 2.5.7. | 1.3.5.7.库存中心 |         |
| 2.5.8. | 1.3.5.8 报表中心 |         |
| 2.5.9. | 1.3.5.9 系统管理 |         |

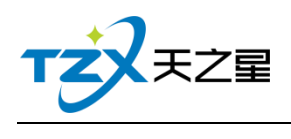

# 修改历史

| 版本   | 修正 | 收内容                   | 日期         | 作者         |
|------|----|-----------------------|------------|------------|
| V1.0 | 创致 | 建文档;                  | 2017/12/5  | Gray Wang  |
|      | 增力 | 加文档详细章节和内容。           |            |            |
| V2.0 | 1. | 增加1.3.4.10 会员管理(触摸前台) | 2018/1/26  | Gray Wang  |
|      |    | 功能介绍;                 |            |            |
|      | 2. | 增加 1.3.5.6 会员管理(后台管理) |            |            |
|      |    | 功能介绍;                 |            |            |
|      | 3. | 补充1.3.5.5前台管理章节细节内容。  |            |            |
| V3.0 | 1. | 增加1.3.5.4 库存中心章节内容。   | 2018/8/9   | Gray Wang  |
| V4.0 | 1. | 优化更新 V5.9.2.2 版本      | 2020/06/16 | LiuXiaoJun |

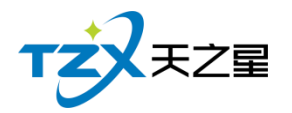

#### 1. 使用说明

此使用说明文档为《天之星餐饮管理系统(快餐版)》**V5.0**的说明介绍,阅读人员为 代理商、经销商人员、市场运营人员以及终端使用客户。

目前本系统软件一共有五个客户端应用程序,分别为:账套管理、监控服务、厨打通服 务、触摸前台、管理后台。

### 1.1. 硬件环境

使用本系统软件需要硬件环境如下:

#### 1、POS 收款机/电脑配置

PC 机或 PC 触摸屏 (Windows 系统), CPU 1G Hz 以上, 内存 1G 字节以上; 硬盘空间

10G 以上,处理器:100M Hz 以上, ROM+RAM:32M 以上。

#### 2、打印机

小票账单打印机,58/80mm 宽度的 USB 或网络接口打印机,如:芯烨 58/80mm 打印

机。

3、电子计价秤

支持 COM 接口的电子秤,如:大华、顶尖等电子计价秤,包含 PC 电子秤也可以使用。

4、钱箱

POS 机钱箱, 支持和打印机的连接。

## 1.2. 软件环境

本软件产品需要如下软件环境支持:

- 操作系统: Windows XP/Vista/Win7 以上操作系统;
- 数据库环境:SQL Server 2000/2005/2008 或以上版本;

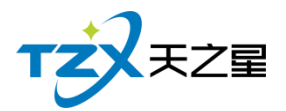

软件运行环境:.Net Framework 4.0 版本或以上。

提示:天之星官网 <u>http://www.tzxpos.com/</u>, 输入网址进入官网, 点击下载中心, 找到 左边系统环境下载菜单栏, 即可下载软件环境。

首先需要安装.net4.0,然后再安装 sqlserver2000,或者 sqlserver2008,最后再

**安装我们的软件**即可。

## 2. 软件功能介绍

### 2.1. 账套管理

账套管理应用程序主要用于本地数据库的创建和管理,软件安装完成后,桌面上图标为:

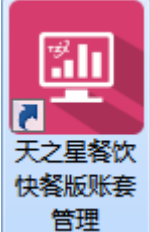

—即为账套管理的应用图标,双击打开后,需要先登录 SQL Server 服务器,账

| 套管理使用 SQI | _ Server 的 | sa 密码进行登录, | 如下图: |
|-----------|------------|------------|------|
|-----------|------------|------------|------|

| 💷 账套管理登录 |                     | × |
|----------|---------------------|---|
| 服务器地址:   | 127.0.0.1,1433      |   |
| 数据库sa密码: | 如:192.168.1.18,1433 |   |
| 确定       | 取消                  |   |
|          |                     |   |

登录成功后,显示所有账套的列表:

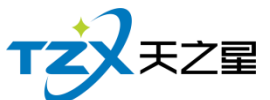

|        |            |               |    |                     | 7 / 3     | 130   |
|--------|------------|---------------|----|---------------------|-----------|-------|
| 📃 账套管理 | 列表         |               |    |                     |           |       |
| 流水号    | 账套名称       | 数据库名          | 类型 | 建账日期                |           |       |
| 1      | 快餐         | tzx_zt_dd_001 | 单店 | 2020-04-29 15:03:59 |           |       |
| 2      | 单店账套1      | tzx_zt_dd_002 | 单店 | 2020-06-16 09:59:08 |           |       |
|        |            |               |    |                     |           |       |
|        |            |               |    |                     |           |       |
|        |            |               |    |                     |           |       |
|        |            |               |    |                     |           |       |
|        |            |               |    |                     |           |       |
|        |            |               |    |                     |           |       |
|        |            |               |    |                     |           |       |
|        |            |               |    |                     |           |       |
|        |            |               |    |                     |           |       |
|        |            |               |    |                     |           |       |
|        |            |               |    |                     |           |       |
|        |            |               |    |                     |           |       |
| 十新     | 韭 │ Ҳ 删除 ┥ | ↔ 备份 🕺 🛣 还原   |    | 縮 スペ 重置试用期          | € 重置管理员密码 | () 关闭 |

## 2.1.1. 新建账套

在主页面的列表下面,点击【新建】按钮进行账套的创建,如下图:

| 🛄 账套管理   | 列表    |            |             |                                                     |                          |      |           |
|----------|-------|------------|-------------|-----------------------------------------------------|--------------------------|------|-----------|
| 流水号      | 账套名称  | 数据库名       | 类型 3        | <b>聿账日期</b>                                         |                          |      |           |
| 1        | 快餐    | +          | ~ ~ ~       |                                                     |                          |      |           |
| 2        | 单店账套1 |            |             |                                                     |                          |      |           |
|          |       |            |             |                                                     |                          |      |           |
|          | /     | 机构类型:      | 单店          | -                                                   |                          |      |           |
|          |       |            |             |                                                     |                          |      |           |
|          |       | 数据库存放目录:   | D:\tzxdata  |                                                     |                          |      |           |
|          |       |            |             |                                                     |                          |      |           |
|          |       | 账套名称:      | 单店账套        |                                                     |                          |      |           |
|          |       |            |             |                                                     |                          |      |           |
|          |       |            | <b>开居自动</b> | 备份                                                  |                          |      |           |
|          |       |            |             |                                                     |                          |      |           |
|          |       |            |             |                                                     |                          |      |           |
|          |       |            | 确定          | 取消                                                  |                          |      |           |
|          | ·     | •          |             |                                                     |                          |      |           |
| ترسيني ا | ⇒     |            | ¥           | ୰K <del>–</del> – – – – – – – – – – – – – – – – – – | $ \rightarrow \pm \pm a$ |      | (1) +++>= |
| 十 新約     |       | い 留份 スト 述原 | ▲ 庫綱        | ▶ ■直试用期                                             |                          | 理员管码 |           |
|          |       |            |             |                                                     |                          |      |           |

## 2.1.2. 删除账套

在主页面的列表下面、点击【删除】按钮进行账套的删除。

## 2.1.3. 备份账套

在主页面的列表下面,点击【备份】按钮进行账套的备份,如下图:

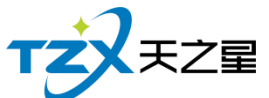

|        |        |                    |        |                     | 8 / 130   |
|--------|--------|--------------------|--------|---------------------|-----------|
| 📃 账套管理 | 列表     |                    |        |                     |           |
| 流水号    | 账套名称   | 数据库名               | 类型     | 建账日期                |           |
| 1      | 快餐     | tzx_zt_dd_001      | 单店     | 2020-04-29 15:03:59 |           |
| 2      | 单店账套1  | tzx_zt_dd_002      | 单店     | 2020-06-16 09:59:08 |           |
|        |        | 备份账套               |        |                     |           |
|        |        | 备份文件存放目录:<br>账赛名称: | 单店账套确定 | 1                   |           |
| 十新     | ▲ × 删除 | → 备份 メビ 还原         |        | 縮 メビ 重置试用期          | 密码 (し) 关闭 |

## 2.1.4. 还原账套

在主页面的列表下面,点击【还原】按钮进行账套的还原,如下图:

| 📃 账套管理 | 列表     |               |           |                     |           |                     |
|--------|--------|---------------|-----------|---------------------|-----------|---------------------|
| 流水号    | 账套名称   | 数据库名          | 类型        | 建账日期                |           |                     |
| 1      | 快餐     | tzx_zt_dd_001 | 单店        | 2020-04-29 15:03:59 |           |                     |
| 2      | 单店账套1  | 还原账套          |           |                     | <b>—</b>  |                     |
|        |        |               |           |                     |           |                     |
|        |        |               |           |                     |           |                     |
|        |        | 请选择备份文件:      |           |                     |           |                     |
|        |        | 1             |           |                     |           |                     |
|        |        | 数据库存放目录:      | :\tzxdata |                     |           |                     |
|        |        |               |           |                     |           |                     |
|        |        | 账套名称: 自       | ف店账套1     |                     |           |                     |
|        |        |               |           |                     |           |                     |
|        |        |               |           |                     |           |                     |
|        |        | 確             | 定         | 取当                  |           |                     |
|        |        |               |           | - CERT              |           |                     |
|        |        |               |           |                     |           |                     |
|        |        |               |           |                     |           |                     |
| 十新     | 建 🗙 删除 | ◆ 备份 よど 还原    | і 🚢 н     | 「った」 重置试用期          | → 重置管理员密码 | ( <sup>1</sup> ) 关闭 |
|        |        |               | ` ^ /-    |                     |           |                     |

## 2.1.5. 压缩账套

在主页面的列表下面,首先选中需要压缩的账套行,点击【压缩】按钮进行账套的压缩。

## 2.1.6. 重置试用期

软件默认试用期 15 天, 15 天之后可以通过帐套里的【重置试用期】进行重置, 授权 码需要找官方获取。

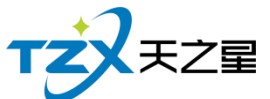

|        |             |               |       |                     | 9 /       | 130  |
|--------|-------------|---------------|-------|---------------------|-----------|------|
| 🛄 账套管理 | <b>型</b> 列表 |               |       |                     |           |      |
| 流水号    | 账套名称        | 数据库名          | 类型    | 建账日期                |           |      |
| 1      | 快餐          | tzx_zt_dd_001 | 单店    | 2020-04-29 15:03:59 |           |      |
| 2      | 单店账套1       | tzx_zt_dd_002 | 单店    | 2020-06-16 09:59:08 |           |      |
|        |             |               |       |                     |           |      |
|        |             | 授权密码          |       |                     |           |      |
|        |             |               |       |                     |           |      |
|        |             | <b></b>       | 授权密码: |                     |           |      |
|        |             |               |       |                     |           |      |
|        |             |               |       |                     |           |      |
|        |             |               | 确完    | 取当                  |           |      |
|        |             |               | WHAE  | 4X/F3               |           |      |
|        |             |               |       |                     |           |      |
|        |             |               |       |                     |           |      |
|        |             |               |       |                     |           |      |
| 十新     | 建           | ↔ 备份          | ₹     | 压缩 スペ 重置试用期         | € 重置管理员密码 | ()关闭 |
|        |             |               |       |                     |           |      |

## 2.1.7. 重置管理员密码

管理员账号密码 默认都是"000",如果密码修改忘记了,可以在帐套里的【重置管理员密码】进行重置。

| 🛄 账套管理 | 列表                                                                                                    |               |       |                     |           |       |
|--------|----------------------------------------------------------------------------------------------------|---------------|-------|---------------------|-----------|-------|
| 流水号    | 账套名称                                                                                                    | 数据库名          | 类型    | 建账日期                |           |       |
| 1      | 快餐                                                                                                    | tzx_zt_dd_001 | 单店    | 2020-04-29 15:03:59 |           |       |
| 2      | 单店账套1                                                                                                    | tzx_zt_dd_002 | 单店    | 2020-06-16 09:59:08 |           |       |
|        |                                                                                                    |               |       |                     |           |       |
|        |                                                                                                    | 确认操作密         | 码     |                     |           |       |
|        |                                                                                                    |               |       |                     |           |       |
|        |                                                                                                    | 请输入           | 操作密码: |                     |           |       |
|        |                                                                                                    |               | Ľ     |                     |           |       |
|        |                                                                                                    |               |       |                     |           |       |
|        |                                                                                                    |               | 确定    | 取消                  |           |       |
|        |                                                                                                    |               |       |                     |           |       |
|        |                                                                                                    |               |       |                     |           |       |
|        |                                                                                                    |               |       |                     |           |       |
|        |                                                                                                    |               |       |                     |           |       |
| 十新建    | ましん 一般 とうない とうしょう しんしょう しんしょ しんしょ | ↔ 备份 💥 还愿     | ₹ 井 Д | 缩 法 重置试用期           | → 重置管理员密码 | () 关闭 |
|        |                                                                                                    |               |       |                     |           |       |

## 2.1.8. 账套选择

账套管理系统还为触摸前台和管理后台提供了可以选择不同账套的选择器,如下图:

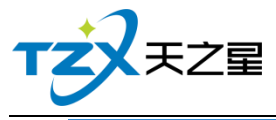

|         |                    |                    |       |      |             | 10 / 130 |  |  |
|---------|--------------------|--------------------|-------|------|-------------|----------|--|--|
| 13 账套选择 | ¥                  |                    |       |      | ×           |          |  |  |
|         | 数                  | 据库账套               | 选择    |      |             |          |  |  |
|         | ž                  | 效据库服务器连            | 接设置   |      |             |          |  |  |
| 服务器I    | P或名称:              | 127.0.0.1          |       |      | 许培          |          |  |  |
|         | 端口:                | 1433               |       |      |             |          |  |  |
| S       | SQL用户:             | tzxcyadmin         |       |      | 17月1日       |          |  |  |
| S       | SQL密码:             | ****               |       |      | 収汰11月       |          |  |  |
|         |                    |                    |       |      |             | _        |  |  |
| 流水号     | 账套名称               | 数据库名               | 类型    | 建账   | 日期          |          |  |  |
| 1       | 快餐                 | tzx_zt_dd          | 单店    | 2020 | -04-29 15:0 | 3        |  |  |
| 2       | 单店账套1              | tzx_zt_dd          | 单店    | 2020 | -06-16 09:5 | 9        |  |  |
|         |                    |                    |       |      |             |          |  |  |
|         |                    |                    |       |      |             |          |  |  |
|         |                    |                    |       |      |             |          |  |  |
| •       |                    |                    |       |      | ,           | •        |  |  |
| ☑ 本机登   | ☑ 本机登录需要选择账套 确定 取消 |                    |       |      |             |          |  |  |
| 注:请先谈   | 设置连接参数,再           | <b>∮点击[连接]按钮</b> , | 成功后选择 | 發派套  |             |          |  |  |

选择账套后,点击确定按钮即当前整个系统会使用选择数据库账套做为数据的读写数据源。

## 2.2. 监控服务

当应用程序安装包安装完成后,自动启动天之星天之星茶楼监控服务程序,如下图:

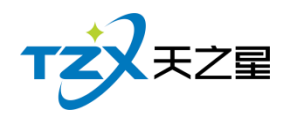

| 🖻 天之星本地后台主服 |               |
|-------------|---------------|
| 服务运         | 行正常           |
| 🛹 启动服务      | ● 停止服务        |
| · 重启服务      | ● 查看日志        |
| 关           | 闭<br>V5.8.1.2 |

监控服务器,主要维护了在一个餐厅内多个终端点的登录和状态维护。

监控服务是自动运行的,可以在会员登陆页面右下角找到监控服务图标,打开监控服务面板, 可以重启或停止服务。

|  | 用戶    | 立登录  | 1  | 2 | 3  |  |
|--|-------|------|----|---|----|--|
|  | 员工编号: | 员工编号 | 4  | 5 | 6  |  |
|  | 员工密码: | 员工密码 | 7  | 8 | 9  |  |
|  | 登录    | 退出   | 清空 | 0 | 退格 |  |
|  |       |      |    |   |    |  |
|  |       |      |    |   |    |  |
|  |       |      |    |   |    |  |
|  |       |      |    |   |    |  |

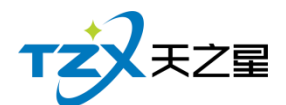

## 2.2.1. 多站点管理

在前台的"其他管理"页面中,可以看到由监控服务提供管理的在线客户端点的在线列表, 如下图:

| ب <del>ل</del> | 女银站点 |        |                 |    |                     | ×      |
|----------------|------|--------|-----------------|----|---------------------|--------|
| 行号             | 站点类型 | 站点名字   | 站点IP            | 状态 | 登录时间                |        |
| 1              | 前台收银 | 站点: 01 | 192.168.1.4(本机) | 在线 | 2017-12-14 18:02:05 |        |
|                |      |        |                 |    |                     |        |
|                |      |        |                 |    |                     |        |
|                |      |        |                 |    |                     |        |
|                |      |        |                 |    |                     |        |
|                |      |        |                 |    |                     |        |
|                |      |        |                 |    |                     |        |
|                |      |        |                 |    |                     |        |
|                |      |        |                 |    |                     |        |
|                |      |        |                 |    |                     |        |
|                |      |        |                 |    |                     |        |
|                |      |        |                 |    |                     |        |
|                |      |        |                 |    |                     |        |
|                |      |        | 同               | 新  | 删除取消                | 省(ESC) |

服务对使用本软件的餐厅内的局域网,提供站点类型、站点名字、站点 IP、状态、登录时间的记录和管理,可以在当前电脑将其他电脑点删除,这样被删除的电脑即为下线状态, 程序会自动登出。

### 2.2.2. 后续服务的提供

此监控服务,后续会提供如:数据库数据的云备份、老板助手数据的提供和管理等涉及 到常态服务的工作,这些功能待后续版本提供。

### 2.3. 厨打通服务

如果餐厅需要在后厨部署多个厨打单和出品单打印机时,这就需要使用厨打通服务,安

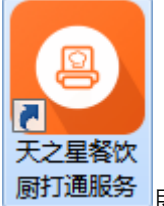

装程序完成后,桌面上的图标: **厨<sup>打通服务</sup>即为厨打通服务的启动图标,双击启动程序后,** 默认进入主页面,如下图:

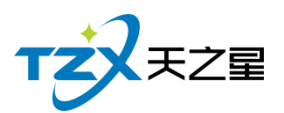

| ○ 天之星餐饮厨打通服务                                                                   |                     | ×                |
|--------------------------------------------------------------------------------|---------------------|------------------|
| 热菜 凉菜 主食<br>IP打印模式 驱动打印模式 驱动打印模式                                               | 待打单:                | 0                |
|                                                                                | 已打单:                | 0                |
| 192.106.31.42<br>IP连接正常 未指定打印机 未指定打印机                                          | 队列单:                | 0                |
|                                                                                | 当前方案:               | 3个方案             |
|                                                                                | 2020-06-16 10<br>开启 | 0:08:21 厨打通监控任务已 |
|                                                                                |                     |                  |
|                                                                                |                     |                  |
|                                                                                |                     |                  |
| 厨打方案记录                                                                         |                     |                  |
| 行号         单号         方案名称         菜品信息         打印时间         菜品数量         单据类型 | -                   |                  |
|                                                                                |                     |                  |
|                                                                                |                     |                  |
|                                                                                |                     | -                |
|                                                                                |                     |                  |
| 打印机状态: 正常 脱机 异常 隐藏 开始                                                          | 停止                  | 参数退出             |

此厨打通服务程序, 主要提供各个厨房打印机的打印方案实施打印功能。厨打通服务的 配置需要在后台管理"厨打出品"模块中进行配置, 另外需要进行添加厨打方案、关联菜品的 操作后, 即厨打通即可工作。

厨打通服务需要常态运行,最好可以和后台管理或触摸前台安装在一台电脑上,这样厨 打通自动的识别出来当前选择的数据库,自动会读取厨打配置、厨打方案等设置。

注:目前版本厨打通不支持单独安装到一台独立的电脑上工作。

### 2.3.1. 厨打方案管理和实施

1、首先,需要在厨打通或者后台管理厨打出品模块中,选择参数设置功能页面,如下图:

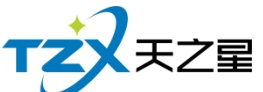

14 / 130 😳 厨打参数设置 x 打印内容发送方式 ◎ 使用前台直接打印厨打单,适用于小型店铺,单台电脑的场景使用 ◎ 通过"厨打通服务"集中打印,适用于中大型店铺,多台电脑的场景使用 厨打格式设置 □ 启用高级厨打格式 注:可在'厨打格式高级设置'中自定义编辑打印格式 厨打单据设置 ■ 厨打显示价格(正常模式下生效) 🗷 挂起厨打(挂起单) 🗷 转台打印(转台单) ■ 转菜打印(转菜单) □ 打印时启用打印机蜂鸣 注:打印机蜂鸣仅在IP打 🔽 转台单打印菜品列表 印模式下生效 ☑ 外卖不执行厨打 高级打印设置 □ 启用分区厨打印 注:该模式适用于同一个品项在不通区域打印 (例如:一楼的客人点的品项在一楼厨房打印,二楼的客人点的品项在二楼的厨房打印) 保存(<u>S</u>) 退出(Esc)

在此页面中进行打印机接口类型的选择、打印内容发送方式的选择,其他设置等选择。 2、第二步,需要添加厨打方案,主页面如下:

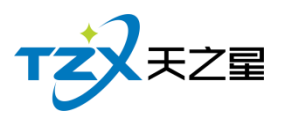

|                                                                                                    | 案设置                                                                                                    |                                               |                                       |                                                                                                    |                                                     |                                                                                                    | ×                                     |
|----------------------------------------------------------------------------------------------------|----------------------------------------------------------------------------------------------------|-----------------------------------------------|---------------------------------------|----------------------------------------------------------------------------------------------------|-----------------------------------------------------|----------------------------------------------------------------------------------------------------|---------------------------------------|
| · 「 」 亲                                                                                                    | 计通 1                                                                                                    | G. 修改                                         | 删除                                    | の退出                                                                                                    |                                                     |                                                                                                    |                                       |
| [ <b>L</b> ] <b>T</b> 39                                                                                                 |                                                                                                    |                                               |                                       |                                                                                                    |                                                     |                                                                                                    |                                       |
| 行号                                                                                                    | 编号                                                                                                    | 方案名称                                          | 生效                                    | 出单单据类型                                                                                                    | 厨打份数                                                | 出品份数                                                                                                    | 后备方案                                  |
| 1                                                                                                    | 1001                                                                                                    | 热菜                                            |                                       | 一桌一单                                                                                                    | 1份                                                  | 1份                                                                                                    |                                       |
| 2                                                                                                    | 1002                                                                                                    | 凉菜                                            |                                       | 一桌一单                                                                                                    | 1份                                                  | 1份                                                                                                    |                                       |
| 3                                                                                                    | 1003                                                                                                    | 主食                                            |                                       | 一桌一单                                                                                                    | 1份                                                  | 1份                                                                                                    |                                       |
|                                                                                                    |                                                                                                    |                                               |                                       |                                                                                                    |                                                     |                                                                                                    |                                       |
|                                                                                                    |                                                                                                    |                                               |                                       |                                                                                                    |                                                     |                                                                                                    |                                       |
|                                                                                                    |                                                                                                    |                                               |                                       |                                                                                                    |                                                     |                                                                                                    |                                       |
|                                                                                                    |                                                                                                    |                                               |                                       |                                                                                                    |                                                     |                                                                                                    |                                       |
|                                                                                                    |                                                                                                    |                                               |                                       |                                                                                                    |                                                     |                                                                                                    |                                       |
|                                                                                                    |                                                                                                    |                                               |                                       |                                                                                                    |                                                     |                                                                                                    |                                       |
|                                                                                                    |                                                                                                    |                                               |                                       |                                                                                                    |                                                     |                                                                                                    |                                       |
|                                                                                                    |                                                                                                    |                                               |                                       |                                                                                                    |                                                     |                                                                                                    |                                       |
|                                                                                                    |                                                                                                    |                                               |                                       |                                                                                                    |                                                     |                                                                                                    |                                       |
|                                                                                                    |                                                                                                    |                                               |                                       |                                                                                                    |                                                     |                                                                                                    |                                       |
|                                                                                                    |                                                                                                    |                                               |                                       |                                                                                                    |                                                     |                                                                                                    |                                       |
|                                                                                                    |                                                                                                    |                                               |                                       |                                                                                                    |                                                     |                                                                                                    |                                       |
|                                                                                                    |                                                                                                    |                                               |                                       |                                                                                                    |                                                     |                                                                                                    |                                       |
|                                                                                                    |                                                                                                    |                                               |                                       |                                                                                                    |                                                     |                                                                                                    |                                       |
| 选打                                                                                                    | 译新增按                                                                                                    | 钮,即弹出新增                                       | 曾加方案                                  | 页面,如下图                                                                                                    | :                                                   |                                                                                                    |                                       |
| 厨打基础方                                                                                                    | 案设置                                                                                                    |                                               |                                       |                                                                                                    |                                                     |                                                                                                    |                                       |
| * 方案                                                                                                    |                                                                                                    |                                               |                                       |                                                                                                    |                                                     |                                                                                                    | <b>X</b>                              |
| 10000                                                                                                    | 偏母: .                                                                                                    | 1004                                          |                                       | ⊒杰牛效 ★ 方案                                                                                                    | 名称:                                                 |                                                                                                    | <b>.</b>                              |
|                                                                                                    | 编号: 」                                                                                                    | 1004                                          | <b>☑</b> 長                            | 是否生效 * 方案                                                                                                    | 名称:                                                 |                                                                                                    | <b></b>                               |
| 厨打                                                                                                    | 编号: 」<br>单类: ・                                                                                                    | 1004<br>一菜一单                                  |                                       | ≧否生效 * 方案<br>• 打印                                                                                                    | 名称:<br>条码: 打印                                       | ;D                                                                                                    | <b>×</b>                              |
| 厨打!<br>打印(                                                                                                    | 编号: 」<br>单类: :                                                                                                    | L004<br>一菜一单<br>144                           | <b>■</b> 5                            | ereta * 方案<br>• 打印                                                                                                    | 名称:<br>条码: 打印                                       | ;D                                                                                                    | • • • • • • • • • • • • • • • • • • • |
| 厨打!<br>打印(                                                                                                    | 编号: 」<br>单类: ·<br>份数: :                                                                                                    | 1004<br>一菜一单<br>1份                            | <b>₽</b>                              | <ul> <li>建否生效 * 方案</li> <li>打印</li> <li>出品</li> </ul>                                                                                                    | 名称:<br>条码: 打E<br>份数: 1份                             | 2D<br>}                                                                                                    | • • •                                 |
| 厨打!<br>打印(<br>票尾:                                                                                                    | 编号: 」<br>单类: 「<br>份数: 「<br>空行:                                                                                                    | 1004<br>一菜一单<br>1份                            | ☑ Ē                                   | e否生效 * 方案<br>• 打印<br>• 出品                                                                                                    | 名称:<br>条码: 打f<br>份数: 1 <u>份</u>                     | 2D<br>}                                                                                                    | •                                     |
| 厨打!<br>打印(<br>票尾:<br>打印(                                                                                                 | <sub>編号:</sub> 」<br>単类:<br>公数:<br>空行:<br>【<br><b>と口类型</b>                                                                                                    | 1004<br>一菜一单<br>1份                            | <b>☑</b> 5                            | eretx * 方案<br>• 打印<br>• 出品                                                                                                    | 名称:<br>条码: 打印<br>份数: 1份                             | 2<br>2<br>2<br>2                                                                                                    |                                       |
| 厨打!<br>打印(<br>票尾:<br>打印机                                                                                                 | 編号: 」<br>単类:<br>份数:<br>空行:<br>【<br>接□类型                                                                                                    | 1004<br>一菜一单<br>1份                            |                                       | <ul> <li>書否生效 * 方案</li> <li>打印</li> <li>↓</li> <li>↓</li> <li>↓</li> <li>↓</li> </ul>                                                                                                    | 名称:<br>条码: 打印<br>份数: 1份                             |                                                                                                    |                                       |
| 厨打!<br>打印/<br>票尾:<br>打印机                                                                                                 | 編号: 」<br>単类: 「<br>份数:<br>空行:<br>【接口类型 -<br>◎ IP打                                                                                                    | 1004<br>一菜一单<br>1份<br>印机                      | <ul> <li>✓ 長</li> <li>● 30</li> </ul> | <ul> <li>吉田 · · · · · · · · · · · · · · · · · · ·</li></ul>                                                                                                    | 名称:<br>条码: 打印<br>份数: 1份                             | 印<br>><br>> 并口打印机                                                                                                    | • • • • • • • • • • • • • • • • • • • |
| 厨打!<br>打印(<br>票尾:<br>打印机                                                                                                 | 編号: 」<br>単类:<br>公数:<br>空行:<br>↓<br>接口类型<br>◎ IP打                                                                                                    | 1004<br>一菜一单<br>1份                            | <ul> <li>● 張</li> </ul>               | ≧否生效 * 方案<br>・ 打印<br>・ 出品<br>0 ÷                                                                                                    | 名称:<br>条码: 打E<br>份数: 1份                             | 印<br>)<br>) 并口打印机                                                                                                    | •                                     |
| 厨打!<br>打印/<br>票尾:<br>打印材<br>厨打单材                                                                                         | 編号: 」<br>単类: 「<br>分数:<br>空行:<br>□<br>はなロメ型<br>◎<br>IP打<br>格式:                                                                                                    | L004<br>一菜一单<br>1份<br>印机                      | <ul><li>☑ ૠ</li></ul>                 | <ul> <li>吉田 (10)</li> <li>「一一一一一一一一一一一一一一一一一一一一一一一一一一一一一一一一一一一一</li></ul>                                                                                                    | 名称:                                                 | 词<br>)<br>并口打印机<br>品单(58)                                                                                                    | · · · · · · · · · · · · · · · · · · · |
| <ul><li>     厨打!     </li><li>     打印(     </li><li>     デ尾:     </li><li>     打印(     </li><li>     厨打単(     </li></ul> | 編号: 」<br>单类:<br>公数:<br>空行:<br>◎ IP打<br>格式:                                                                                                    | 1004<br>一菜一单<br>1份<br>印机<br>厨打单(58)           | <ul> <li>● 張</li> </ul>               | E否生效 * 方案<br>↓ 打印<br>↓ 出品<br>0 ÷<br>X动打印机<br>↓ 出品单                                                                                                    | 名称: 116<br>条码: 打印<br>份数: 1份                         | 印<br>)并口打印机<br>品单(58)                                                                                                    | • • • • • • • • • • • • • • • • • • • |
| <ul> <li>厨打!</li> <li>打印(</li> <li>票尾:</li> <li>打印切</li> <li>厨打单</li> <li>打印机</li> </ul>                                 | 編号: 」<br>单类:<br>公数:<br>公数:<br>公子:<br>□<br>U接口类型<br>③<br>IP打<br>格式:<br>」<br>路式:<br>]                                                                                                    | L004<br>一菜一单<br>1份<br>印机<br>厨打单(58)<br>XP-80C | <ul> <li>☑ 長</li> <li>◎ 野</li> </ul>  | <ul> <li>吉田 (1)</li> <li>(1)</li> <li>(1)<td>名称:<br/>条码: 打印<br/>份数: 1份<br/>格式: 出</td><td><ul> <li>□</li> <li>〕</li> <li>并口打印机</li> <li>□</li> <li>□&lt;</li></ul></td><td></td></li></ul> | 名称:<br>条码: 打印<br>份数: 1份<br>格式: 出                    | <ul> <li>□</li> <li>〕</li> <li>并口打印机</li> <li>□</li> <li>□&lt;</li></ul> |                                       |
| <ul> <li>厨打!</li> <li>打印(</li> <li>票尾:</li> <li>打印切</li> <li>厨打单</li> <li>打印机</li> </ul>                                 | 編号: 」<br>单类:<br>公数:<br>空行:<br>◎ IP打<br>啓式:<br>驱动:<br>:                                                                                                    | L004<br>一菜一单<br>1份<br>印机<br>厨打单(58)<br>XP-80C | ● 張                                   | E否生效 * 方案<br>↓ 打印<br>↓ 出品<br>0 ↓<br>X动打印机<br>↓ 出品单                                                                                                    | 名称:   打印<br>条码: 打印<br>份数: 1份<br>格式: 出訳              | 印<br>)并口打印机<br>品单(58)                                                                                                    | · · · · · · · · · · · · · · · · · · · |
| 厨打!<br>打印(<br>票尾:<br>打印切<br>厨打单<br>打印机!<br>IP:                                                                           | 編号: 」<br>单类: :<br>份数: :<br>空行: 〔<br>〕<br>谜<br>は<br>留<br>び<br>部<br>二<br>、<br>「<br>P打<br>格式: 〕<br>路式: 〕<br>地<br>、<br>「<br>や<br>、<br>、<br>、<br>、<br>、<br>、<br>、<br>、<br>、<br>、<br>、<br>、<br>、<br>、<br>、<br>、<br>、 | L004<br>一菜一单<br>1份<br>印机<br>厨打单(58)           | <ul><li>☑ 長</li><li>◎ 兆</li></ul>     | <ul> <li>吉田 (1)</li> <li>(1)</li> <li>(1)<td>名称:   打印<br/>条码:   打印<br/>份数:   1份<br/>格式:   出訳<br/>端口:  </td><td><ul> <li>□</li> <li>〕</li> <li>并口打印机</li> <li>品单(58)</li> </ul></td><td>· · · · · · · · · · · · · · · · · · ·</td></li></ul>                                                                                                    | 名称:   打印<br>条码:   打印<br>份数:   1份<br>格式:   出訳<br>端口: | <ul> <li>□</li> <li>〕</li> <li>并口打印机</li> <li>品单(58)</li> </ul>                                                                                                    | · · · · · · · · · · · · · · · · · · · |
| 厨打<br>打印<br>票尾<br>打印<br>厨<br>打印<br>机<br>IP                                                                               | 編号: 」<br>单类:<br>公数:<br>公教:<br>公子:<br>◎ IP打<br>格式:<br>」<br>版动:<br>:                                                                                                    | L004<br>一菜一单<br>1份<br>印机<br>厨打单(58)<br>XP-80C | ● 野                                   | <ul> <li>         E否生效 * 方案     <li>         打印     <li>         出品     </li> <li>         3         3         3         3         4         4         4         4         4         4         4         4         4         4         4         4         4         4         4         4         5         4         4         4         5         4         4         4         5         4         4         4         4         4         4         4         4         4         4         4         4         4         4         4         4         4         4         4         4         4         4         4         4         4         4         4         4         4         4         4         4         4         4         4         4         4         4         4         4         4         4         4         4         4         4         4         4         4         4         4         4         4         4         4         4         4         4         4         4         4         4         4         4         4         4         4         4         4         4         4         4         4         4         4         4         4         4         4         4         4         4         4         4         <p4< td=""><td>名称:   打印</td><td>印<br/>)并口打印机<br/>品单(58)</td><td>· · · · · · · · · · · · · · · · · · ·</td></p4<></li></li></li></ul>                                                                                                    | 名称:   打印                                            | 印<br>)并口打印机<br>品单(58)                                                                                                    | · · · · · · · · · · · · · · · · · · · |
| 厨打!<br>打印<br>票尾<br>打印切<br>厨打単<br>打印机!<br>IP!                                                                             | 編号: 」<br>单类:<br>公数:<br>公数:<br>公子:<br>◎ IP打<br>格式:<br>郎动:<br>地址:                                                                                                    | L004<br>一菜一单<br>1份<br>印机<br>厨打单(58)<br>XP-80C | <ul> <li>● 野</li> </ul>               | <ul> <li>吉田 (1) (1) (1) (1) (1) (1) (1) (1) (1) (1)</li></ul>                                                                                                    | 名称:   打印<br>条码:   打印<br>份数:   1份<br>格式:   出印<br>端口: | <ul> <li>□</li> <li>〕</li> <li>并口打印机</li> <li>□</li> <li>□&lt;</li></ul> |                                       |
| 厨打!<br>打印<br>票尾:<br>打印机<br>厨打单机<br>打印机!<br>IP:                                                                           | 編号: 」<br>单类: :<br>公数: ]<br>空行: ]<br>谜 はつ業型 ]<br>で IP打<br>格式: ]<br>地址: ]                                                                                                    | L004<br>一菜一单<br>1份<br>印机<br>厨打单(58)<br>XP-80C | ● 野                                   | <ul> <li>吉奈生效 * 方案</li> <li>打印</li> <li>出品</li> <li>二、出品単</li> <li>出品単</li> </ul>                                                                                                    | 名称: 116<br>条码: 打印<br>份数: 1份<br>格式: 出<br>端口: 1       | 印<br>)并口打印机<br>品单(58)                                                                                                    |                                       |

| ŻXF       | ξŻ    |             |                |           |                     |                                                      |                               |                                                                                                    |              |                | 10                                        | / 100                                         |       |
|-----------|-------|-------------|----------------|-----------|---------------------|------------------------------------------------------|-------------------------------|----------------------------------------------------------------------------------------------------|--------------|----------------|-------------------------------------------|-----------------------------------------------|-------|
|           |       |             |                |           |                     |                                                      |                               |                                                                                                    |              |                | 10                                        | / 130                                         |       |
| 3. 最后     |       | 雪           | <b>亜</b> 关 联 幸 | を品        | 在后台                 | 管理打                                                  | тĦʻ                           | "莽出                                                                                                    | お 打关         | :联"            | 主面                                        | 面如「                                           | 、图    |
|           | ,     | 103         | ~/~////        | ςнн,      |                     | ц - т ,                                              |                               |                                                                                                    | ~            | , ,            |                                           |                                               |       |
| 760       |       |             |                |           |                     |                                                      |                               |                                                                                                    |              |                |                                           |                                               | 0     |
| は 一日 北岸の  | 理の    | 退出          |                |           |                     |                                                      |                               |                                                                                                    |              |                |                                           |                                               |       |
|           |       | August 1994 |                |           |                     |                                                      |                               |                                                                                                    |              |                |                                           |                                               |       |
| 、名称、拼音简码根 | 期查问:  |             |                | 1         | 检索(Q)               |                                                      |                               |                                                                                                    |              |                |                                           |                                               |       |
| 5         | (7.8) | 月四          | 具实             | BRITTE    | e (@stropp1         | 厨打古索?                                                | 厨打去卖?                         | 州島町田古式                                                                                                    | 州县安徽1        | 出息方案?          | 用品方案2                                     | 原南州昌                                          |       |
| (1)       | 1     | 1001        | 角雪肉丝           | 1933 1733 | 約章                  | 1531.17.J (Mar.C.                                    | 1531 J 7 J 486 J              | Culturi Jeorgi Jeo                                                                                                    | CLIDE/J Me L | CATHER & March | CLINIT/J and J                            | E S3/09 Cotting                               |       |
| (2)       | 2     | 1002        | 官保鸡丁           | Ξ.,       | HIGH                |                                                      |                               | 15                                                                                                    |              |                |                                           | 10                                            |       |
| 3)        | 3     | 1003        | 尖椒牛柳           | 10        | 批处理品项则打设置           |                                                      |                               |                                                                                                    |              |                | <b>**</b>                                 | 10                                            |       |
| (4)       | 4     | 1004        | 紅烧肉            | 10        |                     |                                                      |                               |                                                                                                    |              |                |                                           | <b>E</b>                                      |       |
| 5)        | 5     | 1005        | 土豆烧牛腩          | 10        |                     | <ul> <li>不厨打</li> </ul>                              | <ul> <li>         ·</li></ul> |                                                                                                    |              |                |                                           | 10                                            |       |
|           | 6     | 1006        | 西红柿炒鸡蛋         | 10        | and a read-other a  | 44.00                                                |                               | 111                                                                                                    |              |                |                                           | 10                                            |       |
|           | 7     | 1007        | 干煸豆角           | 10        | 厨打万寨1:              | 热采                                                   |                               |                                                                                                    |              |                |                                           | 10                                            |       |
|           | 8     | 1008        | 老于妈土豆丝         | 12        | ERATION OF          |                                                      |                               |                                                                                                    |              |                |                                           | 罰                                             |       |
|           | 9     | 1009        | 清炒油麦菜          | 11        | 周11/1楽4,            |                                                      |                               |                                                                                                    |              |                |                                           | 11                                            |       |
|           | 10    | 1010        | 蘇泥生菜           | 10        | 厨打方 <u>家</u> 3·     |                                                      |                               |                                                                                                    |              |                |                                           | 13                                            |       |
|           | 11    | 1011        | 干锅花菜           | 10        | add and a fear t    |                                                      |                               | 100                                                                                                    |              |                |                                           | 13                                            |       |
|           | 12    | 1012        | 干锅茶树菇          | 10        |                     |                                                      |                               |                                                                                                    |              |                |                                           | 20                                            |       |
|           | 13    | 1013        | 干锅豆角           | 10        |                     | • 不打出品                                               | @ \$TED                       | 出品 1                                                                                                    | 提示:出品单默      | 认为一桌一单         | si la la la la la la la la la la la la la | 12                                            |       |
|           | 14    | 1014        | 干锅大虾           | 1         |                     | - 133 min                                            | 0 1100                        |                                                                                                    |              |                |                                           | 10                                            |       |
|           | 15    | 1015        | 甜藕             | 10        | 出品方案1:              |                                                      |                               |                                                                                                    |              |                |                                           | 83                                            |       |
|           | 16    | 1016        | 西门吹雪           | 10        |                     |                                                      |                               |                                                                                                    |              |                |                                           | 10                                            |       |
|           | 17    | 1017        | 五香牛肉           | 10        | 出品方案2:              |                                                      |                               |                                                                                                    |              |                |                                           | 10                                            | ( the |
|           | 18    | 1018        | 凉拌肘子           | 10        |                     |                                                      |                               |                                                                                                    |              |                |                                           | 10                                            | 9     |
|           | 19    | 1019        | 原样耳丝           | 10        | 出品方案3:              |                                                      |                               | 1                                                                                                    |              |                |                                           | 10                                            |       |
|           | 20    | 1020        | 夫妻肺片           | 10        |                     |                                                      |                               |                                                                                                    |              |                |                                           | 10                                            |       |
|           | 21    | 1021        | 白新羅            | 10        |                     | PTAN MANAGEST                                        |                               |                                                                                                    |              |                |                                           | 10                                            |       |
|           | 22    | 1022        | 面筋堆木耳          | 10        | 21 · RUX12201 · 計画及 | C 1 255 C DUMANA ANA ANA ANA ANA ANA ANA ANA ANA ANA | の西小り記録曲                       |                                                                                                    |              |                |                                           |                                               |       |
|           | 23    | 1023        | <b>波翻花</b> 牛   | 13        | 注:勾选参数"称重           | 品项首次藩单打                                              | 通知单"后称重)                      | 產知单按照厨打方                                                                                                    | 室1打印         |                |                                           | 10                                            |       |
|           | 24    | 1024        | 内研育成           | 10        |                     |                                                      |                               |                                                                                                    | _            | _              |                                           | 1                                             |       |
|           | 25    | 1025        | 拍葉爪            | 10        |                     |                                                      |                               |                                                                                                    | 制建           | 处理(B) 追告       | ±(Esc)                                    | 23                                            |       |
|           | 25    | 1025        | 21150/W        | 10        |                     |                                                      |                               |                                                                                                    |              |                |                                           | 10                                            |       |
|           | 20    | 1027        | WOT            | -         |                     |                                                      |                               | 10                                                                                                    |              |                |                                           | 1                                             |       |
|           | 27    | 1027        |                | 10        |                     |                                                      |                               | 27                                                                                                    |              |                |                                           | 10                                            |       |
|           |       |             | 11000000000000 | 1 March 1 |                     |                                                      |                               | and a second second sec |              |                |                                           | T THE R P I I I I I I I I I I I I I I I I I I |       |

在此页面中可以将菜品的大类或小类,进行关联厨打方案,并且支持单个菜品和批量进 行关联操作。

## 2.3.2. 厨打/出品单打印

厨打单和出品单都是支持 58mm 和 80mm 宽度的打印机, 打印出的模板如下图所示:

| 厨打单                     | 厨打单                     |
|-------------------------|-------------------------|
| (一桌一打)                  | (一桌一打)                  |
| 流水号: 18                 | 流水号: 18                 |
| 单号: 2018012500001       | 单号: 2018012500001       |
| 时间: 2018-01-25 09:01:00 | 时间: 2018-01-25 09:01:00 |
| 単注:                     | 单注:                     |
| 编号 品名   数               | 编号 品名 数量 单位             |
| 1 鱼香肉丝 1 份              | 1 鱼香肉丝 1 份              |
| 2 水煮肉片 1 份              | 2 水煮肉片 1 份              |
| 3 土豆燒牛腩 1 份             | 3 土豆烧牛腩 1 份             |
| 做法:不要辣椒,少盐              | 做法:不要辣椒,少盐              |
| 4 回锅肉 1 份               | 4 回锅肉 1 份               |
| 做法:多点辣椒,多点葱             | 做注, 名占辣椒 名占菊            |
| 5 相思肉 2 份               | 5 相思肉 2 份               |
|                         |                         |
| 图:58mm 厨打单模板            | 图:80mm 厨打单模板            |

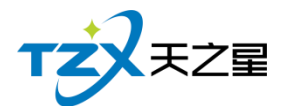

## 2.4. 触摸前台

触摸前台应用程序是支持安装到触摸屏 POS 机设备上运行和使用的,主要特点是支持 手点操作,同时也可以安装到普通的 PC 上使用。

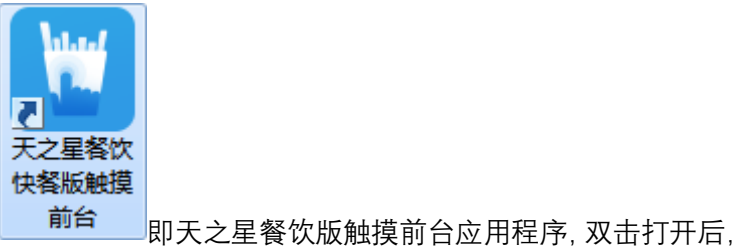

启动安装到桌面的图标 出现选择账套页面 如下

| 默认出现选  | 择账套页面,  | 如下图:             |       |                |                                                   |  |  |  |  |
|--------|---------|------------------|-------|----------------|---------------------------------------------------|--|--|--|--|
| 🕞 账套选择 | ž       |                  |       | <b></b>        | ٢.                                                |  |  |  |  |
|        | 数       | 据库账套             | 选择    |                |                                                   |  |  |  |  |
|        | ž       | <b>文据库服务器</b> 连排 | 妾设置   |                |                                                   |  |  |  |  |
| 服务器I   | P或名称:   | 连接               |       |                |                                                   |  |  |  |  |
|        | 端口:     | 1433             |       |                |                                                   |  |  |  |  |
| S      | QL用户:   | tzxcyadmin 取账让信  |       |                |                                                   |  |  |  |  |
| S      | QL密码:   | ****             |       |                |                                                   |  |  |  |  |
|        |         |                  |       |                | _                                                 |  |  |  |  |
| 流水号    | 账套名称    | 数据库名             | 类型    | 建账日期           |                                                   |  |  |  |  |
| 1      | 快餐      | tzx_zt_dd        | 单店    | 2020-04-29 15: | 连接<br>取默认值<br>日期<br>-04-29 15:03<br>0-06-16 09:59 |  |  |  |  |
| 2      | 单店账套1   | tzx_zt_dd        | 单店    | 2020-06-16 09: | 取默认值<br>账日期<br>0-04-29 15:03<br>0-06-16 09:59     |  |  |  |  |
|        |         |                  |       |                |                                                   |  |  |  |  |
| •      |         | III              |       |                | ۴                                                 |  |  |  |  |
| 🛛 本机登  | 录需要选择账  | 套                | 确定    | 定取消            |                                                   |  |  |  |  |
| 注:请先设  | 置连接参数,再 | 点击[连接]按钮,        | 成功后选择 | <del>驿账套</del> |                                                   |  |  |  |  |

## 2.4.1. 登录

启动"触摸前台"应用程序后,默认先选择账套,选择要使用的账套后点击确定按钮,则进入到登录页面,如下图所示:

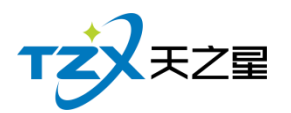

|  | 用户登录               | 1  | 2 | 3  |  |
|--|--------------------|----|---|----|--|
|  | 员工编号:              | 4  | 5 | 6  |  |
|  | <b>员工密码</b> : 员工密码 | 7  | 8 | 9  |  |
|  | 登录 退出              | 清空 | 0 | 退格 |  |
|  |                    |    |   |    |  |
|  |                    |    |   |    |  |
|  |                    |    |   |    |  |
|  |                    |    |   |    |  |

系统默认账套密码都为"000", 输入后, 点击登录即进入主页面, 主页面如下图所示:

| TZZ RZE R     | 之星 快餐版     | 幅饮管理     | 系统-触摸的   | 前台         |            |            |            |            |            |            |            |            |            | 2, 交班      | し 注頓 💦      | - ×              |
|---------------|------------|----------|----------|------------|------------|------------|------------|------------|------------|------------|------------|------------|------------|------------|-------------|------------------|
| ( 自动接收外到      | 卖信息(暂未启    | 3用)      |          | ★ #8       | 森 涼菜       |            |            |            |            |            |            |            |            |            |             |                  |
| 行号 菜品信息       | 数量*单价      | 金额       | +        | 鱼香肉丝       | 宫保鸡丁       | 尖椒牛柳       | 红烧肉        | 土豆烧牛腩      | 木耳肉丝       | 香菇肉丝       | 相思肉        | 小鸡炖蘑菇      | 锅包肉        | 糖醋里脊       | 青椒肉丝        |                  |
|               |            |          | •        | 1001 ¥0.01 | 1002 ¥0.01 | 1003 ¥32.0 | 1004 ¥35.0 | 1005 ¥48.0 | 1040 ¥15.0 | 1041 ¥16.0 | 1042 ¥18.0 | 1043 ¥88.0 | 1044 ¥32.0 | 1045 ¥35.0 | 1046 ¥18.0  | 業菜               |
|               |            |          | 数量       | 毛血旺        | 水煮肉片       | 水煮牛肉       |            |            |            |            |            |            |            |            |             | 素菜               |
|               |            |          | 退单       | 1047 ¥38.0 | 1048 ¥32.0 | 1049 ¥36.0 |            |            |            |            |            |            |            |            |             | 干锅               |
|               |            |          | 搬菜       |            |            |            |            |            |            |            |            |            |            |            |             |                  |
|               |            |          | 套菜       |            |            |            |            |            |            |            |            |            |            |            |             |                  |
|               |            |          | 換業       |            |            |            |            |            |            |            |            |            |            |            |             |                  |
|               |            |          | 做法       |            |            |            |            |            |            |            |            |            |            |            |             |                  |
|               |            |          | 雕送       |            |            |            |            |            |            |            |            |            |            |            |             |                  |
|               |            |          | 改价       |            |            |            |            |            |            |            |            |            |            |            |             |                  |
|               |            |          | 线箱       |            |            |            |            |            |            |            |            |            |            |            |             |                  |
|               |            |          | 外卖       |            |            |            |            |            |            |            |            |            |            |            |             |                  |
|               |            |          | 会员 >     |            |            |            |            |            |            |            |            |            |            |            |             |                  |
|               |            |          | 管理 >     |            |            |            |            |            |            |            |            |            |            |            |             |                  |
|               |            |          |          |            |            |            |            |            |            |            |            |            |            |            |             |                  |
| 验申审注:         |            |          |          |            |            |            |            |            |            |            |            |            |            |            |             |                  |
| 已点数量:0,合计:    | 0.00       |          |          |            |            |            |            |            |            |            |            |            |            |            |             | •                |
| 挂单 取单         | 外送         | 拼葉       |          |            |            |            |            |            |            | 菜品编        | 码/拼音码:     |            | 码点的        | ¥          | ⑧ 结败        | <del>(</del> (+) |
| 操作员: 管理员(000) | 数据库: 127.0 | .0.1(本机) | 站点: 01(前 | 前台收银)      |            |            |            |            |            |            | 【试用版】还剩(   | )天试用期 老板   | 〔助手: 未开通   | 厨打通: 🎈 未开  | 启 2020-06-1 | 6 10:13:08       |

## 2.4.2. 点菜

点菜操作:点击选择右半边的菜品列表内的具体菜品,则选择的菜品会被加入到左侧的 已点菜单列表中,如下图所示:

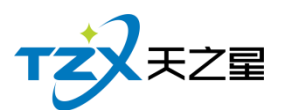

| TZZ RZE R                  | 之星 快餐版                   | 餐饮管理      | 系統 - 触摸# | 前台         |            |            |            |            |            |            |            |            |            | 2, 交班      | し 注销 💦 🚽    | - ×        |
|----------------------------|--------------------------|-----------|----------|------------|------------|------------|------------|------------|------------|------------|------------|------------|------------|------------|-------------|------------|
| () 自动接收外                   | 卖信息(暂未)                  | 3用)       |          | ★ #33      | 菜 凉菜       |            |            |            |            |            |            |            |            |            |             |            |
| 行号 菜品信息                    | 数量*单价                    | 金额        | +        | 鱼香肉丝       | 宫保鸡丁       | 尖椒牛柳       | 红烧肉        | 土豆烧牛腩      | 木耳肉丝       | 香菇肉丝       | 相思肉        | 小鸡炖蘑菇      | 锅包肉        | 糖醋里脊       | 青椒肉丝        |            |
| 1 尖級牛棚                     | 1*32.00                  | 32.00     | •        | 1001 ¥0.01 | 1002 ¥0.01 | 1003 ¥32.0 | 1004 ¥35.0 | 1005 ¥48.0 | 1040 ¥15.0 | 1041 ¥16.0 | 1042 ¥18.0 | 1043 ¥88.0 | 1044 ¥32.0 | 1045 ¥35.0 | 1046 ¥18.0  | 爟菜         |
| 2 土豆烧牛腩                    | 1*48.00                  | 48.00     | 数量       | 毛血旺        | 水煮肉片       | 水煮牛肉       |            |            |            |            |            |            |            |            |             | 素菜         |
| 3 木耳肉丝                     | 1*15.00                  | 15.00     | 退单       | 1047 ¥38.0 | 1048 ¥32.0 | 1049 ¥36.0 |            |            |            |            |            |            |            |            |             | 干锅         |
|                            |                          |           | 删菜       |            |            |            |            |            |            |            |            |            |            |            |             | 1 1/3      |
|                            |                          |           | 養菜       |            |            |            |            |            |            |            |            |            |            |            |             |            |
|                            |                          |           | 換業       |            |            |            |            |            |            |            |            |            |            |            |             |            |
|                            |                          |           | 做法       |            |            |            |            |            |            |            |            |            |            |            |             |            |
|                            |                          |           | 雕送       |            |            |            |            |            |            |            |            |            |            |            |             |            |
|                            |                          |           | 改价       |            |            |            |            |            |            |            |            |            |            |            |             |            |
|                            |                          |           | 线箱       |            |            |            |            |            |            |            |            |            |            |            |             |            |
|                            |                          |           | 外卖       |            |            |            |            |            |            |            |            |            |            |            |             |            |
|                            |                          |           | 会员 >     |            |            |            |            |            |            |            |            |            |            |            |             |            |
|                            |                          |           | 管理 >     |            |            |            |            |            |            |            |            |            |            |            |             |            |
|                            |                          |           |          |            |            |            |            |            |            |            |            |            |            |            |             |            |
| 整单备注:                      |                          |           |          |            |            |            |            |            |            |            |            |            |            |            |             |            |
| 单号:2020061618<br>已点数量:3,合计 | 600001<br>: <b>95.00</b> | )         |          |            |            |            |            |            |            |            |            |            |            |            |             | •          |
| 挂带 取用                      | 外送                       | 拼葉        |          |            |            |            |            |            |            | 菜品编        | 码/拼音码:     |            | 码点的        | ¥.         | ⑧ 结账        | (+)        |
| 操作员: 管理员(000)              | 数据库: 127.0               | 0.0.1(本机) | 站点: 01(前 | 1台收银)      |            |            |            |            |            |            | 【试用版】还剩(   | )天试用期   老板 | [助手: 未开通   | 厨打通: 🔶 已开  | 启 2020-06-1 | 6 10:13:40 |

## 2.4.3. 结账

图所示: 单号: 2020061618600001 火号: 1 ●堂食 ○打包 演奏: 95.00 行号 菜品信息 数量\*单价 金额 应收金额: **95.00** 間道: 0.00 1 尖椒牛柳 1\*32.00 32.00 1\*48.00 48.00 1\*15.00 15.00 优惠: 0.00 已收金额: 0.00 2 土豆燒牛腩 折扣: 0.00 剩余金额: 95.00 抹零: 0.00 3 木耳肉丝 95.00 找零: 0.00 7 8 9 10 🚳 4 5 6 20 优惠 2 50 1 3 数量:3 att: 95.00 行号 收银方式 付款金额 找零金额 0 00 . 100 会员编号: 会员名称: 会员类型: 会员积分: \_\_\_\_\_ 优惠方式: +内余额: IC卡 代金券 免单 折扣 指纹卡 积分卡

结账操作:点完需要的菜品,再点击右下角的结账按钮,会自动切换到结账页面,如下

在此结账页面中,可以进行代金券、折扣优惠、支付类型的选择,选择完成后,点击【结 账】按钮,则此菜品单即开始结账流程,会自动打印结账单、并将此单数据存储到 SQL Server 数据库中,以便查账。

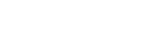

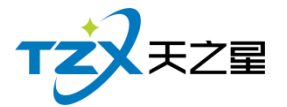

## 2.4.4. 挂单

当顾客点完菜但还不想要立即开始下单结账,则需要使用挂单功能。

在主页面的左下角按钮区域中有挂单按钮,点击后会将已经选择的菜品做挂单处理,等 待需要下单结账时再做取单操作,挂单成功后,会在挂单列表中显示,如下图所示:

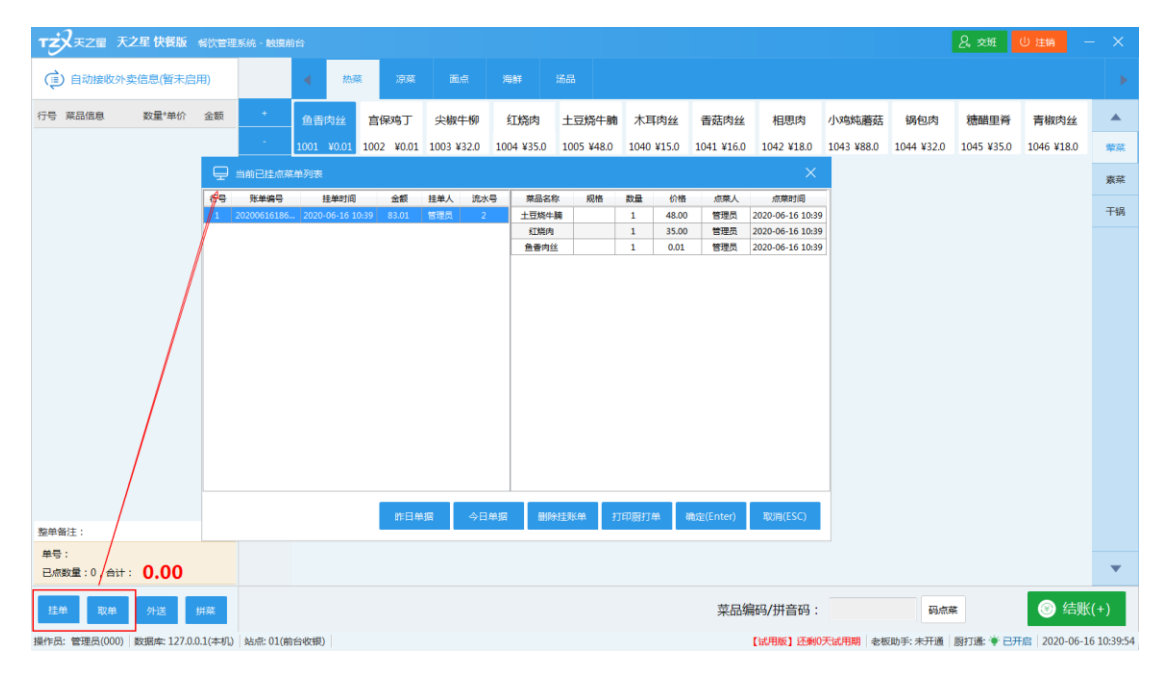

### 2.4.5. 取单

已点菜品已经挂单后,需要再取单进行下单结账,则需要在挂单菜品列表中取单,取单 后,菜品自动加入到已点菜单列表中,以便进行结账操作。

## 2.4.6. 外送

如果餐厅需要外送菜品,则需要先将顾客选择的菜点菜添加到已点菜单,然后点击左下 角的【外送】按钮,弹出外送的信息填写,如下图所示:

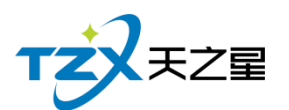

| TZZ RZE R               | 之星 快餐版     | 餐饮管理      | 系统・触摸症                                                                                                    | 前台         |                        |            |            |               |                  |                  |                   |            |            | <i>2</i> , zu | し 注销 💦 🚽    | - ×        |
|-------------------------|------------|-----------|----------------------------------------------------------------------------------------------------|------------|------------------------|------------|------------|---------------|------------------|------------------|-------------------|------------|------------|---------------|-------------|------------|
| 自动接收外到                  | 卖信息(暂未)    | 3用)       |                                                                                                    | ▲ 热募       | 凉菜                     |            |            |               |                  |                  |                   |            |            |               |             |            |
| 行号 葉品信息                 | 数量*单价      | 金额        | +                                                                                                    | 鱼香肉丝       | 宫保鸡丁                   | 尖椒牛柳       | 红烧肉        | 土豆烧牛腩         | 木耳肉丝             | 香菇肉丝             | 相思肉               | 小鸡炖蘑菇      | 锅包肉        | 糖醋里脊          | 青椒肉丝        |            |
| 1 (奮)宮保鸡丁               | 1*0.01     | 0.01      | -                                                                                                    | 1001 ¥0.01 | 1002 ¥0.01             | 1003 ¥32.0 | 1004 ¥35.0 | 1005 ¥48.0    | 1040 ¥15.0       | 1041 ¥16.0       | 1042 ¥18.0        | 1043 ¥88.0 | 1044 ¥32.0 | 1045 ¥35.0    | 1046 ¥18.0  | 荤菜         |
| 2 (烟)西门吹雪               | 1*0.00     | 0.00      | 数量                                                                                                    | 毛血旺        | 🖵 外送单                  |            |            |               |                  |                  |                   | $\times$   |            |               |             | 素菜         |
| 3 (细)五香牛肉               | 1*0.00     | 0.00      | 退单                                                                                                    | 1047 ¥38.0 | 川费信息                   |            |            |               |                  |                  |                   |            |            |               |             | 干编         |
| 4 (绸)凉排肘子               | 1*0.00     | 0.00      | 删菜                                                                                                    |            | 消费单号:                  | 20200616   | 18600003   | 应收金额:         | (                | 57.01            |                   |            |            |               |             | 1 103      |
| 5 尖級牛柳                  | 1*32.00    | 32.00     | 養菜                                                                                                    |            | 外送信息                   |            |            |               |                  |                  |                   |            |            |               |             |            |
| 6 紅燒肉                   | 1*35.00    | 35.00     | 换菜                                                                                                    |            | 联系电话:                  |            |            |               | 订餐人:             |                  |                   |            |            |               |             |            |
|                         |            | /         | <ul> <li>御法</li> <li>御送</li> <li>改价</li> <li>钱ず</li> <li></li> <li></li></ul> |            | 地 址:<br>送餐人:<br>说明:如果7 | ~选择送餐人,    | 则此处不打印分    | —<br>叶送单,系统自动 | 预支金额:<br>将该单添加到外 | →送出资中。<br>·括际(En | 0.00<br>ater) 戰2時 | (ESC)      |            |               | ٩           |            |
| 登半衛注:<br>单号:20200616186 | 500003     | /         |                                                                                                    |            |                        |            |            |               |                  |                  |                   |            |            |               |             |            |
| 已点数量:3,合计               | 67.03      | (         |                                                                                                    |            |                        |            |            |               |                  |                  |                   |            |            |               |             | •          |
| 挂单 取单                   | 外送         | 拼葉        |                                                                                                    |            |                        |            |            |               |                  | 菜品编              | 码/拼音码:            |            | 码点。        | ¥.            | ③ 结账        | (+)        |
| 操作员: 管理员(000)           | 数据库: 127.0 | 0.0.1(本机) | 站点: 01(前                                                                                                    | 1台收银)      |                        |            |            |               |                  |                  | 【试用版】还剩(          | )天试用期 老板   | 5助手: 未开通   | 厨打通: 💗 已开     | 席 2020-06-1 | 6 10:41:18 |

## 2.4.7. 交班

当餐厅的一班需要交接时,当前上班的操作员需要点击主页面右上角的【交班】按钮, 以便进行脚本操作,弹出的交班对账页面如下图:

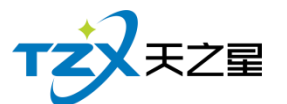

| 🖵 交班对账                                                                                  | ×                                                                                                    |   |
|-----------------------------------------------------------------------------------------|----------------------------------------------------------------------------------------------------|---|
| 交班统计分类:● 交班收银                                                                           | 统计 ○交班消费统计 ○退菜情况统计                                                                                                    |   |
| 交<br>开始<br>结束<br>交班<br>营业情<br>客单数<br>应收金<br>行<br>折田金<br>赠送金<br>服金<br>星支付<br><b>充值</b> 化 | 交班对账表(未交班)         第49日:2020-04-2915:31:07         昭月:2020-06-1610:42:32         昭月:2020-06-1610:42:32         香油:         唐兄         少量:10次 客单均价:26:50         鐵:265:02 实收金额:265:02         音號:0.00 优惠金额:0.00         章额:0.00 优惠金额:0.00         章额:0.00 規專金额:0.00         章额:0.00 退棄金额:0.02         方       239.02         十       4         收款 |   |
| 充值金                                                                                     | 会额: 500.00 实收金额: 500.00 · · · · · · · · · · · · · · · · ·                                                                                                    | ٢ |
| 交班时消费统计同步打印(F4)                                                                         | 交班(F5) 打印(F6) 取消(ESC)                                                                                                    |   |

在交班时可以进行交班收银统计、交班消费统计、退菜情况统计三类统计打印功能。

## 2.4.8. 管理功能

针对已点菜品的操作和管理,主页面中间纵向一栏提供了常用的快捷操作按钮,如下图 红色框内所示:

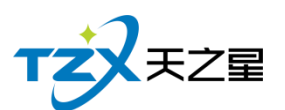

| TZZEZE                     | 天之星 快餐版         | 餐饮管理     | 系统 - 触摸的 | 前台         |                 |            |            |            |            |            |            |            |            | 名, 交班      | り注销 -        | ×          |
|----------------------------|-----------------|----------|----------|------------|-----------------|------------|------------|------------|------------|------------|------------|------------|------------|------------|--------------|------------|
| ( 自动接收)                    | ▶卖信息(暂未启        | 3用)      |          | ◀ 热潮       | <sup>変</sup> 凉菜 |            |            |            |            |            |            |            |            |            |              | •          |
| 行号 菜品信息                    | 数量*单价           | 金额       |          | 鱼香肉丝       | 宫保鸡丁            | 尖椒牛柳       | 红烧肉        | 土豆烧牛腩      | 木耳肉丝       | 香菇肉丝       | 相思肉        | 小鸡炖蘑菇      | 锅包肉        | 糖醋里脊       | 青椒肉丝         |            |
| 1 尖級牛柳                     | 1*32.00         | 32.00    |          | 1001 ¥0.01 | 1002 ¥0.01      | 1003 ¥32.0 | 1004 ¥35.0 | 1005 ¥48.0 | 1040 ¥15.0 | 1041 ¥16.0 | 1042 ¥18.0 | 1043 ¥88.0 | 1044 ¥32.0 | 1045 ¥35.0 | 1046 ¥18.0   | 荤菜         |
| 2 紅燒肉                      | 1*35.00         | 35.00    | 数量       | 毛血旺        | 水煮肉片            | 水煮牛肉       |            |            |            |            |            |            |            |            |              | 素菜         |
|                            |                 |          | 退单       | 1047 ¥38.0 | 1048 ¥32.0      | 1049 ¥36.0 |            |            |            |            |            |            |            |            |              | 干编         |
|                            |                 |          | 删菜       |            |                 |            |            |            |            |            |            |            |            |            |              |            |
|                            |                 |          | 養菜       |            |                 |            |            |            |            |            |            |            |            |            |              |            |
|                            |                 |          | 换菜       |            |                 |            |            |            |            |            |            |            |            |            |              |            |
|                            |                 |          |          |            |                 |            |            |            |            |            |            |            |            |            |              |            |
|                            |                 |          | 雕送       |            |                 |            |            |            |            |            |            |            |            |            |              |            |
|                            |                 |          |          |            |                 |            |            |            |            |            |            |            |            |            |              |            |
|                            |                 |          | 线箱       |            |                 |            |            |            |            |            |            |            |            |            |              |            |
|                            |                 |          |          |            |                 |            |            |            |            |            |            |            |            |            |              |            |
|                            |                 |          |          |            |                 |            |            |            |            |            |            |            |            |            |              |            |
|                            |                 |          | 管理 >     |            |                 |            |            |            |            |            |            |            |            |            |              |            |
|                            |                 |          |          |            |                 |            |            |            |            |            |            |            |            |            |              |            |
| 整单备注:<br>单号:202006161      | 8600003         |          |          |            |                 |            |            |            |            |            |            |            |            |            |              |            |
| 平 · 202000101<br>已点数量:2,合计 | +: <b>67.00</b> | )        |          |            |                 |            |            |            |            |            |            |            |            |            |              | •          |
| 挂单 取单                      | 外送              | 拼葉       |          |            |                 |            |            |            |            | 菜品编        | 码/拼音码:     |            | 码点病        |            | ③ 结账         | (+)        |
| 操作员: 管理员(000               | ) 数据库: 127.0    | .0.1(本机) | 站点: 01(前 | 1台收银)      |                 |            |            |            |            | 1          | 【试用版】还剩0   | 天试用期 老板    | 助手: 未开通    | 厨打通: 🛉 已开  | 启 2020-06-16 | 5 10:43:28 |

可以通过此快捷栏按钮,进行如下功能操作:

- 直接对选择的菜品进行加、减数量;
- 对选择的菜品进行大额数量的直接修改;
- 每个菜品做法的添加;
- 退单操作;
- 删除当前选择的菜品;
- 选择套菜;
- 对当前选择菜进行换菜操作;
- 将当前选择的菜品赠送给顾客操作;
- 对当前选择的菜品进行价格修改操作;
- 点击【钱箱】按钮快速打开钱箱;
- 显示当日外卖订单列表;
- 最后一个为其他管理按钮,将参数设置、收银、打印机设置,以及营业数据的 报表统计放到其他管理页面中。

## 2.4.9. 其他管理

点击快捷操作栏底部的【管理】按钮,弹出"其他管理功能"页面,如下图所示:

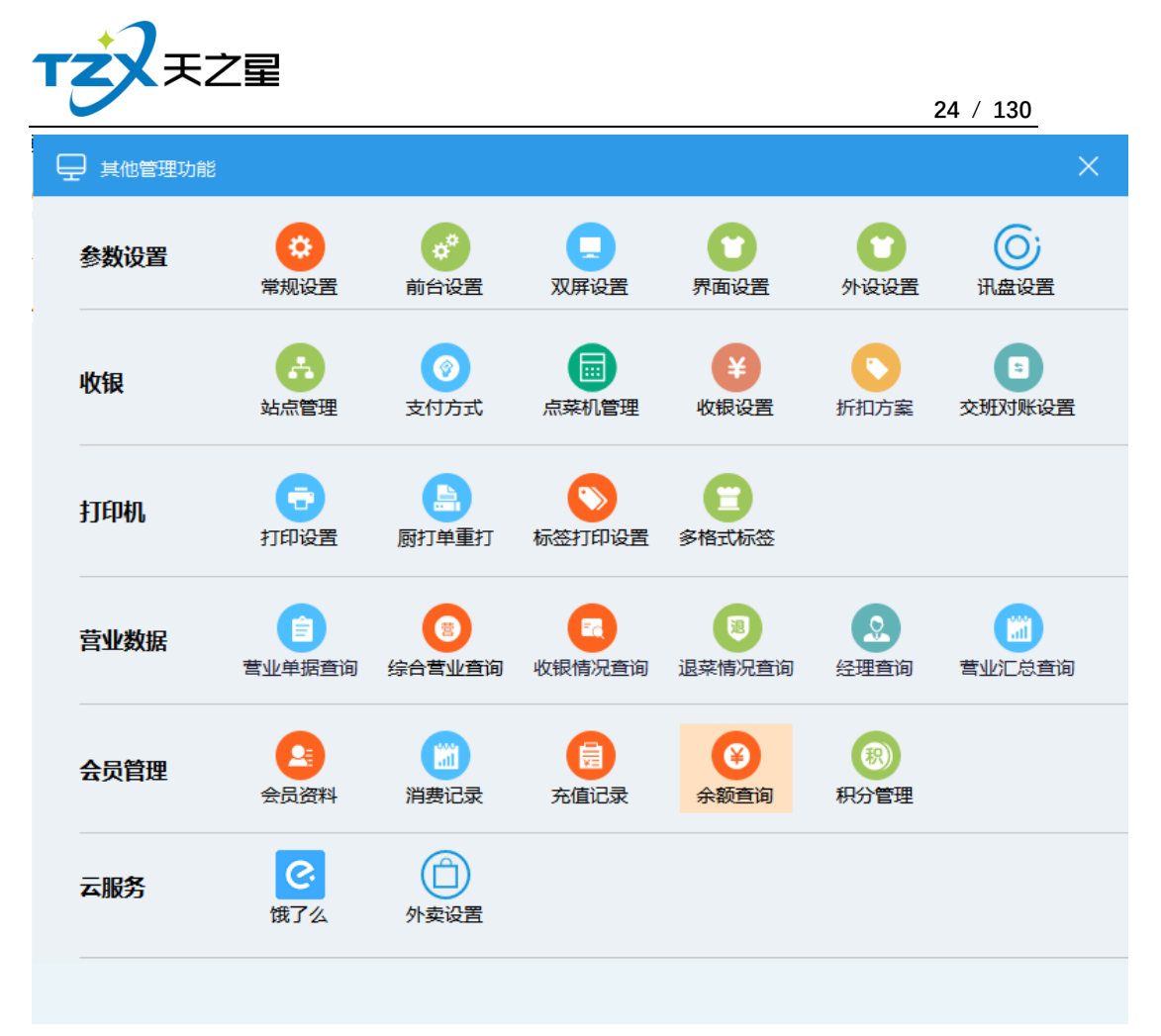

其他管理功能页面中,提供如下功能模块:

#### 2.4.9.1 参数设置

- 常规设置
- 前台设置
- 双屏设置
- 界面设置
- 外设设置
- 讯盘设置

#### 1. 其中"常规设置"页面如下图:

常规设置页面提供:基础设置具体的参数会影响到结账的各种具体环节。

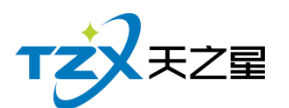

|                                          |           | ×       |
|------------------------------------------|-----------|---------|
| 基础设置(前台本机配置)<br>✓ 本机启动时选择账套 触摸界面快捷按钮启用快捷 | 键         |         |
|                                          |           |         |
|                                          |           |         |
|                                          |           |         |
|                                          | 确定(Enter) | 取消(ESC) |

#### 2. 其中"前台设置"如下图所示:

前台设置页面提供:前台基础参数设置、结账参数设置、会员参数设置、厨打参数设置、 遇到参数设置;这些具体的参数会影响到结账或点菜品的各种具体环节。

| т | 天之星 |
|---|-----|
|   |     |

|                                | 26 / 13      | 0      |
|--------------------------------|--------------|--------|
|                                |              | ×      |
| 基础参数 结账参数 会员参数 厨打参数            |              |        |
| 账单标识设置                         |              |        |
| ○ 显示餐桌号 ○ 显示餐桌名 ○ 显示牌号 ● 显示流水号 | 流水号清零: 按天归零  | •      |
| 流水号起始编号                        |              |        |
| 显示控制                           |              |        |
| 显示细菜价格 ✓ 相同菜品叠加显示              |              |        |
| 功能设置                           |              |        |
| 启用套餐分组模式                       |              |        |
|                                |              |        |
|                                |              |        |
|                                |              |        |
|                                |              |        |
|                                | 确定(Enter) 取消 | á(ESC) |

|                                            | ×   |
|--------------------------------------------|-----|
| 基础参数 结账参数 会员参数 厨打参数                        |     |
| 结账控制                                       |     |
| 🗹 前台不是现金付款时不弹钱箱 📃 改价不计入优惠金额(快餐) 📃 点菜页面扫码结账 |     |
| 结账时输入押金 做法是否可折扣 满减活动: 不启用满减                | •   |
|                                            |     |
|                                            |     |
|                                            |     |
|                                            |     |
|                                            |     |
|                                            |     |
|                                            |     |
|                                            |     |
|                                            |     |
| 确定(Enter) 取消(ES                            | SC) |
|                                            |     |

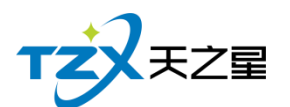

|                                | $\times$ |
|--------------------------------|----------|
| 基础参数 结账参数 会员参数 厨打参数            |          |
| 会员参数设置                         |          |
| 会员结账弹出扣费界面 会员打折启用抹零 会员结账关闭结账页面 |          |
|                                |          |
|                                |          |
|                                |          |
|                                |          |
|                                |          |
|                                |          |
|                                |          |
|                                |          |
| 确定(Enter) 取消(ES                | C)       |

|                     | $\times$ |
|---------------------|----------|
| 基础参数 结账参数 会员参数 厨打参数 |          |
| 基础厨打设置              |          |
| ✓ 退单菜品厨打            |          |
| 挂单厨打设置              |          |
| 挂单厨打                |          |
|                     |          |
|                     |          |
|                     |          |
|                     |          |
|                     |          |
| 确定(Enter) 取消(ESC    | )        |

#### 3.其中"双屏设置"如下图所示:

此双屏设置页面提供使用 POS 机为双显示屏幕的显示和功能设置。

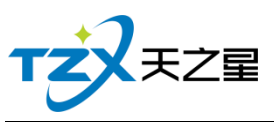

|                                                                                                    | 28 / 130                                                                   |
|----------------------------------------------------------------------------------------------------|----------------------------------------------------------------------------|
|                                                                                                    | ×                                                                          |
| <ul> <li>□ 开启双屏(前台本机配置)</li> <li>□ 双屏模式</li> <li>◎ 循环显示图片(.jpg、.gif、.bmp) 不点菜自动切换到广告间隔: 30 ↓ 秒</li> <li>○ 使用媒体广告文件(.mpg、.avi、.wmv) 切换广告图片时间间隔: 3 ↓ 秒</li> <li>□ 广告图片列表 屏幕滚动广告语设置</li> </ul> | <ul> <li>广告图显示</li> <li>◎ 屏幕自适应</li> <li>◎ 原图居中</li> <li>○ 伸缩满屏</li> </ul> |
| 序号     文件名     文件路径            添加     删除     上移                                                                                                    |                                                                            |
| 当您设置了"循环显示图片"模式时,可通过以下路径,使点菜时的客户屏同时显示菜品图片。<br>点单时显示菜品图片<br>菜品图片文件路径:<br>注意:菜品图片文件为JPG格式文件(建议大小520 X 460),图片文件名称必须<br>与菜品编码一致!如编码为1001的菜品的图片文件名为:1001.JPG。                                   | 菜品图显示<br><ul> <li> 屏幕自适应 </li> <li> 原图居中 </li> <li> 伸缩满屏 </li> </ul>       |
| 信用非双屏机器的测试显示模式(将双屏页面显示到主屏左上方,仅供显示测试!)                                                                                                    | 锭 取消                                                                       |

#### 4.其中"界面设置"如下图所示:

界面设置提供了菜品显示、大类显示、快捷按钮等三个功能设置。

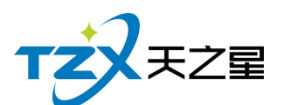

|                                                                              | × |
|------------------------------------------------------------------------------|---|
| 菜品显示 大类显示 快捷按钮                                                               |   |
| 菜品区域显示设置(前台本机配置)                                                             |   |
| ✓ 显示菜品编码 ✓ 显示菜品价格 控制菜品大类是否显示                                                 |   |
| 显示大类全部    显示小类全部                                                             |   |
| 显示菜品图片选择目录                                                                   |   |
| 注:菜品图片文件为JPG格式文件(大小106X54) ,图片文件名称必须与菜品编码一致!如编码为<br>1001的菜品的图片文件名为:1001.JPG。 |   |
| 显示背景图片选择文件                                                                   |   |
| 菜品显示矩形区域宽度: 90 演示大小                                                          |   |
| 菜品显示矩形区域高度: 76 恢复初始                                                          |   |
| 菜品名称字体大小: 16 -                                                               |   |
| 菜品价格字体大小: 14 •                                                               |   |
|                                                                              |   |
|                                                                              |   |
| 确定(Enter) 取消(ESC                                                             | 0 |

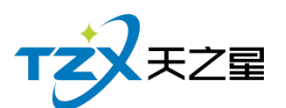

|                     | ×             |
|---------------------|---------------|
| 菜品显示 大类显示 快捷按钮      |               |
| 大类显示设置(前台本机配置)      |               |
| ✓ 显示菜品大类控件          |               |
| 大类显示矩形区域宽度: 77 演示大小 |               |
| 大类显示矩形区域高度: 60 恢复初始 |               |
| 大类名称字体大小: 14 •      |               |
|                     |               |
|                     |               |
|                     |               |
|                     |               |
|                     |               |
|                     |               |
| 确定(E                | nter) 取消(ESC) |

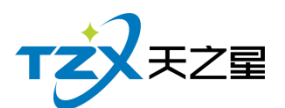

|                                                                                             | ×  |
|---------------------------------------------------------------------------------------------|----|
| 菜品显示 大类显示 快捷按钮                                                                              |    |
| 快餐模式-快捷按钮显示设置(前台本机配置-触摸点菜)                                                                  |    |
| <ul> <li>▼ + 図 数量 図 退单 図 套菜 図 赠送 図 钱箱 図 会员</li> <li>▼ - 図 做法 図 刪菜 図 換菜 図 改价 図 外索</li> </ul> |    |
|                                                                                             |    |
|                                                                                             |    |
| ☑ -   ☑ 做法   ☑ 删菜   ☑ 赠送   ☑ 催菜   ☑ 叫起   ☑ 临时菜                                              |    |
| 注:如果都不选则不会保存!                                                                               |    |
|                                                                                             |    |
|                                                                                             |    |
|                                                                                             |    |
|                                                                                             |    |
|                                                                                             |    |
|                                                                                             |    |
| 确定(Enter) 取消(ES                                                                             | C) |

#### 5.其中"外设设置"如下图所示:

此外观设置提供了钱箱设置、客显设置和电子计价秤三个功能设置。

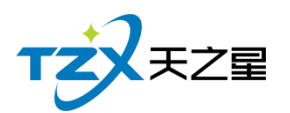

| 32 | / | 130 |
|----|---|-----|
|----|---|-----|

| 钱箱设置(前台本机配置)                                    |
|-------------------------------------------------|
| 钱箱端口: 本机打印驱动控制开钱箱 ▼ 指令: 27,112,0,128,128 测试打开钱箱 |
| 客显设置(前台本机配置)                                    |
| 客显类型: NONE ▼ 端口号: NONE ▼ 使用单价                   |
| 波特率: 2400 ▼ 指示灯: 总计 ▼ 测试金额: 88.80 💂 测试客显        |
| 电子计价秤(前台本机配置)                                   |
| 启用计价秤称重 使用单位为市斤(500g) 自动取重                      |
| 机器型号: ■ 取重精度: 保持不变 ▼                            |
| 端口号:                                            |
| 停止位: ▼ 校验位: ▼ 缓冲: ▼                             |
| 价格格式: [角]四舍五入 •                                 |
|                                                 |
| 确定(Enter) 取消(ESC)                               |

## 6.其中"迅盘设置"如下图所示:

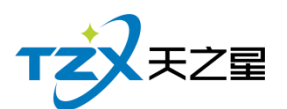

|                                                                                            | ×                 |  |  |  |  |  |
|--------------------------------------------------------------------------------------------|-------------------|--|--|--|--|--|
| 讯盘参数设置(前台本机配置)                                                                             |                   |  |  |  |  |  |
| 机器型号: 金掌柜讯盘 版                                                                              | (本选择:             |  |  |  |  |  |
| 端口号: COM1 -                                                                                | 波特率: 38400 🔻      |  |  |  |  |  |
| 数据位: 8 ▼                                                                                   | 停止位: 1            |  |  |  |  |  |
| 校验位: EVEN ▼                                                                                | 缓冲: 1 🔹           |  |  |  |  |  |
| 保存 启动讯盘写卡工具<br>注1:如果要启动讯盘写卡工具,请先进行选择对应的设置,然后保存后才能使用。<br>注2:使用读写卡工具可以对芯片卡进行菜品编码批量写入,制作成菜品卡。 |                   |  |  |  |  |  |
|                                                                                            | 确定(Enter) 取消(ESC) |  |  |  |  |  |

### 2.4.9.2 收银

- 站点管理
- 支付方式
- 点菜机管理
- 收银设置
- 折扣方案
- 交班对账设置

1.其中"站点管理"如下图所示:

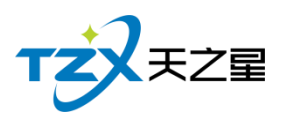

| ₽ * | 女银站点 |        |                 |    |                     | ×      |
|-----|------|--------|-----------------|----|---------------------|--------|
| 行号  | 站点类型 | 站点名字   | 站点IP            | 状态 | 登录时间                |        |
| 1   | 前台收银 | 站点: 01 | 192.168.1.4(本机) | 在线 | 2017-12-14 18:02:05 |        |
|     |      |        |                 |    |                     |        |
|     |      |        |                 |    |                     |        |
|     |      |        |                 |    |                     |        |
|     |      |        |                 |    |                     |        |
|     |      |        |                 |    |                     |        |
|     |      |        |                 |    |                     |        |
|     |      |        |                 |    |                     |        |
|     |      |        |                 |    |                     |        |
|     |      |        |                 |    |                     |        |
|     |      |        |                 |    |                     |        |
|     |      |        |                 |    |                     |        |
|     |      |        |                 |    |                     |        |
|     |      |        | 局               | 新  | 删除 取消               | 肖(ESC) |

#### 2.其中"支付方式"如下图所示:

支付方式提供了在线星支付,个人支付宝和微信的静态二维码设置

|                                                            | ×       |
|------------------------------------------------------------|---------|
| 星支付设置 ✓ 星支付或退款成功后播放提示音 星支付生成动态二维码被用户扫码支付(需                 | 开启双屏)   |
| 个人静态二维码设置                                                  |         |
| 支付宝收款二维码图片地址:                                              | 选择      |
| 微信支付收款二维码图片地址:                                             | 选择      |
| 注:此二维码会在开启双屏的情况下,在副屏幕上结账时显示,供用户使用支付宝或微信进<br>行支付使用。(前台本机配置) |         |
| 支付宝微信                                                      |         |
|                                                            |         |
| 确定(Enter)                                                  | 取消(ESC) |

#### 3. 其中"点菜机管理"如下图所示:

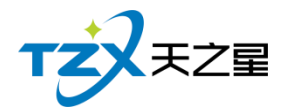

此页面统计已关联结账的点菜机。

|                                    | ×       |
|------------------------------------|---------|
| ■ 已关联结账的点菜机(选择的点菜机结账数据入账到当前登录用户名下) |         |
|                                    |         |
|                                    |         |
|                                    |         |
|                                    |         |
|                                    |         |
|                                    |         |
|                                    |         |
|                                    |         |
|                                    |         |
| 确定(Enter)  耳                       | 又消(Esc) |

#### 4. 其中"收银设置"如下图所示:

收银设置提供了结账语音提示设置、菜品金额计算方式、结账找零设置计算方式等功能。

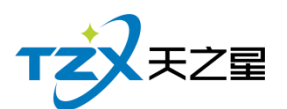

| 🖵 收银设置                               |                      |           |          |           | ×            |
|--------------------------------------|----------------------|-----------|----------|-----------|--------------|
| 结账提示设置 (前台本                          | 结账提示设置(前台本机设置)       |           |          |           |              |
| 结账收款后播放                              | 姑音提示                 | 自助收银      | 模式       |           |              |
| 注:结账收款语音提示                           | 需要计算机联网              | 才能使用。     |          |           |              |
| 菜品金额计算方式 (前)                         | 台公共配置)               |           |          |           |              |
| 〇选用抹零                                | 抹零设置<br>◎ 不抹<br>◎ 不抹 | 零 ◎抹      | 零到角 ─◎ 抹 | 零到元 ○ 抹零  | 到十元          |
| ● 选用四舍五入                             | 四舍五入设置<br>◎ 不四音      | 舍五入 🛛 🔍 到 | 角 ◎到     | 阮 ◎到十     | 元            |
| 结账找零设置计算方式                           | (前台公共配置              | )         |          |           |              |
| ● 选用抹零                               |                      | ○选用       | 四舍五入     | 〇选用零      | <b>》头进</b> 位 |
| 休零设置                                 |                      | 四舍五入设置    |          | 零头进位设置    |              |
| ◎ 不抹零   ◎ 排                          | 零到角                  | ◎ 不四舍五    | 入 ◎ 到角   | ◎ 不零头进位   | 立 💿 到角       |
| ◎ 抹零到元  ◎ 抹                          | 零到十元                 | ◎ 到元      | ◎ 到十元    | ◎ 到元      | ◎ 到十元        |
| 注:系统不管是选抹零、四舍五入、还是零头进位,生成差额都将算作抹零金额。 |                      |           |          |           |              |
|                                      |                      |           |          | 确定(Enter) | 取消(ESC)      |
|                                      |                      |           |          |           |              |

5.其中"折扣方案"如下图所示:

选择后台营销设置的折扣方案
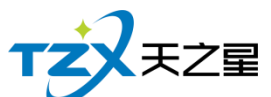

|     |       |        |           | 37 / 130 |
|-----|-------|--------|-----------|----------|
| ₽ 折 | 扣方案选择 |        |           | ×        |
| 行号  | 编号    | 折扣方案名称 | 参照菜品折扣属性  | 服务费折扣率   |
|     |       |        |           |          |
|     |       |        |           |          |
|     |       |        |           |          |
|     |       |        |           |          |
|     |       |        |           |          |
|     |       |        |           |          |
|     |       |        |           |          |
|     |       |        |           |          |
|     |       |        |           |          |
|     |       |        |           |          |
|     |       |        |           |          |
|     |       |        | 确定(Enter) | 取消(ESC)  |
|     |       |        |           |          |

### 6.其中"交班对账设置"如下图所示:

交班对账设置,是设置交班对账是打印,快速会员的设置以及其他设置。

|                               | ×   |
|-------------------------------|-----|
| 消费情况查询、收银情况查询、综合营业统计等(前台本机配置) |     |
| 标准格式模版打印: 58mm纸宽小票打印          |     |
| 交班单设置(前台公共配置)                 |     |
| ✓ 强制交班 交班单按会员类型显示会员信息         |     |
|                               |     |
|                               |     |
| 确定(Enter) 取消(ES               | SC) |

天之星餐饮管理系统(快餐版)V5.0 使用手册

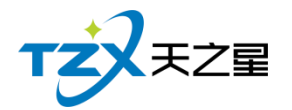

## 2.4.9.3 打印机

- 打印设置
- 厨打单重打
- 标签打印设置
- 多格式标签

### 1、其中"打印设置"如下图所示:

此打印设置页面可以选择当前连接打印机的打印方式、打印机名,以及打印账单的纸张宽度, 并且可以支持是否打印做法信息,是否增加结账单的二维码显示和其他打印设置。

|                                       | ×   |
|---------------------------------------|-----|
| 打印机设置(前台本机配置)                         |     |
| ✓ 本机买单打印账单 结账单连续打印份数: 1               |     |
| 结账单打印方式: 不打印 • 结账单打印机名: XP-80C        | •   |
|                                       |     |
| 打印账单设置(前台本机配置)                        |     |
| 结账单: 结账单-80                           |     |
|                                       |     |
|                                       |     |
| 结账单打印二维码: 图片路径                        |     |
|                                       |     |
| 结帐单设置(前台公共配置)                         |     |
| 结账单打印退菜 结账合并相同菜品                      |     |
|                                       |     |
|                                       |     |
|                                       |     |
|                                       |     |
| · · · · · · · · · · · · · · · · · · · | SC) |

### 2、其中"厨打单重打"如下图所示:

厨打单重新打印设置

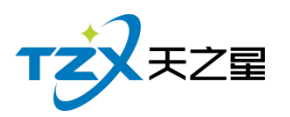

| ب<br>ج | 厨打单重打       |       |    |     |                  |    |       |    |    |    |       |      | ×            |
|--------|-------------|-------|----|-----|------------------|----|-------|----|----|----|-------|------|--------------|
| 行号     | 账单编号        | 金额    | 市别 | 下单人 | 下单时间             | 行号 | 菜品名称  | 规格 | 单位 | 数量 | 价格    | 人莱点  | 点菜时间         |
| 1      | 20200616186 | 83.01 | 早市 | 管理员 | 2020-06-16 10:39 | 1  | 土豆烧牛腩 |    | 份  | 1  | 48.00 | 管理员  | 2020-06-16 1 |
| 2      | 20200616186 | 95.00 | 早市 | 管理员 | 2020-06-16 10:14 | 2  | 红烧肉   |    | 份  | 1  | 35.00 | 管理员  | 2020-06-16 1 |
|        |             |       |    |     |                  | 3  | 鱼香肉丝  |    | 份  | 1  | 0.01  | 管理员  | 2020-06-16 1 |
|        |             |       |    |     |                  | .e |       |    |    |    |       |      |              |
| 单号     | (末5位):      |       |    | 市别: | •                |    |       |    |    |    | 打印厨打  | J单 耳 | 又消(ESC)      |

### 3、其中"标签打印设置"如下图所示:

设置打印模板,标签打印最多打印7数据

| 🖵 标签打印设置                                 |                    |   | ×                                                      |  |  |  |  |  |  |
|------------------------------------------|--------------------|---|--------------------------------------------------------|--|--|--|--|--|--|
| 标签打印设置(前台本机配置)                           |                    |   |                                                        |  |  |  |  |  |  |
| 打印方式: 不打印 ▼ 打印机名: XP-80C ▼ 标签规格: 40x30 ▼ |                    |   |                                                        |  |  |  |  |  |  |
| 打印模板设置(前台本机配置)                           |                    |   |                                                        |  |  |  |  |  |  |
| 打印时间                                     | 品名                 |   | 左边距: 0.00 毫米                                           |  |  |  |  |  |  |
| 打印操作员                                    | <ul><li></li></ul> | Ŀ | 上边距: 0.00 毫米<br>旋转: 0 ▼ 度                              |  |  |  |  |  |  |
| 打印店名                                     | 流水号<br>价格          |   | 冰糖雪梨汁                                                  |  |  |  |  |  |  |
| ✓ 打印地址                                   | 地址                 | T | 规格: 大杯<br>电话: 13888888888<br>做法: 多加冰块<br>流水号: 04 (1/3) |  |  |  |  |  |  |
| ✓ 打印电话                                   |                    |   | 价格: 16<br>科技路888号                                      |  |  |  |  |  |  |
| 字体:                                      | ▼ 字号: 14           | • |                                                        |  |  |  |  |  |  |
|                                          |                    |   | 确定(Enter) 取消(ESC)                                      |  |  |  |  |  |  |

天之星餐饮管理系统(快餐版)V5.0 使用手册

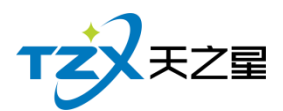

### 4、其中"多格式标签"如下图所示:

增加编辑打印标签格式, 菜品关联, 按照设置的方案进行打印。

| 🖵 标   | 签方案设置    |              |         |          |          |        |           |        | ×    |
|-------|----------|--------------|---------|----------|----------|--------|-----------|--------|------|
| 标签方案  | 建设置      |              |         |          |          | 标签方案为  | 关联(前台本机配置 | 疍)     |      |
| 行号    | 方案编号     | 方案名称         | 是否      | 生效       | 打印份数     | 行号     | 打印格式      | 打印机    |      |
| 1     | 1000     | 方案一          |         | 1        | 1        | 1      | 格式二       | XP-80C |      |
|       |          |              |         |          |          |        |           |        |      |
|       |          |              |         |          |          |        |           |        |      |
|       |          |              |         |          |          |        |           |        |      |
|       |          |              |         |          |          |        |           |        |      |
|       |          |              |         |          |          |        |           |        |      |
|       |          |              |         |          |          |        |           |        |      |
|       |          |              |         |          |          |        |           |        |      |
|       |          |              |         |          |          |        |           |        |      |
|       |          |              |         |          |          |        |           |        |      |
|       |          |              |         |          |          |        |           |        |      |
|       |          |              |         |          |          |        |           |        |      |
| 标签方题  | 靠关联(前台本相 | 仉配置)         |         |          |          |        |           |        |      |
| trot  | x_+· 按_+ | _            |         |          | ±TCO±O · |        |           |        |      |
| 11011 |          | _            |         |          | 110/10/0 | AF-OUC |           | •      |      |
|       |          |              |         |          |          |        |           |        |      |
| Ē     | 目的多标签    | + <b>⇔</b> - | hn古安(A) | 修改古安(E)  | 删除古安(F)  | 关联校:   | 犬(R) 删除关  |        | 4(G) |
|       |          | 2H)          |         | 13/36(L) |          | X4X103 |           |        |      |

## 2.4.9.4 营业数据

- 营业单据查询
- 综合营业查询
- 收银情况查询
- 退菜情况查询
- 经理查询
- 营业汇总查询

#### 1. 其中"营业单据查询"页面如下图所示:

此页面中将当日或指定的时间内的账单进行统计,直观的看出当日或某日的营业数据情况。

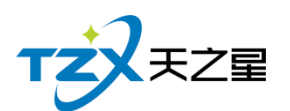

|    |             |      |        |     |       |       |    |    |       |       |       |        |      |        | $\sim$        |
|----|-------------|------|--------|-----|-------|-------|----|----|-------|-------|-------|--------|------|--------|---------------|
| 모  | 宫业早始互问      |      |        |     |       |       |    |    |       |       |       |        |      |        | ^             |
| 行号 | 账单编号        | 流水号  | 会员卡号   | 市别  | 实收金额  | 应收金额  | 优易 | 行号 | 菜品名称  | 规格    | 数量    | 价格     | 折扣   | 加价     | 金额            |
| 1  | 20200616186 | 1    |        | 早市  | 95.00 | 95.00 | c  | 1  | 尖椒牛柳  |       | 1     | 32.00  | 100  | 0.00   | 32.00         |
| 1  | ▲:+ .       |      |        |     | 05.00 | 05.00 | 0  | 2  | 土豆烧牛腩 |       | 1     | 48.00  | 100  | 0.00   | 48.00         |
|    |             |      |        |     | 95.00 | 95.00 | Ŭ  | 3  | 木耳肉丝  |       | 1     | 15.00  | 100  | 0.00   | 15.00         |
|    |             |      |        |     |       |       |    |    | 合计:   |       | 3     | 95.00  |      | 0.00   | 95.00         |
|    |             |      |        |     |       |       |    | •  | TT    |       |       |        |      |        |               |
|    |             |      |        |     |       |       |    | 行号 | 收银方式  | 实收金额  | 付款金額  | 页 找零金额 | 1 收银 | ٨      | 收银时间          |
|    |             |      |        |     |       |       |    | 1  | 圳金    | 95.00 | 95.00 | 0.00   | 管理   | 员 2020 | 0-06-16 10:14 |
|    |             |      |        |     |       |       |    |    | 合计:   | 95.00 | 95.00 | 0.00   |      |        |               |
|    |             |      |        |     |       |       |    |    |       |       |       |        |      |        |               |
|    | 1           |      |        |     |       |       | P  |    |       |       |       |        |      |        | 4             |
|    | 今日单据        | 昨日单排 | ました 指注 | 定时间 | 补打账   | 单     |    |    |       |       |       |        |      | 取消     | ≒(ESC)        |

### 2. 其中"综合营业查询"页面如下图所示:

可以在此页面中按照:菜品统计、大类统计、小类统计、大类-菜品统计、小类-菜品统计, 并且可以指定某个时间段内的营业数据情况。

| T始时间:       2020-06-16 00:00:00 □          董询樂型         ●菜品统计查询         ○菜品统计查询         ○菜品类別明细查询         ○大美·菜品统计 ○小美·菜品统计         ○小美·菜品统计         ○小美·美         □○○□         □○□         □□□ | X                                                                                                    |
|----------------------------------------------------------------------------------------------------|----------------------------------------------------------------------------------------------------|
| 前台营业综合报表<br>按菜品统计         按菜品统计         开始相词:       2020-06-16 00:00:00         络束时间:       2020-06-16 11:27:04         制学时间:       2020-06-16 11:27:04         制学时间:       2020-06-16 11:27:06         制学人:       000         项目       教理       单价       全版         色香肉丝       1.00       0.01       0.01                                                                                                    | 前类型     統计类型       菜品统计查询     ●菜品统计 ○大类统计 ○小类统计       菜品类別明细查询     ○大类-菜品统计                                                                                                    |
| 技球品统计           开始时间:         2020-06-16 00.00:00           结束时间:         2020-06-16 11:27:04           創筆时间:         2020-06-16 11:27:06           創単け间:         2020-06-16 11:27:06           創単大:         000           反目         数型         单价         金額           単音肉丝         1.00         0.01         0.01           100         2200         2200         2200                                                                                                    | 前台营业综合报表                                                                                                    |
| 全球牛粉     1.00     32.00     32.00       紅焼肉     1.00     35.00     35.00       土豆焼牛精     2.00     48.00     96.00       木耳肉丝     1.00     15.00     15.00       豚单数:     2       消费金额:     178.01       単品项数:     6.00                                                                                                    | 按架是決计         开始的詞:       2020-06-16 00:00:00         结束時詞:       2020-06-16 11:27:04         均仲封語:       2020-06-16 11:27:06         沙仲力:       000         项目       教理       中介       全際         童者肉丝       1.00       0.01       0.01         尖柳牛柳       1.00       32.00       32.00         紅坡肉       1.00       35.00       35.00         土豆烧牛輔       2.00       48.00       96.00         木耳肉丝       1.00       15.00       15.00         縣单數:       2       2       消费金额:       178.01         華品颂數:       6.00       6.00       56.00 |

#### 3. 其中"收银情况查询"页面如下图所示:

可以指定某个时间段内的营业数据情况,可以根据收银方式和收银员查询收银情况,供

天之星餐饮管理系统(快餐版)V5.0使用手册

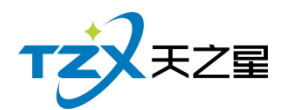

餐厅经理更直观的查看收银数据。

| 🖵 营业数据         | B-收银情况查询                                   |                                                    |                                                                                     |                                                              |    |    | ×  |
|----------------|--------------------------------------------|----------------------------------------------------|-------------------------------------------------------------------------------------|--------------------------------------------------------------|----|----|----|
| 开始时间:<br>结束时间: | 2020-06-16 00:00:00<br>2020-06-16 11:28:11 | ) <b>□</b> ▼ 统                                     | 计类型<br>● 收银方式 (                                                                     | ○收银员                                                         | 查询 | 打印 | 导出 |
|                |                                            | <b>开始时间:</b><br>结束时间:<br>制単时间:<br>制単人:<br>项目<br>現金 | 收银情况统<br>按收银方式<br>2020-06-16 00<br>2020-06-16 11<br>2020-06-16 11<br>000<br>次数<br>1 | 计表<br>统计<br>:00:00<br>:28:11<br>:28:13<br><b>金额</b><br>95.00 | -  |    |    |
| 4              |                                            |                                                    |                                                                                     |                                                              |    |    |    |

### 4. 其中"退菜查询"页面如下图所示:

此页面提供按照:时间、菜品类型统计退菜情况,供餐厅经理更直观的查看数据。

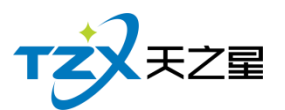

| _ |        |                     |                                       |                                                                 |                                                             |    |      |    |
|---|--------|---------------------|---------------------------------------|-----------------------------------------------------------------|-------------------------------------------------------------|----|------|----|
| Ę | ॖ 营业数据 | -退菜情况查询             |                                       |                                                                 |                                                             |    |      | ×  |
|   | 开始时间:  | 2020-06-16 00:00:00 | <b>□</b> ▼ 「统ì                        | +类型<br>≕□+                                                      | ○苹□小半                                                       | 查询 | ≵TEN |    |
|   | 结束时间:  | 2020-06-16 11:30:45 |                                       | 米品人尖                                                            | ○采品小突                                                       | 三四 | 4411 | чт |
|   |        |                     | 开始时间:<br>结束时间:<br>制学时间:<br>制单人:<br>项目 | 退菜情况<br>按大3<br>2020-06-1<br>2020-06-1<br>2020-06-1<br>000<br>数理 | 2.统计表<br>终计<br>6 00:00:00<br>6 11:30:45<br>6 11:30:46<br>金额 |    |      |    |

#### 5. 其中"经理查询"页面如下图所示:

此页面提供按照:时段客流量、大类销售、市别销售、小类销售四类进行统计和比较, 供餐厅经理更直观的查看和比对营业数据。

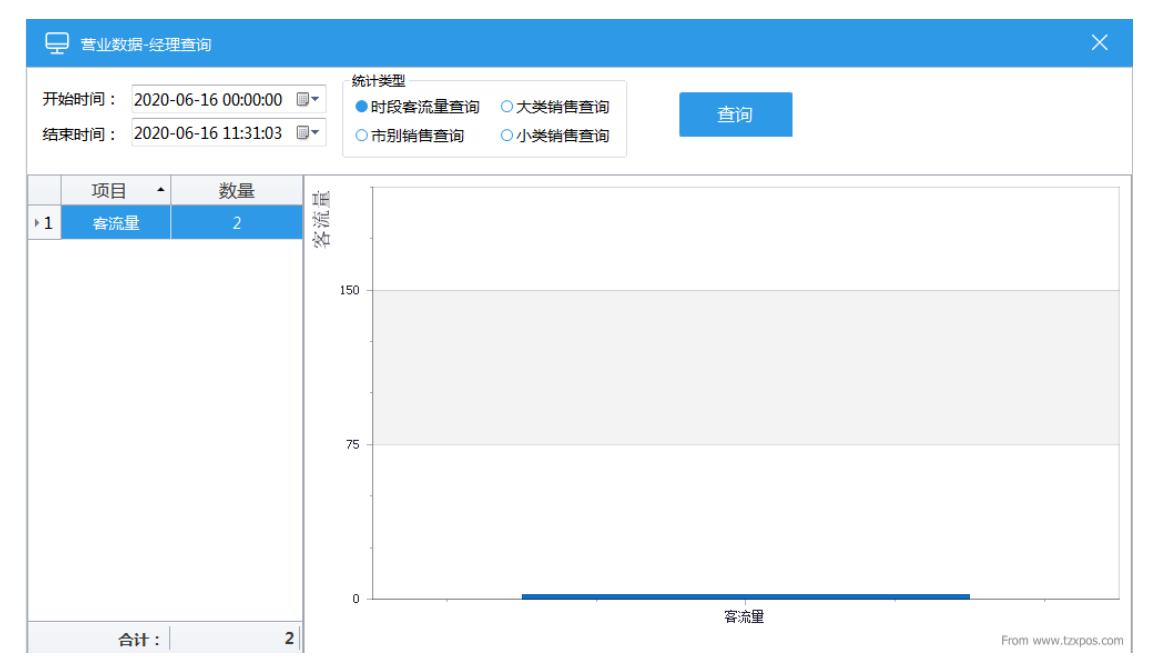

### 6. 其中"营业汇总查询"页面如下图所示:

可以指定某个时间段内的营业数据情况,可以交班员或者管理员查询营业情况,供餐厅

天之星餐饮管理系统(快餐版)V5.0 使用手册

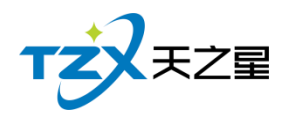

经理更直观的查看收银数据。

| 🖵 交班对账                                                 |                                                                                                    | ×   |
|--------------------------------------------------------|----------------------------------------------------------------------------------------------------|-----|
| 开始时间: 2020-06-16 00:00:00<br>结束时间: 2020-06-16 11:31:42 | 交班员: 全部 ◆ 查询                                                                                                    |     |
|                                                        | 营业汇总报表<br>开始调: 2020-06-16 00:00<br>结束时间: 2020-06-16 11:31:42                                                                                                    |     |
|                                                        | 营业情况         客单数量: 10次       客单均价: 26.50         应收金额: 265.02       实收金额: 265.02         优免合计: 0.00       .00         折扣金额: 0.00       优惠金额: 0.00         免单金额: 0.00       抹零金额: 0.00 |     |
|                                                        | 贈送金額: 0.00 退菜金額: 0.02           收銀方式         次数         金額           会员储值卡         1         26.00                                                                                    |     |
|                                                        | 现金 5 239.02<br>星支付 4 0.00<br>方値收款<br>充値金额: 500.00 实收金额: 500.00<br>端送金额: 0.00                                                                                                    |     |
| 4                                                      | 会员充值方式 次教 金額 打印 取消(低                                                                                                    | sc) |

### 2.4.9.5 会员管理

此项中,对【会员资料】、【消费记录】、【充值记录】、【余额查询】、【积分管理】等会员 信息做了统计,可以清楚地反映出会员的各项信息。

## 1. 其中"会员资料"页面如下图所示:

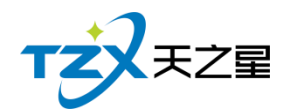

| 🖵 会员资料                                           |                            |                                       |                                                                             | ×                          |
|--------------------------------------------------|----------------------------|---------------------------------------|-----------------------------------------------------------------------------|----------------------------|
| 基本资料修改密码                                         | <u> </u>                   |                                       |                                                                             |                            |
| 0                                                | 编号:<br>卡号:<br>卡余额:<br>卡状态: | 1001<br>1001<br>474.00<br>已发卡         | 卡类别: 磁<br>卡类型: 磁<br>卡积分: 0.0<br>有效期: 99                                     | 卡会员<br>卡<br>00<br>98-12-12 |
| 会员姓名: 李四<br>证件编号:<br>手机号码: 186<br>座机号码:<br>家庭住址: | g<br>534404146             | 1 1 1 1 1 1 1 1 1 1 1 1 1 1 1 1 1 1 1 | <ul> <li>钥: 男</li> <li>添: 正常</li> <li>E日:</li> <li>1间: 2020-05-1</li> </ul> | 07                         |
| 卡号/手机号: 10                                       | 01                         | 搜索                                    | 读卡                                                                          | 确定                         |

2. 其中"消费记录"页面如下图所示:

|                                |                                                                                                    | 46 / 1   | 30   |
|--------------------------------|----------------------------------------------------------------------------------------------------|----------|------|
| → 会员消费记录<br>                   |                                                                                                    |          |      |
| 「 括束时间: 2020-06-16 11:53:52 ■▼ | 号/手机号/姓名:                                                                                                    | 读卡    查询 | 导出 打 |
| 会局消费汇总 会员继续卡消费流水 会员消           | 建立品明细                                                                                                    |          |      |
|                                | 安贝伯贝仁ぷ<br>援作员: 管理员<br>开始时间: 2020-06-16 00:00:00<br>结束时间: 2020-06-16 11:53:52<br>打印时间: 2020-06-16 11:53:54<br>卡号 会员名称 消费金额 积分 余額 | ¥        |      |
|                                | 合计: 0.00 0 0.0                                                                                                    | 0        |      |

3. 其中"充值记录"页面如下图所示:

| 🖵 会员养 | R值记录                |     |            |            |          |                |    |      | ×  | 1 |
|-------|---------------------|-----|------------|------------|----------|----------------|----|------|----|---|
| 开始时间: | 2020-06-16 00:00:00 |     | 14±.<27    |            |          | 法上             | 李沟 | ±T£0 | BЩ |   |
| 结束时间: | 2020-06-16 11:54:13 |     | /x±-       |            |          |                | 旦四 | יארנ | т  |   |
|       |                     |     |            |            |          |                |    |      |    | A |
|       |                     |     |            | 会员充值       | 记录查询     | J              |    |      |    |   |
|       |                     | 援   | 作员:        | 管理员        |          |                |    |      |    |   |
|       |                     | 开始  | 时间:        | 2020-06-16 | 00:00:00 |                |    |      |    |   |
|       |                     | 结束  | 时间:<br>叶词. | 2020-06-16 | 11:54:13 |                |    |      |    |   |
|       |                     | 114 | wypg.      | 2020-00-10 | 11.34.13 |                |    |      |    |   |
|       |                     | 枵   | 会员名        | 3称 实充金额    | 赠送金额 充值  | <b>註額</b> 充值方式 |    |      |    |   |
|       |                     |     |            |            |          |                |    |      |    |   |
|       |                     | 合计: |            |            |          |                |    |      |    |   |
|       |                     | ци. |            |            |          |                |    |      |    |   |
|       |                     |     |            |            |          |                |    |      |    |   |
|       |                     |     |            |            |          |                |    |      |    |   |
|       |                     | L   |            |            |          |                |    |      |    |   |
|       |                     |     |            |            |          |                |    |      |    |   |
|       |                     | 合计: |            |            |          |                |    |      |    | ~ |

4. 其中"余额查询"页面如下图所示:

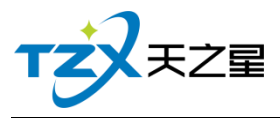

|            |                                             |                                   |    | 47 / 130 |    |
|------------|---------------------------------------------|-----------------------------------|----|----------|----|
|            |                                             |                                   |    |          | ×  |
| 卡号/手机号/姓名: |                                             | 读卡                                | 查询 | 导出       | 打印 |
|            | 会员:<br>操作员: 管理员<br>打印时间: 2020-0<br>卡号 会员名称当 | 余额查询<br>6-16 11:55:17<br>前余额当前积分; | 欠款 |          | *  |
|            | 1001 李四 4                                   | 174.00 0                          | 0  |          |    |
| 4          |                                             |                                   |    |          |    |

## 5. 其中"积分管理"页面如下图所示:

|      | 员积分管理  |    |      |    |      |           |      |     |     | ×              |
|------|--------|----|------|----|------|-----------|------|-----|-----|----------------|
| 卡号/ミ | 手机号/姓名 | i: |      |    | 读·   | 卡 查询      | 加积分  | 减积分 | 换礼品 | 换余额            |
| 会员编号 | 卡面卡号   | 名称 | 会员类型 | 状态 | 操作类型 | 操作凭据      | 积分   | 备注  | 操作员 | 操作时间           |
| 1001 | 1001   | 李四 | 磁卡会员 | 正常 | 正常   | 202005191 | 0.00 |     | 管理员 | 2020-05-19 09: |
|      |        |    |      |    |      |           |      |     |     |                |
| l.   |        |    |      |    |      |           |      |     |     |                |
|      |        |    |      |    |      |           |      |     |     |                |
|      |        |    |      |    |      |           |      |     |     |                |
|      |        |    |      |    |      |           |      |     |     |                |
| -    |        |    |      |    |      |           |      |     |     |                |
|      |        |    |      |    |      |           |      |     |     |                |
|      |        |    |      |    |      |           |      |     |     |                |
|      |        |    |      |    |      |           |      |     |     |                |
|      |        |    |      |    |      |           |      |     |     |                |
|      |        |    |      |    | A:1. |           | 0.00 |     |     |                |
|      |        |    |      |    | 台计:  |           | 0.00 |     |     |                |

天之星餐饮管理系统(快餐版)V5.0 使用手册

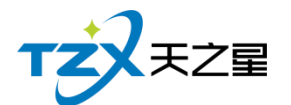

## 2.4.9.6 云服务

- 饿了么
- 外卖设置

1、其中"饿了么"页面如下图所示:

| 🖵 饿了么商家门。                                                     | 5绑定                                                        |                                    |                         | ×                         |
|---------------------------------------------------------------|------------------------------------------------------------|------------------------------------|-------------------------|---------------------------|
| 外卖服务:                                                         | 未开通                                                        |                                    |                         |                           |
| 过期时间:                                                         | 1970年01月01日                                                |                                    |                         |                           |
| 绑定状态:                                                         | 未绑定                                                        |                                    |                         |                           |
| 饿了么店铺号:                                                       | 请输入店铺号并点表                                                  | 出提交按钮                              | 提交                      | 登录饿了么获取                   |
|                                                               | 绑定                                                         | 解绑                                 |                         |                           |
| 注:如需开通外卖平<br>饿了么解绑:如果要<br>绑"天之星管理系统<br>店铺号:在饿了么商<br>然后在此页面填写店 | 台对接服务,请联系规<br>要解绑,请到饿了么商<br>"企业服务。<br>家版"门店-门店信息<br>铺号并提交。 | 级的经销商或软件<br>逐家版客户端"服务<br>-基本信息"中查》 | 公司开通山<br>务市场我的<br>看。请先进 | 3服务!<br>内服务"里面解<br>行店铺绑定, |
|                                                               |                                                            |                                    |                         | 退出(ESC)                   |

#### 2、其中"外卖设置"页面如下图所示:

对外卖的各项设置,是否自动接单、是否语音提示、外卖单打印等。

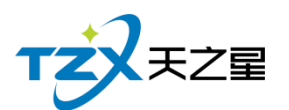

| 49 / | 130 |
|------|-----|
|------|-----|

|                                                | ×  |
|------------------------------------------------|----|
| 外卖结账单打印机设置(前台本机配置)                             |    |
| 打印方式: Windows驱动打印 • 打印机名: XP-80C •             | ]  |
| 外卖厨打单打印机设置(前台本机配置)                             |    |
| 打印方式: 不打印 • 打印机名: XP-80C •                     |    |
| 注:此厨打设置打开后,则外卖平台SKU码不会执行厨打方案,适合后厨只有一个打印机的情况使用! |    |
| 打印外卖账单设置(前台本机配置)                               |    |
| 结账单宽度: 外卖单-58                                  | ]  |
| 外卖单打印二维码: 图片路径                                 |    |
| 外卖辅助设置(前台公共配置)                                 |    |
| 开启自动接单 前台登录时自动恢复所有外卖店铺营业 本机接收外卖订单              |    |
| □ 开启语音提醒 □ 前台退出时自动停止所有外卖店铺营业 □ 外卖商品打印标签        |    |
| 确定(Enter) 取消(ES                                | C) |

## 2.4.10.会员管理

会员做为餐饮服务行业的有效留住客户的必要手段,目前会员我们支持:IC 卡、磁卡 (无需卡,手机号替代)、指纹卡三种物理介质的会员卡存储介质。 触摸前台主要提供简单的会员发卡和充值业务功能,功能入口如下图:

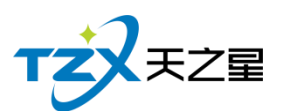

| TZZEZE 7                   | 天之星 快餐版          | 餐饮管理     | 系统 - 触摸商 | 前台         |            |            |            |            |            |            |            |            |            | 2, 交班      | り注销 -       | - ×        |
|----------------------------|------------------|----------|----------|------------|------------|------------|------------|------------|------------|------------|------------|------------|------------|------------|-------------|------------|
| 自动接收外                      | 卖信息(暂未居          | 3用)      |          | ▲ 热源       | 菜 凉菜       | 面点         | 海鮮         | 汤品         |            |            |            |            |            |            |             | ►          |
| 行号 菜品信息                    | 数量*单价            | 金额       |          | 鱼香肉丝       | 宫保鸡丁       | 尖椒牛柳       | 红烧肉        | 土豆烧牛腩      | 木耳肉丝       | 香菇肉丝       | 相思肉        | 小鸡炖蘑菇      | 锅包肉        | 糖醋里脊       | 青椒肉丝        |            |
| 1 尖級牛棚                     | 1*32.00          | 32.00    |          | 1001 ¥0.01 | 1002 ¥0.01 | 1003 ¥32.0 | 1004 ¥35.0 | 1005 ¥48.0 | 1040 ¥15.0 | 1041 ¥16.0 | 1042 ¥18.0 | 1043 ¥88.0 | 1044 ¥32.0 | 1045 ¥35.0 | 1046 ¥18.0  | 荤菜         |
| 2 红烧肉                      | 1*35.00          | 35.00    | 数量       | 毛血旺        | 水煮肉片       | 水煮牛肉       |            |            |            |            |            |            |            |            |             | 素菜         |
|                            |                  |          | 退单       | 1047 ¥38.0 | 1048 ¥32.0 | 1049 ¥36.0 |            |            |            |            |            |            |            |            |             | 干编         |
|                            |                  |          | 删菜       |            |            |            |            |            |            |            |            |            |            |            |             |            |
|                            |                  |          | 套菜       |            |            |            |            |            |            |            |            |            |            |            |             |            |
|                            |                  |          | 換菜       |            |            |            |            |            |            |            |            |            |            |            |             |            |
|                            |                  |          |          |            |            |            |            |            |            |            |            |            |            |            |             |            |
|                            |                  |          | 赠送       | ABBE       |            |            |            |            |            |            |            |            |            |            |             |            |
|                            |                  |          |          | TRACT      |            |            |            |            |            |            |            |            |            |            |             |            |
|                            |                  |          | 线箱       | 会员充值       |            |            |            |            |            |            |            |            |            |            |             |            |
|                            |                  |          |          | 会员欠款充值     |            |            |            |            |            |            |            |            |            |            |             |            |
|                            |                  |          | 会员 >     | 会员冲红       |            |            |            |            |            |            |            |            |            |            |             |            |
|                            |                  |          | 管理 >     |            |            |            |            |            |            |            |            |            |            |            |             |            |
|                            |                  |          |          |            |            |            |            |            |            |            |            |            |            |            |             |            |
| 整单备注:                      |                  |          |          |            |            |            |            |            |            |            |            |            |            |            |             |            |
| 单号:2020061618<br>已点数量:2,合计 | ••• <b>67.00</b> | )        |          |            |            |            |            |            |            |            |            |            |            |            |             | •          |
| 挂单 取单                      | 外送               | 拼葉       |          |            |            |            |            |            |            | 菜品编        | 码/拼音码:     |            | 码点的        | R.         | ⑧ 结账        | (+)        |
| 操作员: 管理员(000)              | 数据库: 127.0       | .0.1(本机) | 站点: 01(前 | 治收银)       |            |            |            |            |            |            | 【试用版】还剩0   | 天试用期 老板    | 助手: 未开通    | 厨打通: 🛉 已开  | 启 2020-06-1 | 6 12:04:10 |

#### 1. 会员发卡

当新增加会员或后台已经创建好的"会员信息"(已制卡),需要在前台发卡(新建、制 卡、发卡一并操作时),则需要打开会员->会员发卡功能页面,页面如下图所示:

| 🖵 会员发卡  |                                     | ×   |
|---------|-------------------------------------|-----|
| 会员信息 会员 | 头像 会员指纹                             |     |
| 卡面卡号:   | 1001 · 卡类别: 磁卡会员 · 卡种类: 优惠卡         |     |
| 会员姓名:   | 性别: 男 卡状态: 已制卡                      |     |
| 手机号码:   | 证件编号:                               |     |
| 阳历生日:   | 2020-06-16 🛛 🖉 农历生日: 2020-06-16 🖳 🖤 |     |
| 座机号码:   | 会员密码:                               |     |
| 办卡时间:   | 2020-06-16 12:04:54 确认密码:           |     |
| 有效期:    | 2020-06-16 🔹   启用   允许欠款            |     |
| 家庭住址:   |                                     |     |
|         |                                     |     |
|         |                                     |     |
|         |                                     |     |
| 卡号/手机号: |                                     | SC) |

如果后台已经新建的会员在此可以进行制卡并发卡,如果后台没有新建的会员信息,则 在此页面可以进行新建会员并实现制卡并发卡操作。

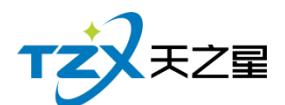

#### 注:如果是 IC 卡需要进行先读卡操作。

为了适应不同的客户需求和行业店特点,我们在会员中增加了会员头像功能,可以使用 USB 设备连接电脑,对新增的会员进行拍照,为了店内确认客户真实性,以及为了后期可 以自动人脸识别会员做前期准备。会员拍照功能页面如下图所示:

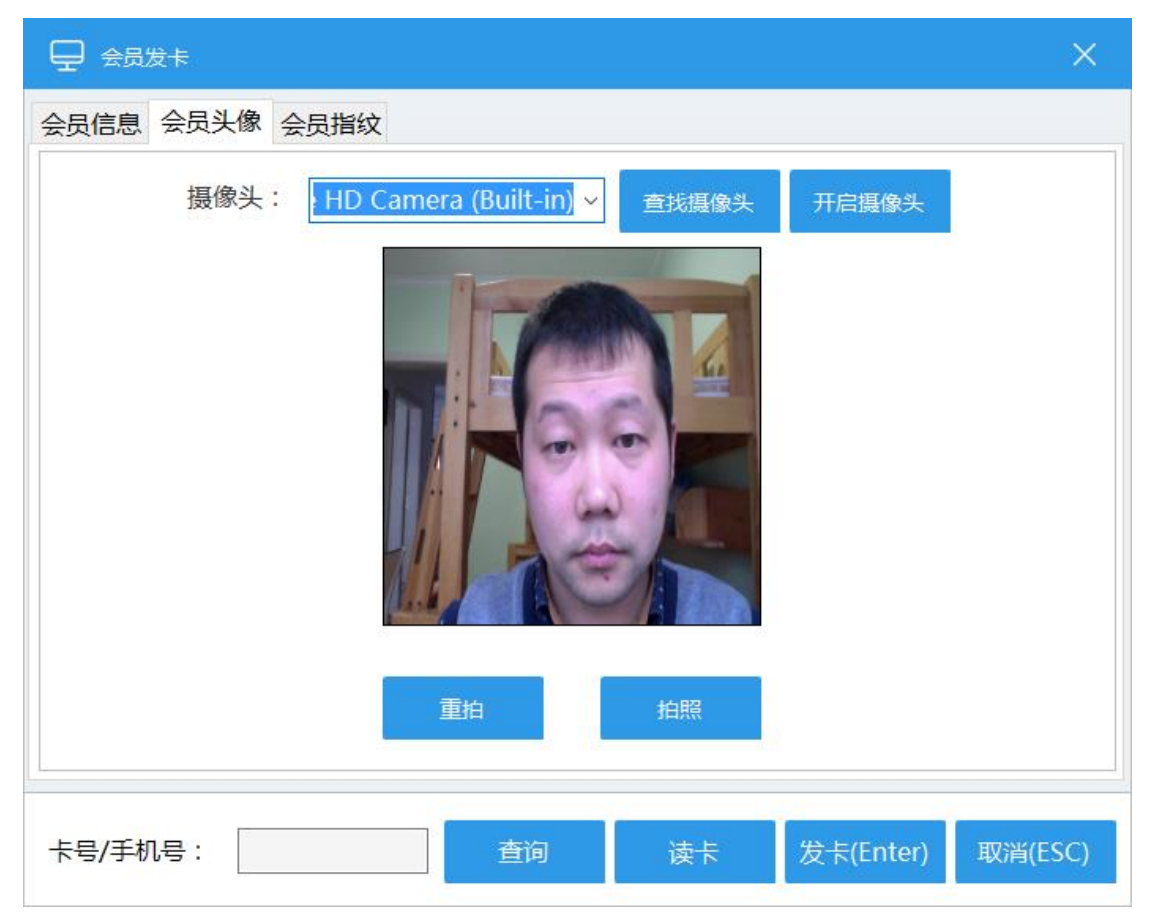

同时我们可以支持会员指纹密码、会员指纹卡特点,需要用户进行指纹的录入,最少录入一个指纹,最多录入三个指纹,为了确保指纹的完整和识别率,每个指纹需要抬起三次进行识别操作,类似与手机的指纹录入操作。指纹录入如下图所示:

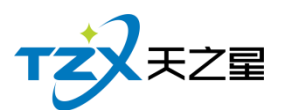

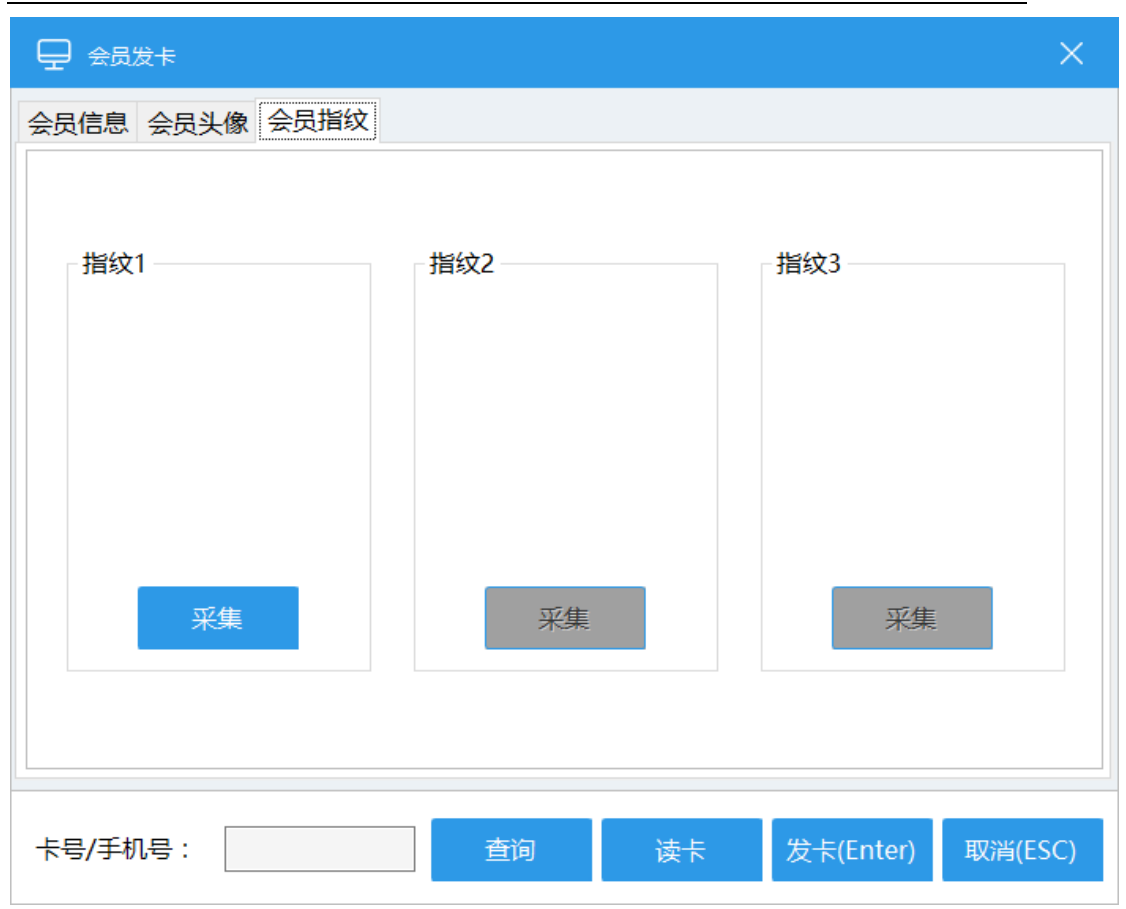

#### 2. 会员充值

当会员信息创建完成后或有用户给会员卡充值时,需要给会员卡充值时,需要打开会员 充值功能页面, 充值页面使用于:磁条卡、IC 卡、指纹卡三种卡的充值操作,并且区分: 实充金额和赠送金额,在消费时可以选择先消费实充金额还是赠送金额(后台会员管理参数 设置中配置)。如下图所示:

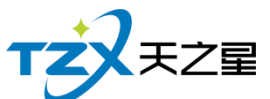

|                 |      |      |    |        |    | 53        | / 130       |    |
|-----------------|------|------|----|--------|----|-----------|-------------|----|
| 🖵 会员充值          |      |      |    |        |    |           |             | ×  |
| 会员卡介质<br>●磁条卡 ( | OIC卡 | ○指纹卡 |    | 卡号/手机  | 号: | 1001      |             |    |
| 会员信息<br>会员编号:   | 1001 |      |    | 会员名称   | 称: | 李四        |             | ]  |
| 卡面编号:           | 1001 |      |    | 卡内余    | 额: |           | 474.00      | ]  |
| 实收金额:           |      | 0.00 |    | 支付方式   | 式: | 现金        | •           | ]  |
| 赠送金额:           |      | 0.00 |    | 本次充值总额 | 额: |           | 0.00        | ]  |
| 充后余额:           |      | 0.00 |    | 充值时间   | 间: | 2020-06-1 | 16 12:08:15 | ]  |
| 备注信息:           |      |      |    |        |    |           |             |    |
|                 |      |      |    |        |    |           |             | )) |
| 🗸 打印凭证 🧲        | •    |      | 查询 | 星支付充值  | 充值 | 直(Enter)  | 取消(ES       | C) |

充值完成后,如果勾选了【打印凭证】则可以通过小票打印机输出打印:"会员充值" 小票,以便给用户凭证。如果配置了短信通知,则自动发送短信到用户手机,更加确保充值 友好提示。

### 3. 会员欠费充值

当会员卡欠费时的充值,此充值支持星支付,和其他充值方式,如图所示:

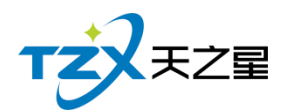

| 🖵 会员欠款充值                                                            | ×                           |
|---------------------------------------------------------------------|-----------------------------|
| <ul> <li>会员卡介质</li> <li>●磁条卡</li> <li>○IC卡</li> <li>○指纹卡</li> </ul> | 卡号/手机号: 1001                |
| 会员信息                                                                | _                           |
| 会员编号:                                                               | 会员名称:                       |
| 卡面卡号:                                                               | 卡面欠款: 0.00                  |
| 充值金额: 0.0                                                           | 0 支付方式: <b>现金 ▼</b>         |
| 充后欠款: 0.0                                                           | 0 充值时间: 2020-06-16 12:10:29 |
| 备注信息:                                                               |                             |
|                                                                     |                             |
| 打印凭证 🖨 查询                                                           | 星支付充值 充值(Enter) 取消(ESC)     |

### 4. 会员冲红

当店员给会员充值失误多冲了钱时,可以用会员冲红减去,冲红是喜庆的说法。 如下图所示:

| TZXXZZ | т | 天之星 |
|--------|---|-----|
|--------|---|-----|

| 🖵 会员冲红             |                     |          | ×              |
|--------------------|---------------------|----------|----------------|
| 会员卡介质<br>●磁条卡 ○IC卡 | 、 ○指纹卡              | 卡号/手机号:  | 1001           |
| 会员信息               |                     |          |                |
| 会员编号:              | 1001                | 会员名称:    | 李四             |
| 卡面卡号:              | 1001                | 卡面余额:    | 474.00         |
| 可冲红实收金额:           | 474.00              | 可冲红赠送金额: | 0.00           |
| 实收冲红金额:            | 0.00                | 赠送冲红金额:  | 0.00           |
| 冲红后余额:             | 0.00                | 本次冲红总额:  | 0.00           |
| 冲红时间:              | 2020-06-16 12:10:50 | 支付方式:    | 现金             |
| 备注信息:              |                     |          |                |
|                    |                     |          |                |
| 打印凭证 🚭             |                     | 查询 冲红(I  | Enter) 取消(ESC) |

## 2.5. 后台管理

此版本的后台管理系统主要提供:菜品基础资料数据管理、厨打出品相关设置、前台营 业设置及管理、报表中心、会员管理、库存管理、系统设置等功能。

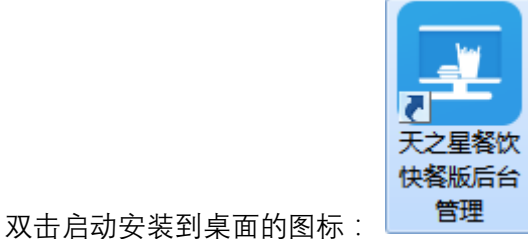

启动后默认需要选择账套, 然后进行登录, 选择账套和登录页面以及功能和 1.3.4 触摸前 台章节完全一致, 在此不做重复介绍。

登录成功后,主页面默认为"我的桌面",如下图所示:

天之星餐饮管理系统(快餐版) V5.0 使用手册

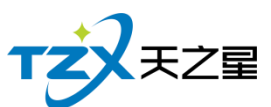

|                                  |                                                                                                  | 56 / 13             | 30                               |
|----------------------------------|--------------------------------------------------------------------------------------------------|---------------------|----------------------------------|
| <ul> <li>天之星餐饮管理系统(快春</li> </ul> | <b>解</b> 板) - 后台簡單                                                                               |                     |                                  |
| TZX HZE HZE                      | <b>黑皙饮管理系统(快频版)</b> - 后台管理                                                                       | 关于我们一个              | 政當码 退出系统                         |
| ■ 我的桌面                           | 今日关键指标                                                                                           |                     | 刷新                               |
| <b>荃 基础资料</b>                    | 砂 雪山原         A         新報数         新報量         國 退品里           95         1         6         0 |                     |                                  |
| 🖸 扇打出品                           | 日:95     非日:0     日:6     非日:0     日:0     非日:0       用:95     用:1     用:6     用:                |                     |                                  |
| 营销方案                             | 月: 181.02 月: 4 月: 16 月: 2                                                                        |                     |                                  |
| ④ 前台管理                           | ★★★★ 名顷纳量 退品数量                                                                                   |                     |                                  |
| ₩ 会员管理                           | 度 <sup>2000</sup><br>第 100<br>书                                                                  |                     |                                  |
| ◎ 库存中心                           | 我们 5600                                                                                          |                     |                                  |
| 报表中心                             | 12000                                                                                            |                     |                                  |
| ✿ 系统管理                           | 1000                                                                                             |                     |                                  |
|                                  | 8000                                                                                             |                     |                                  |
|                                  | 4000                                                                                             |                     |                                  |
|                                  | 2000                                                                                             |                     |                                  |
|                                  | 0 - 2007-6-9 2005-6-10 2020-6-11 2005-6-12 2020-6-13                                             | 2020-6-14 2020-6-15 | 2020-6-16<br>From www.tzxpos.com |
| 操作员: 管理员(000)                    | 審疑団法:133-2453-2859 V5.9.2.2     数据本: 127.0.0.1(本机) 版化作者:西公天之屋网络科技者県公司                            | 【试用版】还剩0天试用期        | 2020-06-16 12:12:30              |

## 2.5.1. 我的桌面

如上图,我们的桌面为后台管理默认登录后的首页面,主要提供:总和、当日、昨日、 周、月的关键指标数据;以及七日内的营业额、客单数、菜品销量、退品数量数据比对图示。

其中关键指标按照:营业额、客单数、销售量、退单量进行分类统计和比对,以便经理 或餐厅管理者能够直观方便的看到店内的营业数据。

## 2.5.2. 基础资料

如果刚好开始使用此套软件系统,首先需要做的就是将餐厅的菜品等基础数据录入到本 软件系统中。如下图所示的基础资料页面:

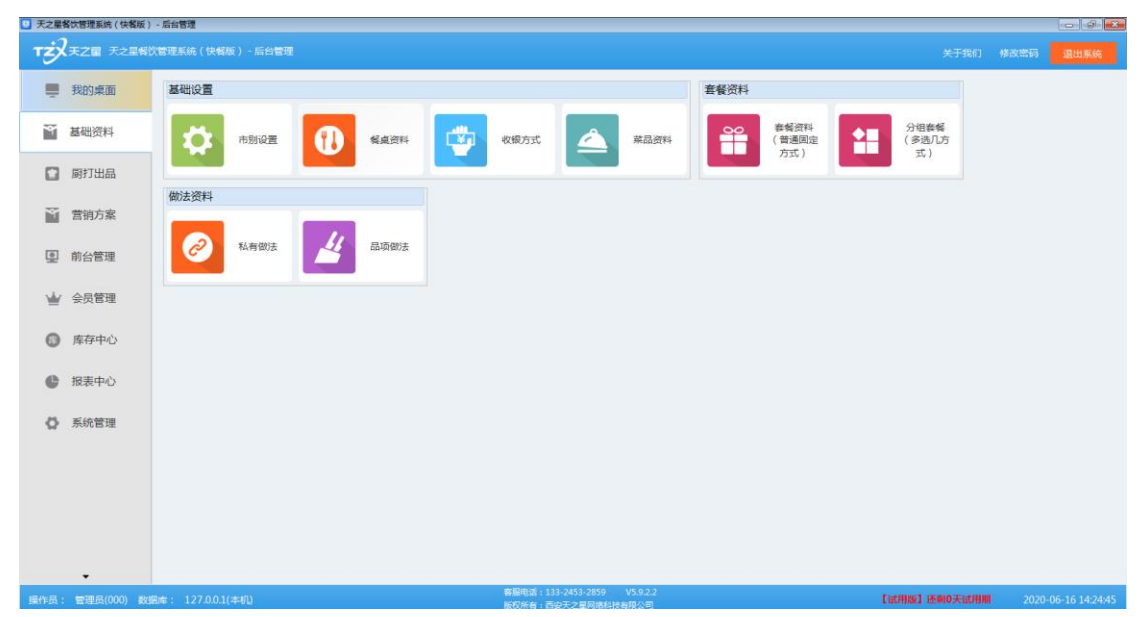

天之星餐饮管理系统(快餐版)V5.0使用手册

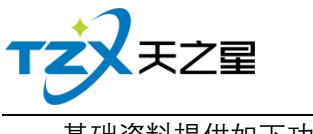

基础资料提供如下功能项:

## 2.5.2.1 市别设置

增加市别:例如早市:08:00--15:00 晚市 15:00--21:00 夜市 21:00 --08:00

| 🌣 市别设 | 置   |                            |                                    |       | X               | ) |
|-------|-----|----------------------------|------------------------------------|-------|-----------------|---|
| + 1   | 新增  | ∠ 修改                       | ★ 删除                               | し退出   |                 |   |
| 行号    | 市界  | 別编码 市別                     | 名称 开始时间                            |       | 结束时间            | 7 |
| 1     | 100 | 新增市别                       |                                    |       | ×               |   |
| 2     | 100 |                            |                                    |       |                 |   |
|       |     | 市别编码:                      |                                    | 市别名称: |                 |   |
|       |     | 开始时间:                      | 00:00                              | 结束时间: | 00:00           |   |
|       |     | 例如:08:00<br>15:00<br>21:00 | - 15:00 早市<br>21:00 晩市<br>08:00 夜市 |       |                 |   |
|       |     |                            |                                    | 保存    | ( <u>S</u> ) 退出 |   |
|       |     |                            |                                    |       |                 |   |

## 2.5.2.2 餐桌资料

先在餐桌设置中添加餐桌类型, 然后在添加餐桌的数量, 或者选择已有的餐桌类型直接进行 添加餐桌。

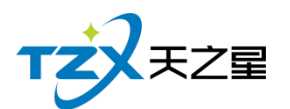

| 58 / 130 | 58 / 1 | L30 |
|----------|--------|-----|
|----------|--------|-----|

## 2.5.2.3 收银方式

添加系统的前台的收银方式,对收银方式进行基础设置以及是否停用、是否参与积分、是否 作为默认收银方式等参数设置

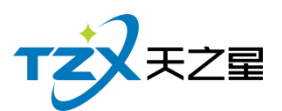

| - Unite - | <b></b> |       |                        |                                             |                                                                                                    |                                                           |                                         |    |      | (    |      |
|-----------|---------|-------|------------------------|---------------------------------------------|----------------------------------------------------------------------------------------------------|-----------------------------------------------------------|-----------------------------------------|----|------|------|------|
| 2 収載)     | JIC     |       |                        |                                             |                                                                                                    |                                                           |                                         |    |      | l    |      |
| +         | 新增      | 🖌 修改  | 🗙 删除                   | ථ                                           | 刷新                                                                                                    | は、身出(                                                     | り退出                                     |    |      |      |      |
| 行号        | 收银代码    | 收银方式  | 付款类型                   | 快捷键                                         | 代金券面额                                                                                                    | 代金券抵扣金额                                                   | 付款属性                                    | 停用 | 参与积分 | 排序序号 | 默认支付 |
| 1         | 01      | 现金    | 现金                     | A                                           | 0.00                                                                                                    | 0.00                                                      | 可找零                                     |    | Z    | 0    |      |
| 2         | 02      | 会员储值卡 | 会员卡                    | В                                           | 0.00                                                                                                    | 0.00                                                      | 不找零、不溢收                                 |    |      | 0    |      |
| 3         | 03      | 银行卡   | 银行卡                    | С                                           | 0.00                                                                                                    | 0.00                                                      | 不找零、不溢收                                 |    |      | 0    |      |
| 4         | 04      | 代金券   | 代金券                    | D                                           | 0.00                                                                                                    | 0.00                                                      | 不找零、不溢收                                 |    |      | 0    |      |
| 5         | 05      | 微信    |                        |                                             |                                                                                                    | 0.00                                                      | 7+12 724/14                             | -  |      | 1    |      |
| 6         | 06      | 支付宝   | 収扱方式设直                 |                                             |                                                                                                    |                                                           |                                         |    |      |      |      |
| 7         | 00      | 星支付   | 基础设置                   |                                             |                                                                                                    |                                                           |                                         |    |      |      |      |
|           |         |       | 付<br>代金<br><b>参数设置</b> | 款类型:<br>券面额:<br>扣金额:<br>否停用<br>否合用<br>分默认收银 | <b>现金</b><br>金员行账单工金单零团了度碑信付支<br>星、小学校、一个学校、<br>一个学校、<br>一个学校、<br>一个学校、<br>一个学校、<br>一个学校、<br>一个学校、<br>一个学校、<br>一个学校、<br>一个学校、<br>一个学校、<br>一个学校、<br>一<br>学校、<br>一学校、<br>一学校、<br>一学校、<br>一学校、<br>一学校、<br>一学校、 | •<br>(1)<br>(1)<br>(1)<br>(1)<br>(1)<br>(1)<br>(1)<br>(1) | İ款属性: 可<br>快捷键:<br>非序序号: 0 2 是否参与积分 (保) | 戈零 | 2    |      |      |
| 4         |         |       |                        |                                             |                                                                                                    |                                                           |                                         |    |      |      |      |
| 4         |         |       |                        |                                             |                                                                                                    |                                                           |                                         |    |      |      |      |

## 2.5.2.4 菜品资料

| 林慶品葉    |       |     |      |      |        |          |     |        |       |      |       |      |      |      |      |       |     |     | 6        | - 9 3      |
|---------|-------|-----|------|------|--------|----------|-----|--------|-------|------|-------|------|------|------|------|-------|-----|-----|----------|------------|
| 十新增     | ∠ 修改  | ×   | BHR9 | 韶 大美 | ■小業    | ₿ 单位     | Z   | 修改美型   | つ 刷新  | 2    | ¢۸ 🖄  | 母出   | む 追出 |      |      |       |     |     |          |            |
| 菜品编码、   | 名称、拼音 | 简码模 | 糊查询  |      | 查      | <b>6</b> | 示停用 | 菜品 • 月 | 安菜品删除 | ○按菜  | 品分类删除 |      |      |      |      |       |     |     |          |            |
| □·全部类型  |       | 行号  | 排序序号 | 菜品编码 | 菜品名称   | 规楷       | 单位  | 拼音简码   | 售价1   | 所属大类 | 所属小类  | 菜品条码 | 卡路里  | 售价2  | 售价3  | 会员价1  | 时价  | 套板  | 临时菜      | 可折扣        |
| ➡ 熱菜(1  | )     | 1   | 0    | 1001 | 鱼香肉丝   |          | 份   | YXRS   | 0.01  | 热菜   | 章菜    |      | 0    | 0.00 | 0.00 | 0.01  |     |     |          | Q.         |
| 中 凉菜 (2 | )     | 2   | 0    | 1002 | 宫保鸡丁   |          | 份   | GBJD   | 0.01  | 热菜   | 華菜    |      | 0    | 0.00 | 0.00 | 0.01  | 四.  | 2   | 10       | 52         |
| 中面点(3   | )     | 3   | 0    | 1003 | 尖椒牛柳   |          | 份   | JJNL   | 32.00 | 热菜   | 華菜    |      | 0    | 0.00 | 0.00 | 25.00 | 10  | 101 | 10       | 2          |
| ⇒ 海鮮(4  | )     | 4   | 0    | 1004 | 红烧肉    |          | 63  | HSR    | 35.00 | 热菜   | 華菜    |      | 0    | 0.00 | 0.00 | 28.00 | 10  | 1   | E1       | 52         |
| 上 汤品(5  | )     | 5   | 0    | 1005 | 土豆烧牛腩  |          | 份   | TDSNN  | 48.00 | 热菜   | 華菜    |      | 0    | 0.00 | 0.00 | 40.00 | 12  | 10  | 10       | 122        |
|         |       | 6   | 0    | 1006 | 西红柿妙鸡蛋 |          | 69  | XHSCJD | 16.00 | 热菜   | 素菜    |      | 0    | 0.00 | 0.00 | 14.00 | 101 | 10  | 10       | 10         |
|         |       | 7   | 0    | 1007 | 干煸豆角   |          | 份   | GBDJ   | 18.00 | 热菜   | 素菜    |      | 0    | 0.00 | 0.00 | 15.00 | 121 | 121 | 10       | 12         |
|         |       | 8   | 0    | 1008 | 老干妈土豆丝 |          | 份   | LGMTDS | 14.00 | 熱薬   | 素菜    |      | 0    | 0.00 | 0.00 | 10.00 | 103 | 83  | 103      | 12         |
|         |       | 9   | 0    | 1009 | 清炒油麦菜  |          | 份   | QCYMC  | 12.00 | 热菜   | 素菜    |      | 0    | 0.00 | 0.00 | 10.00 | 10  | 間   | 12       | 12         |
|         |       | 10  | 0    | 1010 | 蔚泥生菜   |          | 份   | SNSC   | 12.00 | 热菜   | 素菜    |      | 0    | 0.00 | 0.00 | 10.00 | 123 | 10  | 173      | 12         |
|         |       | 11  | 0    | 1011 | 干锅花菜   |          | 份   | GGHC   | 28.00 | 热菜   | 干锅    |      | 0    | 0.00 | 0.00 | 25.00 | 121 | 23  | 123      | N          |
|         |       | 12  | 0    | 1012 | 干锅茶树菇  |          | 份   | GGCSG  | 28.00 | 热菜   | 干锅    |      | 0    | 0.00 | 0.00 | 25.00 | 121 | 10  | 10       | 12         |
|         |       | 13  | 0    | 1013 | 干锅豆角   |          | 份   | GGDJ   | 28.00 | 热菜   | 干锅    |      | 0    | 0.00 | 0.00 | 22.00 | 122 | 10  | 100      | 1          |
|         |       | 14  | 0    | 1014 | 干锅大虾   |          | 份   | GGDX   | 68.00 | 热菜   | 干锅    |      | 0    | 0.00 | 0.00 | 60.00 | 10  |     | 10       | 12         |
|         |       | 15  | 0    | 1015 | 甜藕     |          | 份   | TO     | 16.00 | 凉菜   | 甜菜    |      | 0    | 0.00 | 0.00 | 15.00 | 10  | 10  | 10       | <b>N</b>   |
|         |       | 16  | 0    | 1016 | 西门吹雪   |          | 63  | XMCX   | 18.00 | 凉菜   | 甜菜    |      | 0    | 0.00 | 0.00 | 16.00 | 10  | 123 | 123      | N          |
|         |       | 17  | 0    | 1017 | 五番牛肉   |          | 份   | WXNR   | 48.00 | 凉菜   | 華菜    |      | 0    | 0.00 | 0.00 | 46.00 | 121 | 12  | 15       | 12         |
|         |       | 18  | 0    | 1018 | 凉拌肘子   |          | 69  | LBZZ   | 36.00 | 凉菜   | 章菜    |      | 0    | 0.00 | 0.00 | 33.00 | 10  | 1   | 10       | 12         |
|         |       | 19  | 0    | 1019 | 凉拌耳丝   |          | 份   | LBES   | 38.00 | 凉菜   | 華菜    |      | 0    | 0.00 | 0.00 | 36.00 | 12  | 1   | 10       | 32         |
|         |       | 20  | 0    | 1020 | 夫妻肺片   |          | 份   | FQFP   | 38.00 | 凉菜   | 薙菜    |      | 0    | 0.00 | 0.00 | 36.00 | 10  | 2   | <u>E</u> | 12         |
|         |       | 21  | 0    | 1021 | 白新鸡    |          | 63  | BZJ    | 42.00 | 凉菜   | 華菜    |      | 0    | 0.00 | 0.00 | 38.00 | 121 | 10  | 10       | 12         |
|         |       | 22  | 0    | 1022 | 面筋拌木耳  |          | 份   | MJBME  | 15.00 | 凉菜   | 素菜    |      | 0    | 0.00 | 0.00 | 13.00 | 相   | 10  | 10       | 12         |
|         |       | 23  | 0    | 1023 | 老醋花生   |          | 63  | LCHS   | 18.00 | 凉菜   | 素菜    |      | 0    | 0.00 | 0.00 | 18.00 | 13  | 10  | 10       | 12         |
|         |       | 24  | 0    | 1024 | 皮蛋豆腐   |          | 份   | PDDF   | 18.00 | 凉菜   | 素菜    |      | 0    | 0.00 | 0.00 | 18.00 | 10  | 2   | 121      | 12         |
|         |       | 25  | 0    | 1025 | 拍黄瓜    |          | 份   | PHG    | 14.00 | 凉菜   | 素菜    |      | 0    | 0.00 | 0.00 | 12.00 | 8   | 83  | 12       | 12         |
|         |       | 26  | 0    | 1026 | 凉拌三丝   |          | 63  | LBSS   | 15.00 | 凉菜   | 素菜    |      | 0    | 0.00 | 0.00 | 14.00 | 10  | 12  | 12       | 121        |
|         |       | 27  | 0    | 1027 | 蛋黄酥    |          | 份   | DHS    | 22.00 | 面点   | 糕点    |      | 0    | 0.00 | 0.00 | 22.00 |     | 10  | 300      | 12         |
|         |       | 28  | 0    | 1028 | 凤梨酥    |          | 份   | FLS    | 22.00 | 面点   | 稿点    |      | 0    | 0.00 | 0.00 | 22.00 | 10  | 1   | 10       | 32         |
|         |       | 29  | 0    | 1029 | 奶黄包    |          | 1   | NHB    | 2.50  | 面点   | 糕点    |      | 0    | 0.00 | 0.00 | 2.50  | 11  | 10  | 10       | <b>V</b> . |

#### 1.大小分类

系统菜品资料采用的是二级分类,添加菜品首先需要添加大小类,然后选择已添加小类发布 新增菜品即可。

是否参与分摊优惠:菜品的小类是否参与给顾客优惠金额的分摊,对商家来说,给顾客优惠

天之星餐饮管理系统(快餐版)V5.0 使用手册

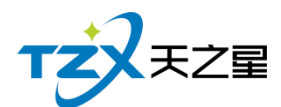

的金额相当于是亏损的,勾选上,则进行亏损分摊,不勾选的小类不进行分摊。

#### 2.单位设置

设置菜品的单位, 比如份、斤、瓶、套等, 可以根据实际需要设置整数和小数两种方式。小 数用于一些称重的菜品。

#### 3.编辑菜品资料信息

| 编辑菜品资料信息 |         |        |              |     |       |                  |      |     |      |    |      |    | × |
|----------|---------|--------|--------------|-----|-------|------------------|------|-----|------|----|------|----|---|
| 保存(F3)   | 退出(Esc) | 上一条    | ž            | 下一条 |       |                  |      |     |      |    |      |    |   |
| 基础资料     |         |        |              |     |       |                  |      |     |      |    |      |    |   |
| * 菜品编码:  | 1001    | * 菜品名称 | : 鱼香         | 肉丝  | * 菜品  | 单位:              | 份    | •   |      |    |      |    |   |
| 菜品售价1:   | 0.01    | 菜品售价2  | : 0.00       |     | 菜品售   | <del>售</del> 价3: | 0.00 |     | ]    |    |      |    |   |
| 会员价1:    | 0.01    | 会员价2   | : 0.00       |     | 会員    | <b>员价3:</b>      | 0.00 |     | ]    |    |      |    |   |
| 辅助信息     |         |        |              |     |       |                  |      |     |      |    |      |    |   |
| 菜品条码:    |         | 菜品卡路里  | : 0          |     | 英文    | 名称:              |      |     | 排序序  | 号: | 0    |    |   |
| 拼音简码:    | YXRS    | 所属大类   | : <u>热</u> 菜 |     | 所属    | 小类:              | 荤菜   |     | 成本价  | 格: | 0.00 |    |   |
| 菜品规格:    |         | 菜品说明   | :            |     |       |                  |      |     |      |    |      |    |   |
| 属性设置     |         |        |              |     |       | 厨打               | 方案关联 |     |      |    |      |    |   |
| □ 称重确认   | □时价     | ■ 临时菜品 | 🔲 即日         | 讨数量 | □ 套餐  | 🛛 🗊              | 时打印  | 厨打方 | 案1:  | 热菜 |      |    | • |
| □ 原材料    | ■ 停用    | 🗷 可折扣  | ■ 条研         | 马打印 | ☑ 点菜机 | ■ 出              | 品打印  |     |      |    |      |    |   |
| 其他规格设置   |         |        |              |     |       |                  |      |     |      |    |      |    |   |
| 行号       | 规格名称    | 售价1    | 售价2          | 售价3 | 会员价1  | 会员价2             | 会    | 员价3 | 物耗比( | %) |      | 新增 | 4 |
|          |         |        |              |     |       |                  |      |     |      |    |      |    |   |
|          |         |        |              |     |       |                  |      |     |      |    |      | 删除 | R |
|          |         |        |              |     |       |                  |      |     |      |    |      |    |   |

#### **1**) 会员价

- a. 会员价可以设置三个,不同会员他所用的价格不一样的。
- b. 我们可以在会员类型中,选择会员特价优惠方式,就可以选择设置的三个会员价格。

#### 2) 菜品规格

我们添加的是菜品的默认规格,比如一份菜品有大份、中份、小份,可以在这里添加多规格 菜品。

#### 3) 菜品属性

- a. 时价:勾选后可以在前台调整菜品售卖的价格。
- b. 原材料:一般是酒水,勾选上原材料,就会与库存发生关联,自动创建仓库,添加到原 材信息和菜品配比中。
- c. 临时菜品:勾选后菜品就会在前台以临时菜品展示售卖。
- d. 套餐:勾选后就成为套菜,然后可以在套餐资料中进行编辑。
- e. 点菜机:默认勾选的,可以将菜品同步到点菜机。
- f. 可修改数量 ∶勾选后选择菜品自动在前台弹出修改菜品数量的界面, 调整菜品售卖时的 数量, 一般用于酒吧, 销售酒水快速修改数量。
- g. 停用:勾选后菜品就会停用,不会在前台展示。
- h. 可折扣:勾选后菜品可以参与优惠折扣。
- i. 条码打印:勾选后菜品通过计价秤可以进行条码打印。
- J. 称重确认:勾选上,菜品用计价秤进行称重的时候会自动弹出称重的页面。
- 4) 厨打方案关联

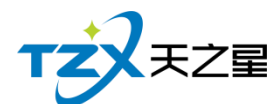

- a. 厨打方案设置后,我们可以在此关联厨打和出品单;
- **b.** 已经关联厨打的热菜分类, 那么我们添加热菜的时候就不用在进行设置, 会默认选择热菜厨打和出品单。

#### 5) 菜品服务员/营销员提成

在这里我们可以设置菜品价格的比例或者固定金额对服务员和营销员进行提成。参数设置完成后,在前台落单时选择相应的服务员,注意是结账后,可以在后台统计报表员工提成看到 服务员提成的详细信息。

#### 4.菜品类型修改

可以对菜品的类型和菜品的小类进行转换。

#### 5.导入导出

按照固定的模版进行批量导入和导出。

我们可以先进行菜品导出,然后就能看到菜品模版,然后补充菜品进行导入。

#### 2.5.2.5 套餐资料与分组套餐

| 1   | 科      |              |      |       |     |      |      |    |      |       |    | - • •  |
|-----|--------|--------------|------|-------|-----|------|------|----|------|-------|----|--------|
| + 3 | 8 替换菜品 | <b>〈</b> 删除菜 | 品    | し退出   |     |      |      |    |      |       |    |        |
| 行号  | 品码     | 套餐名称         | 销售单位 | 售价    | 行号  | 品码   | 菜品名称 | 规格 | 销售单位 | 普通售价  | 数量 | 金额     |
| 1   | 1002   | 宫保鸡丁         | 份    | 0.01  | 1   | 1016 | 西门吹雪 |    | 份    | 18.00 | 1  | 18.00  |
| 2   | 1020   | 夫妻肺片         | 份    | 38.00 | 2   | 1017 | 五香牛肉 |    | 份    | 48.00 | 1  | 48.00  |
| 3   | 1024   | 皮蛋豆腐         | 份    | 18.00 | 3   | 1018 | 凉拌肘子 |    | 份    | 36.00 | 1  | 36.00  |
|     |        |              |      |       | 合计: |      |      |    |      |       | 3  | 102.00 |
|     |        |              |      |       |     |      |      |    |      |       |    |        |
|     |        |              |      |       |     |      |      |    |      |       |    |        |
|     |        |              |      |       |     |      |      |    |      |       |    |        |
|     |        |              |      |       |     |      |      |    |      |       |    |        |
|     |        |              |      |       |     |      |      |    |      |       |    |        |
|     |        |              |      |       |     |      |      |    |      |       |    |        |
|     |        |              |      |       |     |      |      |    |      |       |    |        |
|     |        |              |      |       |     |      |      |    |      |       |    |        |
|     |        |              |      |       |     |      |      |    |      |       |    |        |
|     |        |              |      |       |     |      |      |    |      |       |    |        |
|     |        |              |      |       |     |      |      |    |      |       |    |        |
|     |        |              |      |       |     |      |      |    |      |       |    |        |

套餐资料设置固定套餐,可替换套餐中的菜品.

分组套餐可将套餐进行分组,比固定套餐模式更加灵活,可以在套餐的基础上添加不同的分组,设定不同的菜品。

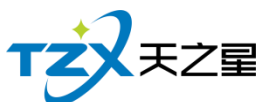

| 星不野订去 |
|-------|
|       |
|       |
|       |
|       |
|       |
|       |
|       |
|       |
|       |
|       |

套餐分组启用前需要在前台参数设置中启用套餐分组模式。

## 2.5.2.6 菜品做法与私有做法

| 🗾 菜品做法        |    |      |      |     |      |             |       |
|---------------|----|------|------|-----|------|-------------|-------|
| + 新増 💆 修      | 改  | 🗙 删除 |      | 🖒 刷 | 新 [  | <b>之</b> 导出 | し退出   |
| □- 全部类型       | 行号 | 编码   | 做法说明 |     | 加价   | 类型          | 按数量加价 |
| - 全部做法(01)    | 1  | 101  | 不要葱  |     | 0.00 | ) 全部做法      |       |
| •••• 私有做法(02) | 2  | 102  | 不要蒜  |     | 0.00 | ) 全部做法      |       |
|               | 3  | 103  | 不要辣椒 |     | 0.00 | ) 全部做法      |       |
|               | 4  | 104  | 不要香菜 |     | 0.00 | ) 全部做法      |       |
|               | 5  | 105  | 不要糖  |     | 0.00 | ) 私有做法      |       |
|               | 6  | 106  | 不要味精 |     | 0.00 | ) 私有做法      |       |
|               |    |      |      |     |      |             |       |
|               | •  |      |      |     |      |             | ►     |

选择菜品的类型,点击新增做法,选择已经添加的做法,完成私有做法操作。

天之星餐饮管理系统(快餐版)V5.0 使用手册

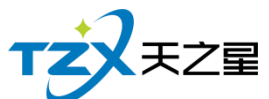

|             |      |             |        |    |        |       |      |     | 63 / 2 | L30 |    |
|-------------|------|-------------|--------|----|--------|-------|------|-----|--------|-----|----|
| 2 私有做法      |      |             |        |    |        |       |      |     |        |     |    |
| + 新增做法 🗙 删除 | 做法   | し 退出        |        |    |        |       |      |     |        |     |    |
| 菜品编码、名称、拼音  | 简码模糊 | <b>査</b> 词: |        |    | 查询     |       |      |     |        |     |    |
| □ 全部类型      | 行号   | 菜品编码        | 菜品名称   | 规格 | 拼音简码   | 所属大类  | 所属小类 | 单位  | 售价     | 时价  | 套餐 |
| □ 热菜(1)     | 1    | 1001        | 鱼香肉丝   |    | YXRS   | 热菜    | 荤菜   | 份   | 0.01   |     |    |
| □ 凉菜(2)     | 2    | 1003        | 尖椒牛柳   |    | JJNL   | 热菜    | 荤菜   | 份   | 32.00  |     |    |
| 申 面点(3)     | 3    | 1004        | 红烧肉    |    | HSR    | 热菜    | 荤菜   | 份   | 35.00  |     |    |
| ➡ 海鲜(4)     | 4    | 1005        | 土豆烧牛腩  |    | TDSNN  | 热菜    | 荤菜   | 份   | 48.00  |     | E  |
| 由 汤品(5)     | 5    | 1006        | 西红柿炒鸡蛋 |    | XHSCJD | 热菜    | 素菜   | 份   | 16.00  |     |    |
|             | 6    | 1007        | 干煸豆角   |    | GBDJ   | 热菜    | 素菜   | 份   | 18.00  |     | E  |
|             | 7    | 1008        | 老干妈土豆丝 |    | LGMTDS | 热菜    | 素菜   | 份   | 14.00  |     |    |
|             | 8    | 1009        | 清炒油麦菜  |    | QCYMC  | 热菜    | 素菜   | 份   | 12.00  |     |    |
|             | 9    | 1010        | 蒜泥生菜   |    | SNSC   | 热菜    | 素菜   | 份   | 12.00  |     |    |
|             | 10   | 1011        | 干锅花菜   |    | GGHC   | 热菜    | 干锅   | 份   | 28.00  |     |    |
|             | 11   | 1012        | 干锅茶树菇  |    | GGCSG  | 热菜    | 干锅   | 份   | 28.00  |     |    |
|             | 12   | 1013        | 干锅豆角   |    | GGDJ   | 热菜    | 干锅   | 份   | 28.00  |     |    |
|             | 4    | 1014        | TABLAT |    | CCDY   | ++-++ | TAD  | 115 | CO 00  |     |    |
|             | 行星   | 做社          |        |    | tm(企   |       |      |     |        |     |    |
|             | 13-5 | 100724      |        |    | Лни    |       |      |     |        |     |    |
|             |      |             |        |    |        |       |      |     |        |     |    |
|             |      |             |        |    |        |       |      |     |        |     |    |
|             |      |             |        |    |        |       |      |     |        |     |    |
|             |      |             |        |    |        |       |      |     |        |     |    |
|             |      |             |        |    |        |       |      |     |        |     |    |
|             |      |             |        |    |        |       |      |     |        |     |    |
|             |      |             |        |    |        |       |      |     |        |     |    |
|             |      |             |        |    |        |       |      |     |        |     |    |
|             |      |             |        |    |        |       |      |     |        |     |    |
|             |      |             |        |    |        |       |      |     |        |     |    |

# 2.5.3. 厨打出品

如果厨房需要部署打印机进行厨打单打印,则需要在后台的厨打出品功能页面中进行相关的设置和配置。如下面页面:

| □ 天之星 | <b>8</b> 饮管理系统(快春 | 版) - 后台管理           |            |                     |                                    |                                                                             |              | - 0 ×               |
|-------|-------------------|---------------------|------------|---------------------|------------------------------------|-----------------------------------------------------------------------------|--------------|---------------------|
| тż    | 天之間 天之            | 1報饮管理系统(快幅版) - 后台管环 |            |                     |                                    |                                                                             |              |                     |
|       | 我的桌面              | 参数方案设置              |            |                     | 厨打格式设置                             |                                                                             |              |                     |
| Ĩ     | 基础资料              | <b>前</b> 打参数设<br>置  | 图打方案设<br>置 |                     | 题打默认格<br>武设置                       | 三<br>一<br>一<br>一<br>一<br>一<br>一<br>一<br>一<br>一<br>一<br>一<br>月<br>指式高<br>级设置 |              |                     |
|       | 厨打出品              |                     |            |                     |                                    |                                                                             |              |                     |
| Ĭ     | 营销方案              |                     |            |                     |                                    |                                                                             |              |                     |
| ٩     | 前台管理              |                     |            |                     |                                    |                                                                             |              |                     |
| ₩     | 会员管理              |                     |            |                     |                                    |                                                                             |              |                     |
| 0     | 库存中心              |                     |            |                     |                                    |                                                                             |              |                     |
| e     | 报表中心              |                     |            |                     |                                    |                                                                             |              |                     |
| Ø     | 系统管理              |                     |            |                     |                                    |                                                                             |              | <b>O</b>            |
|       |                   |                     |            |                     |                                    |                                                                             |              |                     |
|       |                   |                     |            |                     |                                    |                                                                             |              |                     |
|       |                   |                     |            |                     |                                    |                                                                             |              |                     |
| 操作员:  | 管理局(000)          | 数据库: 127.0.0.1(本机)  |            | 客服电话:133<br>反反所有:西安 | -2453-2859 V5.9.2.2<br>天之星网络科技有限公司 |                                                                             | 【试用版】还到0天试用期 | 2020-06-16 14:47:04 |

厨打出品提供如下功能项:

- 厨打参数设置
- 厨打方案设置
- 菜品厨打关联

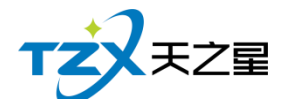

- 厨打默认格式设置
- 厨打格式高级设置

具体厨打设置步骤已经在章节1.3.3中做了详细介绍,在此不做重复描述。

## 2.5.4. 营销方案

如果你想为菜品设置营销方案,则在后台营销中心设置即可。

| <ul> <li>天之事</li> </ul> | 國各次管理系統(快會 | 版) - 后台管理          |        |                |    |                                        |          |      |                   |      | 00                  |
|-------------------------|------------|--------------------|--------|----------------|----|----------------------------------------|----------|------|-------------------|------|---------------------|
| тż                      | ZEZE EŻ    | <b>昭衍曾理系统(快督版)</b> | - 后台管理 |                |    |                                        |          |      |                   |      |                     |
| Ļ                       | 我的桌面       | 营销方案               |        |                |    |                                        |          |      |                   |      |                     |
| Ĩ                       | 基础资料       | <b>•</b>           | 表劳维护 特 | <b>持价</b> 特价菜品 | 促業 | <sup>集晶促销</sup> 则曾                     | 菜品买赠     | 折扣方案 | <b>○○</b><br>満減活动 | 半    | 第二份半价               |
|                         | 厨打出品       |                    |        | _              | _  |                                        |          |      |                   |      |                     |
| Ĩ                       | 营销方案       | *                  | 员日优惠   |                |    |                                        |          |      |                   |      |                     |
|                         | 前台管理       |                    |        |                |    |                                        |          |      |                   |      |                     |
| <u>\</u>                | (会员管理      |                    |        |                |    |                                        |          |      |                   |      |                     |
| 0                       | ) 库存中心     |                    |        |                |    |                                        |          |      |                   |      |                     |
| e                       | 1 报表中心     |                    |        |                |    |                                        |          |      |                   |      | æ                   |
| 0                       | 系统管理       |                    |        |                |    |                                        |          |      |                   |      | 9                   |
|                         |            |                    |        |                |    |                                        |          |      |                   |      |                     |
|                         |            |                    |        |                |    |                                        |          |      |                   |      |                     |
|                         |            |                    |        |                |    |                                        |          |      |                   |      |                     |
|                         |            |                    |        |                |    |                                        |          |      |                   |      |                     |
| 操作员                     | : 管理员(000) | 数据库: 127.0.0.1(本)  | ານ     |                | 1  | 客服电话:133-2453-2859<br>6055年、天中王之早のは約55 | V5.9.2.2 |      | Electricities and | 天試用期 | 2020-06-16 14:47:38 |

营销方案提供如下功能项:

## 2.5.4.1 票券维护

在基础资料 收银方式中添加了代金券,则可以在此对票券进行维护,选择票券维护使用类别,添加菜品。

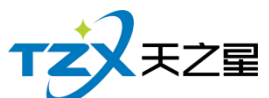

|                                                       |    |      |      | 65 / 130 |
|-------------------------------------------------------|----|------|------|----------|
| 🕑 票券维护                                                |    |      |      | <b>X</b> |
| + 添加 × 删                                              | 除  | 1.清空 | し 退出 |          |
| <ul><li>○ 奈徳田美別</li><li>○ 全部</li><li>● 按品项/</li></ul> | 类  | ○按品项 |      |          |
| □ 全部票券                                                | 行号 | 编码   | 项目名称 |          |
| 代金券(04)                                               | 1  | 01   | 荤菜   |          |
|                                                       | 2  | 02   | 素菜   |          |
|                                                       | 3  | 03   | 干锅   |          |
|                                                       | 4  | 04   | 甜菜   |          |
|                                                       | 5  | 05   | 荤菜   |          |
|                                                       | 6  | 06   | 素菜   |          |
|                                                       |    |      |      |          |

## 2.5.4.2 特价菜品

特价菜,可以是每天或者每周设置一个特价菜,可以在一段时期推出一批特价菜,也可以是固定特价菜,以刺激顾客消费。

特价菜品的价格设定可以在后台手动输入价格,也可以根据新价=零售价\*折扣率计算自动 批量生成新价。

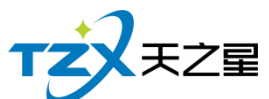

|      |      |      |                        |                                                     |                                                |                                                                                                    |                                                         |                                           |                            |              | 6     | 6 /      | 13 | 0            |    |     |
|------|------|------|------------------------|-----------------------------------------------------|------------------------------------------------|----------------------------------------------------------------------------------------------------|---------------------------------------------------------|-------------------------------------------|----------------------------|--------------|-------|----------|----|--------------|----|-----|
| 📃 特价 | 品项   |      |                        |                                                     |                                                |                                                                                                    |                                                         |                                           |                            |              |       |          |    |              |    | 8   |
| +    | 新増   | 🖌 修改 | × #                    | 删除                                                  | 🖒 刷新                                           | 也道                                                                                                    | 退出                                                      |                                           |                            |              |       |          |    |              |    |     |
| 行号   | 品码   | 品项名称 | 规格                     | 单位                                                  | 特价1                                            | 特价2                                                                                                    | 特价3                                                     | 开始日期                                      | 结束日期                       | 开始时间         | 结束时间  | -        | Ξ  | Ξ            | 四王 | ī 六 |
| 1    | 1001 | 鱼香肉丝 |                        | 份                                                   | 0.01                                           | 0                                                                                                    | 0                                                       | 2020-06-16                                | 2020-06-16                 | 00:00        | 23:59 |          |    |              |    | 1 🔽 |
| 2    | 1002 | 宫保鸡丁 |                        | 份                                                   | 0.01                                           | 0                                                                                                    | 0                                                       | 2020-06-16                                | 2020-06-16                 | 00:00        | 23:59 | <b>V</b> | V  | $\checkmark$ |    |     |
|      |      |      | 品码<br>特化<br>开始日<br>开始时 | : 1001<br>介1: 0.0<br>期: 20<br>前日: 00<br>里明— (<br>上— | 菜名<br>D1<br>20 - 06 - 16<br>: 00<br>ℤ 星期二<br>条 | <ul> <li>3: 鱼香肉</li> <li>特析</li> <li>▶ 结束日</li> <li>▶ 结束时</li> <li>▼ 结束时</li> <li>▼ 星期三</li> <li>下一条</li> </ul> | 内 <u>丝</u><br>介2: 0<br>期: 2020<br>1间: 23:<br>☑ 星期匹<br>< | 规格:<br>- 06 - 16 •<br>59 •<br>☑ 星期五<br>保存 | 单位<br>特价3: 0<br>☑ 星期六<br>诓 | : 份<br>◎ 星期日 |       |          |    |              |    |     |

## 2.5.4.3 菜品促销

菜品促销就是在设置的时间段内,选择需要促销的菜品和促销赠送的菜品,在促销菜品的售价基础上设置促销加价,以保本为底线,实现菜品的促销。菜品促销设置完成需要进行审核才能生效。

| 🗵 菜品( | 已销       |               |      |      |             |      |          |            |      |          |    |     |     | - • •         |
|-------|----------|---------------|------|------|-------------|------|----------|------------|------|----------|----|-----|-----|---------------|
| +     | 新増       | 🖹 审核          | 1    | 夏制   | ◎ 停用        |      | 启用 🕐     | 刷新         | し退出  | 4        |    |     |     |               |
| 开始    | 3日期: 2   | 020 - 06 - 16 | • 结  | 束日期: | 2020 - 06 - | 26 💽 | ◎ 全部 ◎ 1 | 寺审核 ⑧ ⋶    | 日审核( | ◎ 已作废    | 检索 |     |     |               |
| 行号    | 单据编号     |               | 品码   | 品项名称 | 尔           | 规格   | 加价金额     | 促销开始日      | 明 仮  | 销结束日期    | 市别 | 状态  | 制单人 | 制单时间          |
| 1     | 20061614 | 4912307       | 1001 | 鱼香肉丝 | Ł           |      | 20.00    | 2020-06-16 | 20   | 20-07-16 | XX | 待审核 | 0   | 2020-06-16 14 |
|       |          |               |      |      |             |      |          |            |      |          |    |     |     |               |
| 行号    | 品码       | 品项名称          |      | 规格   | 赠送数量        |      |          |            |      |          |    |     |     | ,             |
| 1     | 1002     | 宫保鸡丁          |      |      | 1.          | 00   |          |            |      |          |    |     |     |               |
|       |          |               |      |      |             |      |          |            |      |          |    |     |     |               |

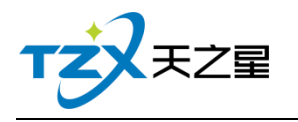

## 2.5.4.4 菜品买赠

菜品买赠就是通常所说的买二赠一促销活动,先选择消费菜品,设置消费基数,客户只要满 足设定的消费基数,然后自动赠送设定的菜品。

| 菜品赠品设置      |                   |              |                          |
|-------------|-------------------|--------------|--------------------------|
| 消费菜品<br>品码: | 1001              | 菜名:          | 鱼香肉丝                     |
| 规格:         |                   | 销售单位:        | <b>份</b> 消费基数: 10        |
| 赠送菜品        |                   |              |                          |
| 品码:         |                   | 菜名:          |                          |
| 规格:         |                   | 销售单位:        | 赠送数量: 1.00               |
| 开始日期:       | 2020 - 06 - 16 14 | 4:49 🔽 结束日期: | 2020 - 06 - 16 14 : 49 - |
|             |                   | 赠品选择         | 保存退出                     |

## 2.5.4.5 折扣方案

我们可以根据菜品的分类设定相应的折扣值,建立菜品的折扣方案,用于会员类型中会员优惠方式的选择,以及结账中会员结账方案的选择。

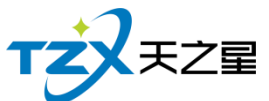

|        |        |      |       |                         |           | <b>68</b> / <b>130</b> |
|--------|--------|------|-------|-------------------------|-----------|------------------------|
| 🔍 折扣方案 |        |      |       |                         |           |                        |
| 十 新増   | ∠ 修    | 設    | ★ 删除  | 🖒 刷新                    | し 退出      |                        |
| 行号 代码  | 新增品项折扣 |      |       |                         |           | 11值(%)                 |
|        | 代码:    |      |       | 方案名称:                   |           |                        |
|        | 服务费排   | 沂扣率: | 100 % | ■ 按品项属性排                | 所扣 🔲 自动使用 | 浙扣                     |
|        | 行号     | 小类编码 | 小类名称  | マンジェント マンド マンド マンド 大学名称 | 折扣值(%)    | <b>A</b>               |
|        | 1      | 01   | 荤菜    | 热菜                      | 100.00    |                        |
|        | 2      | 02   | 素菜    | 热菜                      | 100.00    |                        |
|        | 3      | 03   | 干锅    | 热菜                      | 100.00    |                        |
|        | 4      | 04   | 甜菜    | 凉菜                      | 100.00    | =                      |
|        | 5      | 05   | 荤菜    | 凉菜                      | 100.00    |                        |
|        | 6      | 06   | 素菜    | 凉菜                      | 100.00    | _                      |
|        | 7      | 07   | 糕点    | 面点                      | 100.00    |                        |
|        | 8      | 08   | 面食    | 面点                      | 100.00    |                        |
|        | 9      | 09   | 鱼类    | 海鮮                      | 100.00    |                        |
|        | 10     | 10   | 虾蟹    | 海鲜                      | 100.00    |                        |

## 2.5.4.6 满减活动

即满多少元减多少元,比如满 100 元减 20 元。活动需要设置满足金额和减免金额,在规定的日期时间内,达到满足金额,就可以减免设定的金额,活动可以进行叠加。

| TZX <sub>TZZ</sub>                                                  |              |         |                  | 69 / 130 |
|---------------------------------------------------------------------|--------------|---------|------------------|----------|
| 1 新増満減活动                                                            |              |         |                  | ×        |
| * 活动编码: 10                                                          |              | * 活动名称: |                  | 保友       |
| * 满足金额: 0.00                                                        |              | * 减免金额: | 0.00             | TIM      |
| * 开始日期: 2020                                                        | - 06 - 16 🗸  | * 结束日期: | 2020 - 06 - 16 - | 退出       |
| * 开始时间: 0:00                                                        | •            | * 结束时间: | 23:59            |          |
| <ul> <li>□ 屋期一 □ 星期二</li> <li>□ 回叠加 ☑ 可用</li> <li>单个品项关联</li> </ul> | . 🗌 星期三 🗌 星期 | 四 □ 星期五 | □ 星期六 □ 星期天      |          |
| 行号 品码                                                               | 品项名称         | 规格      |                  |          |
|                                                                     |              |         |                  | 增加品项     |
|                                                                     |              |         |                  | 删除品项     |

## 2.5.4.7 第二份半价

第二份半价也就是半价促销,针对普通消费,只要给某项菜品设置了半价促销,则在该菜品 点了第二份的情况下自动减去优惠金额,并且支持可以叠加。

| TZZE |
|------|
|------|

|          |                |        |         | 7         | 0 / 130 |
|----------|----------------|--------|---------|-----------|---------|
| 😐 新增半价菜品 |                |        |         |           | ×       |
| 品码:      |                | 菜名:    |         |           |         |
| 规格:      |                | 单位:    | 价格:     |           |         |
| 优惠方式:    | 第二份半价          | •      | 优惠价格:   | 0.00      |         |
| 开始日期:    | 2020 - 06 - 16 | •      | 结束日期:   | 2020 - 07 | - 16 🔹  |
| ☑ 星期一 🛛  | 🛛 星期二  🗷 星期    | 三 🛛 星期 | 四 🛛 星期五 | ☑ 星期六     | ☑ 星期日   |
|          |                |        | 选择菜品    | 保存        | 退出      |

## 2.5.4.8 会员日优惠

会员日优惠的类别分为两种,一种为单品折扣,一种为会员第二份半价,这两种都需要设置 消费基数,就是此菜品会员消费几份才能使用这种优惠。

而单品折扣的折扣方式又分为固定额和折扣比,固定额为只要满足消费基数,则此菜品的消费价格就是固定额的价格,并且可以叠加。同理折扣比,满足了消费基数,则此菜品的消费价格乘以折扣比(%)为最后价格。

第二份半价更好理解了,前提也是满足消费基数,在菜品点了第二份的情况下,消费价格会 减去您所设置的优惠金额,可以叠加

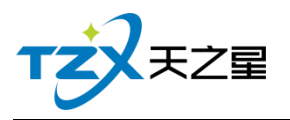

| 71 / | 130 |
|------|-----|
|------|-----|

| 🧕 新增会员日优惠     |                |        |        |         |           |      | × |
|---------------|----------------|--------|--------|---------|-----------|------|---|
| 菜品选择          |                |        |        |         |           |      |   |
| 品项名称:         | 鱼香肉丝           |        |        |         |           |      |   |
| 会员类别:         | 全部             | •      | 消费基    | 数: 1    |           |      | • |
| 特价类别:         | 单品折扣           | •      | 折扣方    | 式:固定    | 额 🔹       | 0.00 |   |
| 开始日期:         | 2020 - 06 - 16 | •      | 结束日    | 期: 2020 | - 07 - 16 |      | - |
| 星期选择<br>☑ 星期一 | ☑ 星期二  ☑ 星     | 期三 🛛 星 | 明四 🛛 🖉 | 星期五 ☑   | 星期六 🗷     | 星期日  |   |
| 日期选择(1号~)     | 31号)           |        |        |         |           |      |   |
|               | 5 🗖 9          | 13     | 17     | 21      | 25        | 29   |   |
| 2             | 6 🔲 10         | 14     | 18     | 22      | 26        | 30   |   |
| 3             | 7 🔲 11         | 15     | 🔲 19   | 23      | 27        | 31   |   |
| 4             | 8 12           | 16     | 20     | 24      | 28        |      |   |
|               |                | 选择     | 藻品     | 选择类别    | 保存        | 退出   | 4 |

选择菜品名称,设置会员类别,消费基数,特价类型,折扣方式以及日期选择等条件,添加 会员优惠日活动。

# 2.5.5. 前台管理

如果前台相关的操作需要查询和报表统计,则在前台管理中进行操作即可,如下图:

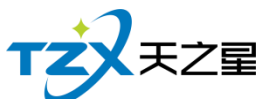

|             |                       |                                 |                            |                                                 |            | 72 / 130       | -                  |
|-------------|-----------------------|---------------------------------|----------------------------|-------------------------------------------------|------------|----------------|--------------------|
| D 天之朝<br>TZ | 各次管理系统(快餐)<br>天之間 天之星 | 版) - 后台管理<br>客饮管理系统(快餐版) - 后台管理 |                            |                                                 |            |                | - 2                |
|             | 我的桌面                  | 功能操作                            | 标签打印管理                     |                                                 | 账单格式设置     |                |                    |
| Ĩ           | 基础资料                  | 菜品时价                            | 打开前台                       | 始标签打 员 条码打印计                                    |            | 前台单据商<br>级设置   |                    |
|             | 厨打出品                  |                                 |                            |                                                 |            |                |                    |
| Ň           | 营销方案                  | 則台收银交班查询                        |                            | 前台销售查询统计                                        |            |                |                    |
| 9           | 前台管理                  | ☆班查询                            | 未交班查询         其二         收 | 假流水 冒止单握查<br>词                                  | び単数現法<br>计 | 外卖单据查 三        | 销售流水               |
| ≝           | 会员管理                  |                                 |                            |                                                 |            |                |                    |
| 0           | 库存中心                  |                                 |                            |                                                 |            |                |                    |
| ¢           | 报表中心                  |                                 |                            |                                                 |            |                |                    |
| ø           | 系统管理                  |                                 |                            |                                                 |            |                | ٩                  |
|             |                       |                                 |                            |                                                 |            |                |                    |
|             |                       |                                 |                            |                                                 |            |                |                    |
| 操作员:        | 管理员(000)              | 数据库: 127.0.0.1(本机)              |                            | 額电话:133-2453-2859 V5.9.2.2<br>約所有:高空子フ星別感知け有限公司 | tu         | 【明版】还剩0天试用期 20 | )20-06-16 14:52:59 |

前台管理提供如下功能项:

## 2.5.5.1 菜品时价

当在"菜品资料"添加菜品时,勾选了【时价】属性设置时,此菜品即会在菜品时价页面 显示,点击设置价格,即弹出修改当前选中菜品的价格修改框,在此修改页面中可以对此菜 品进行修改价格。

| ·<br>· · · · · · · · · · · · · · · · · · · |                                                             |                |              |                   |    |       |    | • 🛛 |
|--------------------------------------------|-------------------------------------------------------------|----------------|--------------|-------------------|----|-------|----|-----|
| ⑧ 设置价格 ○ 刷新 [                              | 3 専出 ()                                                     | 退出             |              |                   |    |       |    |     |
| 菜品编码、名称、拼音简码模糊查询                           | ]:                                                          |                | 查询           |                   |    |       |    |     |
| 行号 菜品编码 菜品名称                               | 规格                                                          | 拼音简码           | 所属大类         | 所属小类              | 单位 | 价格    | 套餐 |     |
| 1 1026 凉拌三丝                                |                                                             | LBSS           | 凉菜           | 素菜                | 份  | 15.00 |    |     |
|                                            | <sup>女价格</sup><br>品码: <u>1026</u><br>观格:<br>上 <del>─余</del> | _ 菜名:<br>_ 单位: | 凉拌三丝 份 价格 保存 | : <u>15</u><br>退出 |    |       |    |     |
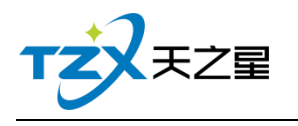

# 2.5.5.2 打开前台

在此可打开触摸前台页面的登陆快捷入口

|  | 用户登录               | 1  | 2 | 3  |  |
|--|--------------------|----|---|----|--|
|  | 员工编号:              | 4  | 5 | 6  |  |
|  | <b>员工密码</b> : 员工密码 | 7  | 8 | 9  |  |
|  | 登录 退出              | 清空 | 0 | 退格 |  |
|  |                    |    |   |    |  |
|  |                    |    |   |    |  |
|  |                    |    |   |    |  |

### 2.5.5.3 前台标签打印结账

0

用于前台标签打印的自定义设置,可选择打印方式、打印模版设置、字体设置。

| 是否打印 | 行号 | 品码       | 品名              | 价格                       | 保质期 | 打印时间                                  | 打印份数     | 条码        | 其他                    |
|------|----|----------|-----------------|--------------------------|-----|---------------------------------------|----------|-----------|-----------------------|
|      | 1  | 1001     | 鱼香肉丝            | 0.01                     | 3   | 2020-06-16                            | 1        |           |                       |
| 13   | 2  | 1002     | 富保鸡丁            | 0.01                     | 3   | 2020-06-16                            | 1        |           |                       |
| 13   | 3  | 1002     | 2154257+ KR     | 22.00                    | -   | 20.20.000                             | 1        | -         | -                     |
| E    | 4  | O OKERIA |                 |                          |     |                                       |          |           |                       |
| E1   | 5  | 标签打印     | 口设置             |                          |     |                                       |          |           |                       |
| 13   | 6  | 打印方      | र्स: रूशाधा     | <ul> <li>#TED</li> </ul> | 机名: | XP-80C                                | •        | 标签规格:     | 40x30 -               |
| 15   | 7  |          | 11111           |                          | 1   |                                       |          |           |                       |
| 10   | 8  | TEDIOR   | 设置(前台本机         | 配置)                      |     |                                       |          |           |                       |
|      | 9  |          | #TFDIrを全        | rt-4z                    |     |                                       | 对齐:      |           | -                     |
|      | 10 | -        | TICHAG          | 后右                       |     |                                       | 左边距:     | 0.00      | 常米                    |
| 10   | 11 | ~        | 打印品名            | 时间                       |     |                                       | Little . | 0.00      |                       |
| 10   | 12 |          | #TEDe+10        | 价格                       |     | -                                     | THE :    | 0.00      |                       |
| 10   | 14 |          | 11604160        | 保质期                      |     | _                                     | 旋转:      | 0         | * 度                   |
| 10   | 15 |          | 打印价格            | 条码                       |     | · · · · · · · · · · · · · · · · · · · | 科技       | 路店        |                       |
| 13   | 16 |          | TEN (RUE HB     | 其他                       |     |                                       | 菜地西      | 红柿        |                       |
| 10   | 17 |          | 2.2.64 DAGAGAMS |                          |     | 下                                     | 价格:1     | 6         |                       |
| 10   | 18 | ~        | 打印条码            |                          |     |                                       | 保质期      | :3天       |                       |
| 8    | 19 |          | #TEN TEA        |                          |     |                                       | 1        | 098765543 |                       |
| 13   | 20 |          | 11109610        | 1                        | -   |                                       | 无        |           |                       |
| 13   | 21 | 字体       | :: 黑体           | <ul> <li>字号:</li> </ul>  | 12  | -                                     |          |           |                       |
| 6    | 22 |          |                 |                          |     |                                       |          |           |                       |
| 13   | 23 |          |                 |                          |     |                                       |          |           | and the second second |
| 13   | 24 |          |                 |                          |     |                                       | a        | 融定(Enter) |                       |
| 13   | 25 |          |                 |                          |     |                                       |          |           |                       |
| 13   | 26 | 1026     | 凉拌三丝            | 15.00                    | 3   | 2020-06-16                            | 1        |           |                       |
| 10   | 27 | 1027     | 研黄酥             | 22.00                    | 3   | 2020-06-16                            | 1        |           |                       |
| 12   | 28 | 1028     | 凤梨酥             | 22.00                    | 3   | 2020-06-16                            | 1        |           |                       |
| 13   | 29 | 1029     | 奶黃包             | 2.50                     | 3   | 2020-06-16                            | 1        |           |                       |
| 13   | 30 | 1030     | 双极捞面            | 28.00                    | 3   | 2020-06-16                            | 1        |           |                       |
| E    | 31 | 1031     | 红烧牛肉面           | 26.00                    | 3   | 2020-06-16                            | 1        |           |                       |
| E3   | 32 | 1032     | 清蒸鲈鱼            | 35.00                    | 3   | 2020-06-16                            | 1        |           |                       |

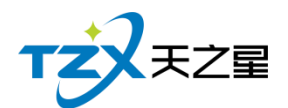

### 2.5.5.4 结账单默认格式

结帐单格式是结账结束后给顾客的小票格式,分为两种 58 打印机小票,和 80 打印机 小票。可自行进行设置。如下图所示:

| 🔒 结账单格式设置 |             |         |      |          |                                                                                                    |
|-----------|-------------|---------|------|----------|----------------------------------------------------------------------------------------------------|
| 单据常规设置    |             |         |      |          | 预览效果                                                                                                    |
| 结账单别名:    | 结账单         |         |      | ☑ 打印店名   | 某某某餐厅                                                                                                    |
| 单据类型:     | 58打印机       |         | •    | 🛛 打印标题   | 结账单                                                                                                    |
| 表头区域设置    |             |         |      |          | 流水号: 18                                                                                                    |
| 餐厅名称字号:   | 15 •        | 字体样式:   | 加粗 - | ☑ 打印流水号  | 单号: 2018012500001                                                                                                    |
| 结账单字号:    | 15 •        | 字体样式:   | 加粗・  | ☑ 打印单号   | 收银员:管理员<br>时间:2018-01-25 09:01:00                                                                                                    |
| 排台桌号字号:   | 15 -        | 字体样式:   | 正常・  | ☑ 打印收银员  |                                                                                                    |
| 页头字号:     | 10 -        | 字体样式:   | 正常 - | 🛛 打印收时间  |                                                                                                    |
| 表头区域调整:   | 流水号         |         |      | 编辑       | 田谷肉≤≤ 1.00 10.00 10.00     山谷(0)     山谷(0)     山山(0)     山山(0)     山山(0)     山山(0)     山山(0)     山山(0)     山山(0)     山山(0)     山山(0)     山山(0)     山山(0)     山山(0)     山山(0)     山山(0)     山山(0) |
|           | 単号<br>  收银员 |         |      |          | 回锅肉 1.00 23.00 23.00                                                                                                    |
|           | 时间          |         |      |          | 相思肉 1.00 25.00 25.00                                                                                                    |
|           |             |         |      | 下        | 支付方式 金额                                                                                                    |
| 详情区域设置    |             |         |      |          | <br>IIII 🛧 100                                                                                                    |
| 详情标题字号:   | 9 -         | 字体样式:   | 正常 🔽 | ☑ 打印收数量列 |                                                                                                    |
| 品项详情字号:   | 9 -         | 字体样式:   | 正常 - | ☑ 打印收价格列 | 青年:00.00 00 00 00 00 00 00 00 00 00 00 00 0                                                                                                    |
| 品项做法字号:   | 9 -         | 字体样式:   | 正常・  | 🛛 打印金额列  | 实收:66.00                                                                                                    |
|           | □ 品项名超长     | 时单独显示一行 | ī    | 🛛 是否打印做法 | 找零:0.00 抹零:0.00                                                                                                    |
| 页尾区域设置    |             |         |      |          |                                                                                                    |
| 页尾标题字号:   | 10 -        | 字体样式:   | 正常 - | ☑ 打印地址栏  |                                                                                                    |
| 末尾行设置:    |             |         |      | 边距: 0.00 | 恢复默认 确定 退出                                                                                                    |

### 2.5.5.5 结账单高级格式

可以自定义设置结账单,包括 58mm 结账单、80mm 结账单、58mm 预打账单、80mm 预打账单、58mm 消费总单、80mm 消费总单等,以 58mm 的结账单为例,编辑自定义格式:

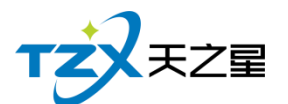

| 1 前台单据高级设置                                                                                                    |                                                                                                    |                                                                                                    |                                                                                                    |               |                                             |                                                                                                    |                                                                                                    | ×                                                                                                    |  |  |  |  |
|----------------------------------------------------------------------------------------------------|----------------------------------------------------------------------------------------------------|----------------------------------------------------------------------------------------------------|----------------------------------------------------------------------------------------------------|---------------|---------------------------------------------|----------------------------------------------------------------------------------------------------|----------------------------------------------------------------------------------------------------|----------------------------------------------------------------------------------------------------|--|--|--|--|
| 58cm-结账单                                                                                                    | 80cm-结账单                                                                                                    | 58cm预打账单                                                                                                  | 80cm预打账单                                                                                                    | 58消费总         | 单 8                                         | 0消费总单                                                                                                    |                                                                                                    |                                                                                                    |  |  |  |  |
| 58cm-结账单<br>桌名:大厅<br>单号:2020061<br>时间:2020-06<br>操作员:管理员<br>品名<br>菜地炖土豆(大)<br>水煮牛肉(大)<br>做法:少加<br>干锅茶树菇(大)<br>红油猪耳(大)<br>红油猪耳(大)<br>红油猪耳(大) | 80cm-结账单<br>结账单<br>f1-1004<br>6145530<br>-16 14:55:30<br>3<br>3<br>3<br>3<br>3<br>3<br>3<br>3<br>3<br>3<br>3<br>3<br>3<br>3<br>3<br>3<br>3<br>3 | 58cm预打账单<br>条<br>4<br>58cm预打账单<br>集<br>4<br>5<br>5<br>5<br>5<br>5<br>5<br>5<br>5<br>5<br>5<br>5<br>5<br>5 | 80cm预打账单<br>餐饮店-<br>名:大厅1-1004<br>号:20200616145530 B<br>R员:张三<br>当<br>始地王豆<br>点牛肉<br>局茶树菇<br>些牛肉<br>局茶树菇<br>些大方式<br>寸宝<br>言<br>+:168.00<br>次:168.00<br>テ 葉・〇 〇〇 | 58消费总<br>结帐单. | 20<br>· · · · · · · · · · · · · · · · · · · | 0消费总单<br>《<br>桌名:大厅1<br>单号:2020061<br>收银名<br>菜子锅茶瓜<br>素菜、水豆<br>石、玉豆<br>和<br>新<br>来<br>素<br>水<br>和<br>斯<br>来<br>本<br>肉<br>和<br>、<br>支<br>洲<br>の<br>の<br>の<br>の<br>の<br>の<br>の<br>の<br>の<br>の<br>の<br>の<br>の | (次店-结帐<br>-1004<br>6145530时间:00<br>数里<br>1<br>1<br>1<br>数里:3<br>1<br>1<br>数里:3<br>1<br>1<br>数里:3<br>1<br>1<br>数里:3<br>1<br>1<br>3<br>数里:3<br>1<br>1<br>3<br>数里:3<br>1<br>1<br>3<br>3<br>5<br>5<br>5<br>5<br>5<br>5<br>5<br>5<br>5<br>5<br>5<br>5<br>5<br>5<br>5 | 单<br>→16 14:55<br>价格 金额<br>12 12<br>16 16<br>8 8<br>合廿:36<br>44 44<br>20 20<br>合廿:64<br>68 68<br>合廿:68<br>金额<br>100<br>0<br>0<br>0<br>0<br>0<br>0<br>0<br>0<br>0<br>0<br>0<br>0 |  |  |  |  |
|                                                                                                    |                                                                                                    |                                                                                                    | 漏牲俗工([                                                                                                    | E)            |                                             |                                                                                                    | ·漏铒俗式( <u>E</u> )                                                                                                    |                                                                                                    |  |  |  |  |
| ✓ 统一前台的                                                                                                    | <ul> <li>✓ 统一前台单据格式</li> <li>注:格式变化时需点击确认操作。</li> <li>确认操作(Y) 关 闭(C)</li> </ul>                                                                 |                                                                                                    |                                                                                                    |               |                                             |                                                                                                    |                                                                                                    |                                                                                                    |  |  |  |  |

如上图所示:高级结账单分为会员区、表尾区、表头区、点菜区、支付区、费用区 6 个部

分,他们都有各自的选项,通过直接拖动的方式从选区拖动到厨打单中,可以在右边的参数

#### 栏对基本的属性进行设置。

结账单也可以按照类别分组进行打印自定义结账单。 编辑保存完成之后,如果格式发生变化,则需要勾选上统一前台单据格式。

注意:字体以及字体大小项仅适用于驱动打印,如果是 IP 打印,则需要调整字体的宽倍和

高倍。

### 2.5.5.6 交班查询

如果前台进行交班后,可以后通过前台管理的交班查询进行查询,可以按照时间跨度、 指定交班员(前台收银员)名称和收银情况、消费情况、退单情况进行分类查询,并且支持 打印此查询报表。如下图所示:

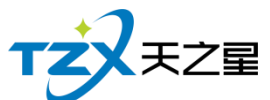

|                                               | 76 / 130 |
|-----------------------------------------------|----------|
| 交班查询                                          | - • •    |
| Q 查询 骨 打印设置 骨 打印 し 退出                         |          |
| 开始时间: 2020 - 06 - 16 00:00 • 交班员: 全部 •        |          |
| 结束时间: 2020 - 06 - 16 23 : 59 • 报表统计: 收银情况统计 • |          |
|                                               | 1        |
| ▶1 管理员(000) 2020-06-16 11:31:32 交班对账表         |          |
| ·····································         |          |
| 开始时间: 2020-04-29 15:31:07                     |          |
| <b>结束时间:</b> 2020-06-16 11:31:32              |          |
| X01W±:                                        |          |
| 营业情况                                          |          |
| 客単数量: 10次 客単均价: 26.50                         | U        |
| 应收金额: 265.02 实收金额: 265.02<br>(#金会社: 0.00      |          |
|                                               |          |
|                                               |          |
| 瑞送金额: 0.00 退来金额: 0.02                         |          |
|                                               |          |
|                                               |          |
| 会员储值卡 1 26.00                                 |          |
| 现金 5 239.02                                   |          |
| 星支付 4 0.00                                    |          |
| 充值收款                                          | -        |
|                                               | E. F.    |

## 2.5.5.7 未交班查询

如果前台未进行交班,通过前台管理的未交班查询进行查询,并且支持打印此查询报表。如下图所示:

| A 未交班查询                    |          |                           |          |
|----------------------------|----------|---------------------------|----------|
| ○ 刷新                       | 打印    交班 | 也 退出                      |          |
| 交班员 开始时间                   |          |                           | <u>▲</u> |
| ▶1 管理员 2020-06-16 11:31:37 |          |                           |          |
|                            |          | 交班对账表(未交班)                |          |
|                            |          | <b>交班人:</b> 管理员           |          |
|                            |          | 开始时间: 2020-06-16 11:31:37 |          |
|                            |          | 结束时间:                     |          |
|                            |          |                           |          |
|                            |          |                           |          |
|                            |          | 应收金额: 0.00 实收金额: 0.00     |          |
|                            |          | 优免合计: 0.00                |          |
|                            |          | 折扣金额: 0.00 优惠金额: 0.00     |          |
|                            |          | 免単金額: 0.00 抹零金額: 0.00     |          |
|                            |          |                           |          |
|                            |          | 收銀方式 次数 金額                |          |
|                            |          |                           |          |
|                            |          |                           |          |
|                            |          |                           |          |
|                            | 4        |                           |          |
|                            | 1        |                           | P.       |

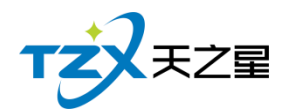

# 2.5.5.8 收银流水

收银流水是餐厅以单据号为基准,明细每单的收银情况列表,并且可以通过时间或日期 查询,也可以通过收银分组查询。按照日期或时间查询如下如所示:

| 日收 | 很流水              |                |      |       |        |      |     | - • •          |
|----|------------------|----------------|------|-------|--------|------|-----|----------------|
|    | 了今日流水 🛛 🗐 昨日)    | 充水 <b>①</b> 指定 | 时间 🛞 | 收银分组  | 🖸 导出   | し退出  |     |                |
|    | 订单编号             | 收银方式           | 支付类型 | 实收金额  | 付款金额   | 找零金额 | 操作员 | 时间             |
| +1 | 2020061618600001 | 现金             | 现金   | 95.00 | 95.00  | 0.00 | 管理员 | 2020-06-16 10: |
|    |                  |                |      |       |        |      |     |                |
|    |                  |                |      |       |        |      |     |                |
|    |                  |                |      |       |        |      |     |                |
|    |                  |                |      |       |        |      |     |                |
|    |                  |                |      |       |        |      |     |                |
|    |                  |                |      |       |        |      |     |                |
|    |                  |                |      |       |        |      |     |                |
|    |                  |                |      |       |        |      |     |                |
|    |                  |                |      |       |        |      |     |                |
|    |                  |                |      |       |        |      |     |                |
|    |                  |                |      |       |        |      |     |                |
|    |                  |                |      |       |        |      |     |                |
|    |                  |                |      |       |        |      |     |                |
|    |                  |                |      |       |        |      |     |                |
|    | 合计:              |                |      | 95.00 | 0 95.0 | 0.00 |     |                |

#### 按照收银分组查询,如下图所示:

| 🖸 收银流水                    |         |                |               |       |       |     |    |
|---------------------------|---------|----------------|---------------|-------|-------|-----|----|
| <b>国</b> 今日流水             | 🗐 昨日流水  | ① 指定时间         | 🛞 收银分组        | 🖸 导出  | し 退出  |     |    |
| 订单                        | 编号      | 收银方式           | 实收金额          | 付款金额  | 找零金额  | 操作员 | 时间 |
| <ul> <li>支付类型:</li> </ul> | 现金 实收金额 | 页: ¥95.00,   亻 | 寸款金额: ¥95.00, | 找零金额: | ¥0.00 |     |    |
|                           |         |                |               |       |       |     |    |
|                           |         |                |               |       |       |     |    |
|                           |         |                |               |       |       |     |    |
|                           |         |                |               |       |       |     |    |
|                           |         |                |               |       |       |     |    |
|                           |         |                |               |       |       |     |    |
|                           |         |                |               |       |       |     |    |
|                           |         |                |               |       |       |     |    |
|                           |         |                |               |       |       |     |    |
|                           |         |                |               |       |       |     |    |
|                           |         |                |               |       |       |     |    |
|                           |         |                |               |       |       |     |    |
|                           |         |                |               |       |       |     |    |
|                           |         |                |               |       |       |     |    |
|                           |         |                |               |       |       |     |    |
|                           |         |                |               |       |       |     |    |
|                           | 合计:     |                | 95.00         | 95.00 | 0.00  | )   |    |

天之星餐饮管理系统(快餐版)V5.0 使用手册

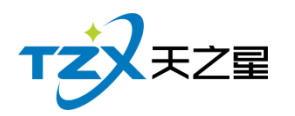

### 2.5.5.9 营业单据查询

对当前餐厅的营业单据查询可以对:今日单据、昨日单据、指定时间进行营业单据的查 询,将具体的单据对应的菜品信息和支付方式以列表方式展示给用户。如下图所示:

| 者 折扣                   | 价格           | 双量           | よ 現格            | 菜品(                  | 餐桌名称   | 行号      | 1    | 结账时间             | 结账人 | 找零全额 | 抹零金額 | 赠送全额 | 折扣金额 | 优惠全额 | 应收金额  | 实收金额  | 市别 | 滴水号 | 账单编号       | 9 |
|------------------------|--------------|--------------|-----------------|----------------------|--------|---------|------|------------------|-----|------|------|------|------|------|-------|-------|----|-----|------------|---|
| 0 100                  | 32.00        | 1            |                 | 尖橄斗                  |        | 1       | r 11 | 2020-05-16 10:14 | 管理员 | 0.00 | 0.00 | 0.00 | 0.00 | 0.00 | 95.00 | 95.00 | 早市 | 1   | 0200616186 |   |
| 00 100                 | 48.00        | 1            | A               | 土豆烧                  |        | 2       |      |                  |     |      |      |      |      |      |       |       |    |     |            | ľ |
| 00 100                 | 15.00        | 1            | È               | 有耳木                  |        | 3       |      |                  |     | 0.00 | 0.00 | 0.00 | 0.00 | 0.00 | 95.00 | 95.00 |    |     | क्षतः :    |   |
|                        |              | 3            |                 |                      | 合计:    |         |      |                  |     |      |      |      |      |      |       |       |    |     |            |   |
|                        |              |              |                 |                      |        |         |      |                  |     |      |      |      |      |      |       |       |    |     |            |   |
| 议議會計測                  | 收銀人          | 化零金板         | 付款金額            | 实议金额                 | 收振方式   | 69      | -    |                  |     |      |      |      |      |      |       |       |    |     |            |   |
| 农银时间<br>2020-06-16 10: | 收銀人<br>管理员 : | 【琴金额<br>0.00 | 1款金額 1<br>95.00 | <u>実収金額</u><br>95.00 | 收费方式现金 | 69<br>1 |      |                  |     |      |      |      |      |      |       |       |    |     |            |   |

### 2.5.5.10 订单数据统计

可查看不同时间段的订单数据信息,以及订单单号、品码、单位、数量、单价、金额等信息。

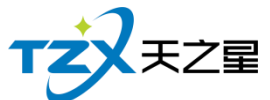

|          |                |                |          |       |    |      |       | 79 / 130 |
|----------|----------------|----------------|----------|-------|----|------|-------|----------|
| 🚺 订单数据统计 |                |                |          |       |    |      |       |          |
| Q 查询     | 🖒 刷新           | し 退出           |          |       |    |      |       |          |
|          | 开始时间:          | 2020 - 06 - 16 | 00:00:00 | 品项大类: | 全部 | ▼ 订单 | 号:    |          |
| 今天       | 结束时间:          | 2020 - 06 - 16 | 23:59:59 | 品项小类: | 全部 | •    |       |          |
| 大类名称     | 订单号            | 品码             | 品名       | 规格    | 单位 | 数量   | 单价    | 金额       |
| 热菜       | 20200616186000 | 001 1003       | 尖椒牛柳     |       | 份  | 1.00 | 32.00 | 32.00    |
| 热菜       | 20200616186000 | 001 1005       | 土豆烧牛腩    |       | 份  | 1.00 | 48.00 | 48.00    |
| 热菜       | 20200616186000 | 001 1040       | 木耳肉丝     |       | 份  | 1.00 | 15.00 | 15.00    |
|          |                |                |          |       |    |      |       |          |
|          |                |                | 合计       | +:    |    | 3.00 |       | 95.00    |

# 2.5.5.11 外卖单据查询

如果你想看外卖的卖出单据报表,可以从外卖单据查询查看,如下图所示:

| ■ 外卖单据查询                  |                     |
|---------------------------|---------------------|
| ③ 今日单据 箇 昨日单据 ⑤ 指定时间 ① 退出 |                     |
| 订单号 订单金额 外卖平台 下单时间 当前状    | な 品码 品名 规格 单位 数量 金额 |
|                           |                     |
| 合计: 0.00                  | 合计:                 |

天之星餐饮管理系统(快餐版)V5.0 使用手册

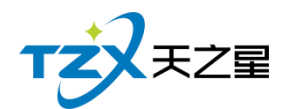

## 2.5.5.12 销售流水

销售流水是以单号为基准,将已点菜品详情为行记录的流水列表,从而方便用户查账对 账等操作。如下图所示:

| - 明音詞水        |         |      |        |       |          |      |      |       |    |     |       |    |    |    |     |                  |
|---------------|---------|------|--------|-------|----------|------|------|-------|----|-----|-------|----|----|----|-----|------------------|
| <b>回</b> 今日流: | * 🗊     | 昨日流水 | ③ 指定时间 | 2 导出  | <u>ن</u> | 退出   |      |       |    |     |       |    |    |    |     |                  |
| 订单            | 编号      | 桌号   | 市别     | 品项名称  | 规格       | 数量   | 退品数量 | 价格    | 加价 | 折扣  | 金额    | 衰慢 | 特价 | 赠送 | 操作员 | 时间               |
| ▶1 20200610   | 6186000 |      | 早市     | 尖椒牛柳  |          | 1.00 | 0.00 | 32.00 |    | 100 | 32.00 |    |    |    | 管理员 | 2020-06-16 10:14 |
| 2 20200610    | 6186000 |      | 早市     | 土豆烧牛腩 |          | 1.00 | 0.00 | 48.00 |    | 100 | 48.00 |    |    |    | 管理员 | 2020-06-16 10:14 |
| 3 20200610    | 6186000 |      | 早市     | 木耳肉丝  |          | 1.00 | 0.00 | 15.00 |    | 100 | 15.00 |    |    |    | 管理员 | 2020-06-16 10:14 |
| 4 20200616    | 6186000 |      | 早市     | 土豆烧牛腩 |          | 1.00 | 0.00 | 48.00 |    | 100 | 48.00 |    |    |    | 管理员 | 2020-06-16 10:39 |
| 5 2020061     | 6186000 |      | 早市     | 红烧肉   |          | 1.00 | 0.00 | 35.00 |    | 100 | 35.00 |    |    |    | 管理员 | 2020-06-16 10:39 |
| 6 20200610    | 6186000 |      | 早市     | 鱼雷肉丝  |          | 1.00 | 0.00 | 0.01  |    | 100 | 0.01  |    |    |    | 管理员 | 2020-06-16 10:39 |
|               |         |      |        |       |          |      |      |       |    |     |       |    |    |    |     |                  |
|               | 合计:     |      |        |       |          | 6.00 | 0.00 |       |    |     | 178.0 | 1  |    |    |     |                  |

# 2.5.6. 会员管理

"会员管理"功能页面主要提供餐厅内会员的增、删、查、状态改变等资料维护,会员卡的参数设置,会员积分管理、会员相关操作记录汇总报表和明细报表查询打印;短信提醒和短信群发功能。

功能页面如下图:

| □ 天之星 | - ええ業務は普通系統(体験版)・后は普通 |              |                    |       |              |          |                   |                         |                  |   |               |   |                                       |      |            |          |
|-------|-----------------------|--------------|--------------------|-------|--------------|----------|-------------------|-------------------------|------------------|---|---------------|---|---------------------------------------|------|------------|----------|
| тż    | REAL FOR              | 里餐饮管理系统(快    | <b>8版) - 后台管</b> 环 |       |              |          |                   |                         |                  |   |               |   |                                       |      |            |          |
| Ē     | 我的桌面                  | 功能设置         |                    |       |              |          |                   |                         |                  |   |               |   |                                       |      |            |          |
| Ĭ     | 基础资料                  |              | 会员参数设置             |       | 会员类型         |          |                   |                         |                  |   |               |   |                                       |      |            |          |
|       | 厨打出品                  |              |                    | _     |              |          |                   |                         |                  |   |               |   |                                       |      |            |          |
| iii   | 营销方案                  | 会员功能         |                    |       |              |          |                   |                         |                  |   |               |   |                                       |      |            |          |
| 0     | 前台管理                  | V            | 会员资料维<br>护         | E.    | 会员状态管<br>理   | 充        | 会员充值              |                         | 会员类型变<br>更       | 积 | 会员积分管理        |   | 会员短信提<br>醒                            | *    | 会员短信群<br>发 |          |
| *     | 会员管理                  | 高级功能         | (批量管理请慎            | 重操作!) |              |          |                   |                         |                  |   |               |   |                                       |      |            |          |
| 0     | 库存中心<br>报表中心          |              | 会员批量管理             |       | 协议单位挂<br>账管理 | <b>~</b> | 会员挂账管理            |                         |                  |   |               |   |                                       |      |            |          |
|       |                       | 会员报表         |                    |       |              |          |                   |                         |                  |   |               |   |                                       |      |            |          |
| 0     | 系统管理                  | ŧ            | 会员明细报<br>表         | e     | 会员汇总报<br>表   | •        | 会员充值报<br>表        | ¥                       | 会员消费品<br>项统计     |   | 会员办卡营<br>销员报表 |   |                                       |      | 0          |          |
|       | •                     |              |                    |       |              |          |                   |                         |                  |   |               |   |                                       |      |            |          |
| 操作员   | 管理员(000)              | 数据库: 127.0.0 | .1(本机)             |       |              |          | 審服电话:13<br>版权所有:西 | 3-2453-2859<br>8天之星网络科技 | V5:9.2.2<br>有限公司 |   |               | 1 | [][[][[[]]]][[]]][[]]][[]]][[]]][[]]] | 天試用關 | 2020-06-16 | 15:05:36 |

天之星餐饮管理系统(快餐版)V5.0使用手册

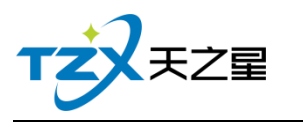

会员管理提供如下功能项:

### 2.5.6.1 会员参数设置

会员参数设置中提供:公共参数设置、IC 卡设置、磁卡设置、指纹采集器设置(指纹 卡和指纹密码需要设置)、会员密码重置权限。

● 公共参数设置

主要提供充值的设置,包含允许充值实收金额为零、最大充值金额、消费赠送还是实充 金额、充值打印份数,启用充值赠送参数。如下图所示:

| 公共参数设置 IC卡设置 磁卡设置 指纹采集器设置 会员密码重置权限                 |
|----------------------------------------------------|
| 充值设置                                               |
| <ul> <li>✓ 允许充值时充值实收金额为零 最大充值金额: 999999</li> </ul> |
| ✓ 先消费赠送金额(不勾先消费实充金额) 充值连续打印: 1 份                   |
| ✓ 启用充值赠送 按金额赠送 ▼ 充值默认卡介质: 磁卡 ▼                     |
| ✓ 启用充值赠送品项 ✓ 允许修改充值赠送方案金额                          |
| ✓ 启用员工提成 按部门提成 ▼                                   |
| 其他设置                                               |
| 前台会员号不可见(显示为*****) 消费可用保本金额                        |
| 会员生日提醒 退卡时可退保本金额                                   |
| 存酒到期提醒 取款/退现可用保本金额                                 |
| ● 打印设置                                             |

#### ● IC 卡设置

主要提供启用,如果启用才能在会员资料中添加 IC 卡会员类型,否则无法添加,这样 使用与不同商家使用的卡种类不同。需要指纹做为密码则开启接口,并且设置 IC 卡读卡器 的品牌、IC 卡类型(目前无用)、读卡器接口、IC 卡读写密码(非常重要,此密码为读写 本店卡的唯一密码,需要老板自行设置,并且保存此密码)、IC 卡波特率。如下图页面所示:

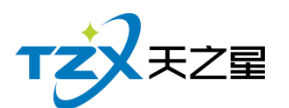

| 82 / | 130 |
|------|-----|
|------|-----|

| 公共参数设置 IC卡设置 磁卡设置 指纹采集器设置 会员密码重置权限                                       |  |  |  |  |  |
|--------------------------------------------------------------------------|--|--|--|--|--|
| IC卡参数                                                                    |  |  |  |  |  |
| 启用IC卡做为会员卡物理介质 使用指纹做为用户密码 制卡时自动发卡                                        |  |  |  |  |  |
| IC卡读卡器: 明华澳汉 ▼ IC卡类型: SLE4428 ▼                                          |  |  |  |  |  |
| 读卡器接口: USB 		 IC卡波特率: 9600                                               |  |  |  |  |  |
| * IC卡读写密码: 密码为6位以内纯数字 注:IC卡读写密码为识别本店会员卡的唯一标识,请在使用卡前填写并保存,一旦输入不可更改,请牢记密码。 |  |  |  |  |  |
| 测试IC卡读卡器    重置IC卡出厂状态                                                    |  |  |  |  |  |
| 注:"IC卡"可存储少量信息;大部分信息只能存储到数据库中。                                           |  |  |  |  |  |
| <ul><li>□ 打印设置</li><li>□ 短信设置</li><li>□ 保存</li><li>退出</li></ul>          |  |  |  |  |  |

在 IC 卡设置中可以对 IC 卡读卡器进行测试是否识别和连接成功, 并且如果 IC 卡需要 复位出厂状态则可以在此页面进行重置出厂状态。

#### ● 磁卡设置

同样有是否开启使用磁卡的复选框,是否使用指纹密码的复选框、制卡自动发卡的复选 框、是否允许手动输入会员卡号的复选框(因磁卡可以不需要物理的卡介质,通过绑定其手 机号做为卡号则可以进行会员卡的使用)。

| 公共参数设置 IC卡设置 磁卡设置 指纹采集器设置 会员密码重置权限                |  |  |  |  |  |  |
|---------------------------------------------------|--|--|--|--|--|--|
| ▲下参数 ✓ 启用磁卡做为会员卡物理介质 使用指纹做为用户密码                   |  |  |  |  |  |  |
| ✓ 制卡时自动发卡 ✓ 允许手动输入会员卡号                            |  |  |  |  |  |  |
| 启用IC卡内置码当做卡号 ✓ 支持手机号模糊搜索会员                        |  |  |  |  |  |  |
| 测试磁卡阅读器:                                          |  |  |  |  |  |  |
| 测试方法:电脑连接磁卡阅读器设备,将光标选择上面的输入框中,然后进行<br>磁卡刷卡即可显示卡号。 |  |  |  |  |  |  |
| 注:"磁卡"只提供一个编号,信息只能存储到数据库中。                        |  |  |  |  |  |  |
|                                                   |  |  |  |  |  |  |
| ● 打印设置                                            |  |  |  |  |  |  |

天之星餐饮管理系统(快餐版)V5.0 使用手册

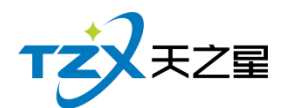

如果 POS 机连接了磁卡阅读器,则可以在此页面进行尝试刷磁条卡,已确认硬件是否 连接成功并读取卡号。

注:磁卡只是提供一个编号,信息只能存储到数据库中,所以需要用户经常备份数据库 或开启自动备份数据库功能。同样用户可以不使用磁卡而直接使用手机号代替会员卡的标识。

#### ● 指纹采集器设置

如果使用指纹卡或者启用指纹做为用户密码,则需要设置指纹采集器,如果需要单独启 用指纹卡做为会员卡物理介质,则需要勾选如下图的复选框。

目前因只对了"中控智慧"的指纹设备,所以页面中指纹卡采集器和采集接口不需要手动 设置。

| 公共参数设置 IC卡设置 磁卡设置 指纹采集器设置 会员密码重置权限   | _              |  |  |  |  |  |
|--------------------------------------|----------------|--|--|--|--|--|
| 指纹卡参数                                |                |  |  |  |  |  |
| 启用指纹卡做为会员卡物理介质                       | 启用指纹卡做为会员卡物理介质 |  |  |  |  |  |
| 指纹卡采集器: 中控智慧Live 2( ▼ 指纹图像信息:        |                |  |  |  |  |  |
| 指纹采集器接口: USB ▼                       |                |  |  |  |  |  |
|                                      |                |  |  |  |  |  |
| 测试指纹采集器                              |                |  |  |  |  |  |
| 注:指纹卡只是将采集的指纹做为身份标识,每次充值和消费需要提供指纹识别。 |                |  |  |  |  |  |
|                                      |                |  |  |  |  |  |
| ● 打印设置                               |                |  |  |  |  |  |

同样可以通过以上页面进行指纹采集器的测试,首先需要安装中控智慧 Live 20 R 的 设备驱动 (如需要设备请联系我们),通过测试指纹采集器,根据提示的引导,测试完毕后, 手指的指纹会显示到右侧的图像信息窗口中。

#### 会员密码重置权限

会员卡储值后,在消费时,如果使用的数字密码,偶尔出现会员忘记密码的情况,再出现这样的情况时,首先商家需要确认会员真实身份,如果确定后,需要有专属权限的餐厅操作员进行操作(比如:店长),以确保用户资金安全。会员密码重置权限可以添加多个操作员进行操作授权。功能页面如下图所示:

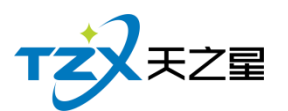

| ő | 会员参数设置 | Ē       |            |                                                    |    | <b>×</b> |
|---|--------|---------|------------|----------------------------------------------------|----|----------|
|   | 公共参数设  | 置IC卡设置  | 磁卡设置 指纹采集器 | 器设置 会员密码重置权 网络马马马马马马马马马马马马马马马马马马马马马马马马马马马马马马马马马马马马 | 艮  |          |
|   | 允许重置会  | 员密码操作员列 | 」表:        |                                                    |    |          |
|   | 行号     | 操作员编号   | 操作员名字      |                                                    |    |          |
|   | 1      | 1000    | 小张         |                                                    |    |          |
|   | 2      | 1001    | 小王         |                                                    |    |          |
|   | 3      | 1002    | 小刘         |                                                    |    |          |
|   | 4      | 1003    | 小海         |                                                    |    |          |
|   | 5      | 1004    | 小孙         |                                                    |    |          |
|   | 6      | 1006    | 1006       |                                                    |    |          |
|   |        |         |            |                                                    |    |          |
|   |        |         |            |                                                    |    |          |
|   | 添加     | 册归      | 除          |                                                    |    |          |
|   |        |         |            |                                                    |    |          |
|   |        |         |            |                                                    |    |          |
|   | 🖨 打印设  | 置 🛛 短信  | 设置         |                                                    | 保存 | 退出       |

以上页面点击【添加】按钮即弹出当前餐厅增加到系统的员工列表,可以选择具体的员工名称进行添加,以及管理员可以将操作员删除这个列表(比如员工离职情况)。

#### ● 会员凭证打印设置

如果在后台管理系统中需要在充值、报表打印等操作情况下打印输出小票,则需要设置 打印参数,选择打印方式、打印机名、打印凭证单的宽度。如下图打印设置页面所示:

| 会员凭证打印参数设置      |          |               |    |  |  |
|-----------------|----------|---------------|----|--|--|
| 打印机设置(后台本机配置)   |          |               |    |  |  |
| 打印方式:           | Windows  | Windows驱动打印 • |    |  |  |
| 打印机名:           | XP-80C • |               |    |  |  |
| 打印凭证设置 (后台本机配置) |          |               |    |  |  |
| 凭证单: 会员凭证单-58 ▼ |          |               |    |  |  |
|                 |          | 保存            | 退出 |  |  |

以上打印机设置首先需要连接小票打印机到后台设备中,佛否则无法输出小票。

● 短信设置

有的餐厅客户需要给会员发送短信,提醒店庆、充值短信提醒等短信通知功能,系统具备此能力,首先需要联系经销商进行短信配置参数的填写和保存,如下图所示:

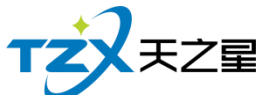

|                    |           |         | 85 / 130 |
|--------------------|-----------|---------|----------|
| 会员发送短信设置           |           |         | <b></b>  |
| 短信配置参数             |           |         |          |
| 短信配置帐号:            |           |         |          |
| 短信配置密码:            |           |         |          |
| 测试手机号:             | 手机号码      | 发送测试短   | 信        |
| 剩余金额:              | 0.00      | 查询最新余   | 额        |
| 短信签名:              |           | (请将签名内容 | 珈在【】中)   |
| 注:短信配置的帐号密码<br>获取。 | 丹请联系您的经销商 | 保存      | 退出       |

通过经销商联系软件厂商,将餐厅客户负责人的电话、店铺名称、店铺地址信息登记后, 将短信配置帐号和密码下发给经销商,经销商即可给用户填写,或者告知用户信息自行填写。

并且在以上配置页面可以进行短信的测试,填写客户手机号码,即可发送测试短信,会 收到天之星软件发送的提示短信。同样在以上页面中可以查询最新余额,以便及时知晓当前 帐户的短信余额。

### 2.5.6.2 会员类型

当会员的参数和设置全部配置完成后,可以进行会员资料的添加,首先需要增加会员类型,以便给不同的会员分类,餐厅客户可以以店内的实际经营情况分类客户,比如:金卡、银卡,或者储值卡、积分卡等会员卡分类信息。

首先点击点击会员类型模块,新建弹出以下页面:

● 基础设置

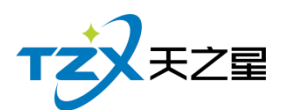

| 会员类型                                                                                                    |              |  |  |  |  |  |
|----------------------------------------------------------------------------------------------------|--------------|--|--|--|--|--|
| 基础设置 和分规则设置 东值赠送全额                                                                                        |              |  |  |  |  |  |
|                                                                                                    |              |  |  |  |  |  |
| * 编号: 01 卡片类型: 磁卡                                                                                         | -            |  |  |  |  |  |
| 卡片类别: 优惠卡 🔹 * 类型名称: 磁卡会                                                                                   | <del>月</del> |  |  |  |  |  |
| 保本金额: 0.00                                                                                                |              |  |  |  |  |  |
| 刷卡金额限制: 无限制                                                                                               |              |  |  |  |  |  |
| ○ 优惠方式                                                                                                    |              |  |  |  |  |  |
| 优惠方式: 无 ▼                                                                                                 |              |  |  |  |  |  |
| 刷卡设置         周期内刷卡次数:       0       2020 - 05 - 07 ▼ 至 2020         单日刷卡次数:       0       单日刷卡限额:       0 | )- 05 - 07 🔽 |  |  |  |  |  |
| ✓ 会员余额不足提示充值 会员余额为零(0)不能刷卡 ✓                                                                              | 允许会员取款       |  |  |  |  |  |
| 限制消费                                                                                                    |              |  |  |  |  |  |
| 限制方式: 不限制 • 限制类型: 不限制                                                                                     | •            |  |  |  |  |  |
| 时段1 00:00 全 结束时段 23:59 数                                                                                  | 直 0.0 🍦 元    |  |  |  |  |  |
| 时段2 00:00 全 结束时段 23:59 数                                                                                  | 直 0.0 🍦 元    |  |  |  |  |  |
| ● 时段3 00:00 🛓 结束时段 23:59 🛓 数                                                                              | 直 0.0 🗼 元    |  |  |  |  |  |
|                                                                                                    | 保存退出         |  |  |  |  |  |

在以上会员类型页面中,可以增加类型编号、选择卡片类型、卡片类别、类型名称(用 户自定义的名称,如:金卡、银卡...);其他设置可以根据实际情况进行选择和设置。

● 积分规则设置

在积分规则设置中可以设置积分的消费金额和比例,一级按照时间进行积分的加倍设置, 如下图所示:

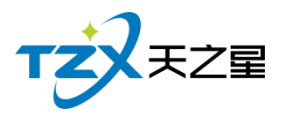

| 会员类型                                                             |  |  |  |  |  |  |
|------------------------------------------------------------------|--|--|--|--|--|--|
| 基础设置 积分规则设置 充值赠送金额                                               |  |  |  |  |  |  |
| 基础积分设置       积分方式:     按照消费积分       ▼     按每消费       1.00     元积 |  |  |  |  |  |  |
| 转储值比例: 0 : 1元 积分自动转余额 积分是否取整数                                    |  |  |  |  |  |  |
| 与价菜不积分 会员储值消费不积分                                                 |  |  |  |  |  |  |
| 注:1.特价菜消费时不进行会员积分;2.会员储值消费不积分即在现金、微信等消费时进行积分,会员卡消费不积分            |  |  |  |  |  |  |
| 高级积分设置                                                           |  |  |  |  |  |  |
| ▲ 生日当天 1 → 倍积分   每月 1 → 日 1 → 倍积分                                |  |  |  |  |  |  |
| ● 生日当月 1 → 倍积分     每周 ─ ▼     1 → 倍积分                            |  |  |  |  |  |  |
| 开始时段 09:28:16 □▼ 结束时段 09:28:16 □▼ 1                              |  |  |  |  |  |  |
| 开始日期 2020-05-07 ■▼ 结束时段 2020-05-07 ■▼ 1                          |  |  |  |  |  |  |
| 行号 会员类型 品项大类 品项小类 消费金额 对应积分                                      |  |  |  |  |  |  |
|                                                                  |  |  |  |  |  |  |
|                                                                  |  |  |  |  |  |  |
|                                                                  |  |  |  |  |  |  |
|                                                                  |  |  |  |  |  |  |
|                                                                  |  |  |  |  |  |  |
|                                                                  |  |  |  |  |  |  |
| 保存退出                                                             |  |  |  |  |  |  |

如果在基础设置中积分方式设置为按照菜品大类或小类进行积分,则需要选择菜品小类或小类在消费多少金额时对应的积分是多少,如下图所示:

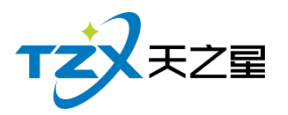

| 会员类型          |                  |                 |                  |  |  |  |
|---------------|------------------|-----------------|------------------|--|--|--|
| 其础设置 积分规则设置   | <u> </u>         |                 |                  |  |  |  |
|               | 刀匠相达亚权           |                 |                  |  |  |  |
|               | 昭日西十米和八          | · 协 <u>行</u> 议弗 |                  |  |  |  |
| 秋万万式, 19      | 照吅坝入突积力          | 1 按母间负          | 1.00 708 1.00 5  |  |  |  |
| 转储值比例: 0      | : 1;             | 元 积分自动          | 动转余额 积分是否取整数     |  |  |  |
| 特价菜不积分        | 会员储值消费           | 不积分             |                  |  |  |  |
| 注:1.特价菜消费时不   | 进行会员积分;2.会图      | 员储值消费不积分即在      | E现金、微信等消费时进行积分,会 |  |  |  |
| 员卡消费不积分       |                  |                 |                  |  |  |  |
| 高级积分设置        |                  |                 |                  |  |  |  |
| 生日当天 1        | 倍积分              | 每月 1 🗧 日        | 3 1 🗧 倍积分        |  |  |  |
| 生日当月 1        | 倍积分              | 每周一、            | 1                |  |  |  |
| 王が台町1日 09・28・ | 16 💷 结束时的        | £ 09·28·16 ■    |                  |  |  |  |
|               |                  |                 |                  |  |  |  |
| 一 升始日期 2020-0 | 05-0/ ■▼ 结束时期    | 爱 2020-05-07 🍯  |                  |  |  |  |
| 行号 会员类型       | 品项大类 消费          | <b>麦金额</b> 对应积分 | 5                |  |  |  |
| 1 磁卡会员        | 热菜 1.0           | 1.0             |                  |  |  |  |
| 2 磁卡会员        | 凉菜 1.0           | 1.0             |                  |  |  |  |
|               | 面点 1.0<br>海鲜 1.0 | 1.0             |                  |  |  |  |
| 5 磁卡会员        | 汤品 1.0           | 1.0             |                  |  |  |  |
|               |                  |                 |                  |  |  |  |
|               |                  |                 |                  |  |  |  |
|               |                  |                 |                  |  |  |  |
|               |                  |                 |                  |  |  |  |
|               |                  |                 |                  |  |  |  |
|               |                  |                 | 保仔 退出            |  |  |  |

### ● 充值赠送设置

充值赠送设置页面,需要新增一个赠送,填写开始金额和结束金额、并且设置赠送金额 或赠送比例,如下图所示:

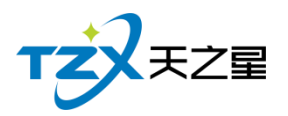

| 会员 | 送型    |         |         |       |      |                     |       |               |    | × |
|----|-------|---------|---------|-------|------|---------------------|-------|---------------|----|---|
|    |       |         | ナは開始さんな |       |      |                     |       |               |    |   |
|    | 基础设置  | 积分规则设置  | 允值赗达金额  |       |      |                     |       |               |    |   |
|    | │消费赠送 | 金额设置    |         |       |      |                     |       |               |    |   |
|    | 刷卡金額  | 顽限制: [] | 同定金额    | •     | 单笔定额 | 额刷 <mark>卡</mark> : | 10    |               |    |   |
|    | 赠送方案  | 设置      |         |       |      |                     |       |               |    |   |
|    | 行号    | 开始金额    | 结束金额    | 赠送金额  | i    | 赠送比例                |       | 新             | 谱  |   |
|    | 1     | 100     | 100     | 20    |      | 0.0                 |       |               |    |   |
|    |       |         |         |       |      |                     |       | <del>DD</del> | 除  |   |
|    |       |         |         |       |      |                     |       |               |    |   |
|    |       |         |         |       |      |                     |       |               |    |   |
|    |       |         |         |       |      |                     |       |               |    |   |
|    |       |         |         |       |      |                     |       |               |    |   |
|    |       |         |         |       |      |                     |       |               |    |   |
|    |       |         |         |       |      |                     |       |               |    |   |
|    |       |         |         |       |      |                     |       |               |    |   |
|    |       |         |         |       |      |                     |       |               |    |   |
|    |       |         |         |       |      |                     |       |               |    |   |
|    |       |         |         |       |      |                     |       |               |    |   |
|    |       |         |         |       |      |                     |       |               |    |   |
|    |       |         |         |       |      |                     |       |               |    |   |
|    | 注:按照  | 照比例赠送日  | 村卡内金额=充 | 值金额+3 | 充值金额 | x赠送比例               | (0.1) |               |    |   |
|    |       |         |         |       |      |                     |       | 保存            | 退出 |   |

是否是否让赠送金额或赠送比例那个起作用,需要在**"会员参数设置"**中的**<公共参数设** 置>页面进行响应的配置。具体需要点击复选框:启用充值赠送,选择是按照金额赠送还是 按照比例赠送,然后保存即可让所有的会员类型起作用。

| TZYRZZ                        | 90 / 130        |
|-------------------------------|-----------------|
| 6 会员参数设置                      | ×               |
| 公共参数设置 IC卡设置 磁卡设置 指纹采集器       | 设置 会员密码重置权限     |
|                               | 最大充值金额: 9999999 |
| ✓ 先消费赠送金额(不勾先消费实充金额)          | 充值连续打印: 1 🖌 🗸 份 |
| ✓ 启用充值赠送 按金额赠送 ▼              | 充值默认卡介质: 磁卡     |
| 后用充值赠送品<br>按比例赠送              | ✓ 允许修改充值赠送方案金额  |
|                               |                 |
| 「其他设置」<br>前台会员号不可见(显示为******) | 消费可用保本金额        |
| 会员生日提醒                        | 退卡时可退保本金额       |
| 存酒到期提醒                        | 取款/退现可用保本金额     |
| ● 打印设置 ○ 短信设置                 | 保存退出            |

## 2.5.6.3 会员资料维护

1) 单个新增会员(IC卡、磁卡、指纹卡)

不管是新增加 IC 卡、磁卡、指纹卡会员,都需要首先点击顶部工具栏上的【新增】按钮,打开会员资料新建页面,如下图所示:

● 会员资料

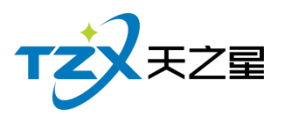

| 91 | / | 130 |
|----|---|-----|
|----|---|-----|

| 会员资料      |                     |      |            |                 |        | ×       |
|-----------|---------------------|------|------------|-----------------|--------|---------|
| 会员资料 会员头像 | 会员指纹                |      |            |                 |        |         |
| 基础资料      |                     |      |            |                 |        |         |
| * 卡面卡号:   |                     |      | 卡类别:       | 磁卡会员            | - 卡类型: | 磁卡      |
| 会员姓名:     | 会员姓名                |      | 性别:        | 男               | - 卡状态: | 正常      |
| 证件编号:     | 证件编号: 证件编号          |      |            | 密码              |        |         |
| 手机号码:     | 手机号码                | i    | 确认密码:      | 确认密码            |        |         |
| 座机号码:     | 座机号码                | ;    | 农历生日:      | 农历生日            |        |         |
| 办卡时间:     | 2020-06-16 15:10:48 |      | 公历生日: 公历生日 |                 |        |         |
| 营销员:      | • 分                 | 午欠款  |            | 启用有效期           |        |         |
| 家庭住址:     | 地址信息                |      |            |                 |        |         |
| 员工提成      |                     |      |            |                 |        |         |
|           | 提成人员                |      | 提          | 成比率             |        |         |
| 部门        | 员工                  | 部门比例 | 部门固定       | 定 员 <u>工</u> 比例 | 员工固定   | 选择员工    |
|           |                     |      |            |                 |        |         |
|           |                     |      |            |                 | 保存     | 取消(ESC) |

● 会员头像

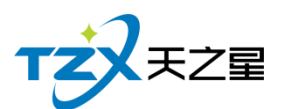

|                                                          | ×   |
|----------------------------------------------------------|-----|
| 会员信息 会员头像 会员指纹                                           |     |
| 摄像头: HD Camera (Built-in) > 查找摄像头 开启摄像头                  |     |
| 正位<br>正位<br>正位<br>正位<br>正位<br>正位<br>正位<br>正位<br>正位<br>正位 |     |
| 卡号/手机号:                                                  | SC) |

● 会员指纹

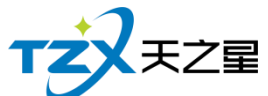

|                |                   | 93 / 130 |
|----------------|-------------------|----------|
| 会员资料           |                   | ×        |
| 会员资料 会员头像 会员指纹 |                   |          |
|                |                   |          |
| lie ( de f     | 1-1-2             | 14(42)   |
| ─指纹Ⅰ           | ~ 指纹2             | 1 指纹3    |
|                |                   |          |
|                |                   |          |
|                |                   |          |
|                |                   |          |
|                |                   |          |
|                |                   |          |
| 采集             | 采集                | 采集       |
|                |                   |          |
| 注:要使用指纹作为密码请   | 莊会员参数设置中勾选 "使用指纹做 | 协用户密码"   |
|                |                   |          |
|                |                   |          |
|                |                   |          |
|                |                   |          |
|                |                   |          |
|                |                   |          |
|                |                   |          |
|                |                   |          |

录入指纹可以录入最多三指指头,每次一个指头需要弹起按下三次,否则会导致数据不 完整或识别率低的情况。

2) 批量增加磁卡会员

如果录入的是磁卡会员可以进行批量制卡,并且一并可以发卡,如下图所示:

| 🚨 批量会          | 员管理          |        |      |      |                   |         |        |            |       |                |              |           |           |   |
|----------------|--------------|--------|------|------|-------------------|---------|--------|------------|-------|----------------|--------------|-----------|-----------|---|
| <b>(G.</b> 85) | 増 問导)        | < ★ 墨漆 | ④ 充值 | 🔒 清零 | ☑ 短信              | () 刷新   | 🕑 导出   | 🖨 मम       | 心 退出  |                |              |           |           |   |
| 会员类            | 型: 磁卡会       | 会员     |      |      | ٠                 |         |        |            |       |                |              |           |           |   |
| 行号             | 会员编号<br>1001 | 卡面卡号   | 会员名称 | 性别   | 美型                | 农历生日    | 公历生日   | 手机         |       | 电话             | 状态           | 持卡        | 有效期限      |   |
| 1              | 1001         | 1001   | 学四   | 95   | 二 如下云风<br>量生成会员资料 |         |        |            |       | 10034404       | 12.48        | DZT       | 赤八有双      |   |
|                |              |        |      |      | 基础积分设置            |         |        |            |       |                |              |           |           |   |
|                |              |        |      |      | 会员类型:             | 磁卡会员    | • f    | 昔记额度:      |       | <b>0.00</b> 耳  | 眼: 🗌         | 启用        |           |   |
|                |              |        |      | C    | 編号构成<br>- ヘ日日     |         |        | 日上日学工      | 上面上目  | n F 1          | 小市市村市市       |           |           |   |
|                |              |        |      |      | 前缀:               | 5 1     | 記始号:   | ·贝 N 5 夺 J | 「山下ち」 | н <b>ц</b> – т | 112142101400 | 后缀:       |           |   |
|                |              |        |      |      | 编号讨滤:             |         | 243.   |            | 编目    | ·<br>1位数(不含酶   | 前后缀):        |           |           |   |
|                |              |        |      |      | 注:过滤不含前           | 前后缀,多个编 | 号过滤用逗号 | 隔开(如4,7)   | ).    | 默认会            | 吊名称:         |           |           |   |
|                |              |        |      |      |                   |         |        | /72- AS    |       | +              | *****        | (#)]#5.mm | 45 1-10-1 |   |
|                |              |        |      |      | 行ち 天向             | 周ち 卡四   | 大ち 云向  | 治称 云0      | カ天田   | 有效期限           | 当制状态         | 信に相思      | 及卡状态      |   |
|                |              |        |      |      |                   |         |        |            |       |                |              |           |           |   |
|                |              |        |      |      |                   |         |        |            |       |                |              |           |           | J |
|                |              |        |      |      |                   |         |        |            |       |                |              |           |           |   |
|                |              |        |      |      |                   |         |        |            |       |                |              |           |           |   |
|                |              |        |      |      |                   |         |        |            |       |                |              |           |           |   |
|                |              |        |      |      |                   |         |        |            |       |                |              |           |           |   |
|                |              |        |      |      |                   |         |        |            |       |                |              |           |           |   |
|                |              |        |      | - L  |                   |         |        |            |       | -4-            | 1975         | 841.58    | 28.00     |   |
|                |              |        |      |      |                   |         |        |            | ±     | b)(;           | 採仔           | 台田卡号      | 退出        |   |
|                |              |        |      |      |                   |         |        |            |       |                |              |           |           |   |

3) 会员制卡

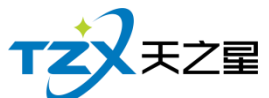

|           |                     |      |              |        | 94     | 4 / 130 |
|-----------|---------------------|------|--------------|--------|--------|---------|
| 会员资料      |                     |      |              |        |        | 83      |
| 会员资料 会员头像 | 会员指纹                |      |              |        |        |         |
| 基础资料      |                     |      |              |        |        |         |
| * 卡面卡号:   | 1002                |      | 卡类别:         | 磁卡会员   | - 卡类型: | 磁卡      |
| 会员姓名:     | 会员姓名                |      | 性别:          | 男 •    | - 卡状态: | 正常      |
| 证件编号:     | 证件编号                | 系统消息 | <u>会品密码:</u> | 密码     |        |         |
| 手机号码:     | 手机号码                |      | dal la abri  | 确认密码   |        |         |
| 座机号码:     | 座机号码                |      | 制卡成切         | 农历生日   |        |         |
| 办卡时间:     | 2020-06-16 15:12:25 |      | 确定           | 公历生日   |        |         |
| 营销员:      | ▼ 允许                | F大家  |              | 启用有效期  |        |         |
| 家庭住址:     | 地址信息                |      |              |        |        |         |
| 员工提成      |                     |      |              |        |        |         |
|           | 提成人员                |      | 提            | 成比率    |        |         |
| 部门        | 员工                  | 部门比例 | 部门固定         | È 员工比例 | 员工固定   | 选择员工    |
|           |                     | -    | 上──条         | 下一条    | 制卡     | 取消(ESC) |

4) 发卡

点击【发卡】按钮即可以进行发卡,发卡成功后提示如下:

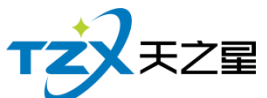

|           |                     |          |                   |         | 95   | / 130   |
|-----------|---------------------|----------|-------------------|---------|------|---------|
| 会员资料      |                     |          |                   |         |      | 8       |
| 会员资料 会员头像 | 会员指纹                |          |                   |         |      |         |
| 基础资料      |                     |          |                   |         |      |         |
| * 卡面卡号: 1 | .002                |          | 卡类别:              | 磁卡会员 🔹  | 卡类型: | 磁卡      |
| 会员姓名:     | 会员姓名                |          | 性别:               | 男 •     | 卡状态: | 正常      |
| 证件编号: ì   | 证件编号                | <br>系统消息 | <u>合密码:</u>       | 密码      |      |         |
| 手机号码:     | 手机号码                |          |                   | 确认密码    |      |         |
| 座机号码:     | 座机号码                |          | <del>〔</del> 卡成功! | 农历生日    |      | -       |
| 办卡时间: 2   | 2020-06-16 15:12:25 | (        | 确定                | 公历生日    |      |         |
| 营销员:      | ▼ 2 允               | F大款      | L                 | 启用有效期   |      |         |
| 家庭住址:     | 地址信息                |          |                   |         |      |         |
| 员工提成      |                     |          |                   |         |      |         |
| 提         | 成人员                 |          | 提斥                | <b></b> |      |         |
| 部门        | 员工                  | 部门比例     | 部门固定              | 员工比例    | 员工固定 | 选择员工    |
|           |                     |          |                   |         |      |         |
|           |                     | Ŀ        | <del>条</del>      | 下一条     | 发卡   | 取消(ESC) |

#### 5) 密码

默认创建的会员可以输入密码也可以不输入密码,如果输入密码的会员要进行修改密码 或重置密码,可以使用工具栏中【密码】功能进行修改,如下图所示:

| 密码重置  |                  | <b>—</b> × |
|-------|------------------|------------|
| 原密码:  |                  |            |
|       | 不验证原始密码          |            |
| 新密码:  |                  |            |
| 确认密码: |                  |            |
|       | 确认修改( <u>S</u> ) | 退出(Esc)    |

6) 短信

选中一个会员联系人,然后点击工具栏的【短信】按钮,即可以给这个会员进行短信发送,如下图所示:

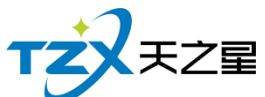

|                                                                                                    |        |             |         |     |                     |          | 96 / 130     |  |  |  |
|----------------------------------------------------------------------------------------------------|--------|-------------|---------|-----|---------------------|----------|--------------|--|--|--|
| 😐 会员                                                                                                    | 逗信群发   |             |         |     |                     |          |              |  |  |  |
| ②短                                                                                                    | 語设置 +  | 添加联系人       | 🗙 删除联系人 | ▶ 常 | 用短语                 | 短信日志 💬 发 | 送短信 🔱 退出     |  |  |  |
| 行号                                                                                                    | 会员名称   | 手机号码        | 短信主题:   |     |                     |          |              |  |  |  |
| 1                                                                                                    | 李四     | 18634404146 | 短信内容:   |     |                     |          |              |  |  |  |
|                                                                                                    | 短信发送内容 |             |         |     |                     |          |              |  |  |  |
|                                                                                                    |        |             |         |     |                     |          |              |  |  |  |
| 测试号码:测试接收的手机号码 发送测试                                                                                                    |        |             |         |     |                     |          |              |  |  |  |
|                                                                                                    |        |             | 短信参数:   | 行号  | 编码                  | 名称       | 描述           |  |  |  |
|                                                                                                    |        |             |         | 1   | <姓名>                | 姓名       | 会员姓名         |  |  |  |
|                                                                                                    |        |             |         | 2   | < <mark>性</mark> 别> | 性别       | 先生/女士        |  |  |  |
|                                                                                                    |        |             |         | 3   | <卡号>                | 卡号       | 会员卡号         |  |  |  |
|                                                                                                    |        |             |         | 4   | <充值金额>              | 充值金额     | 当次充值金额       |  |  |  |
|                                                                                                    |        |             |         | 5   | <剩余金额>              | 剩余金额     | 储值卡剩余金额      |  |  |  |
|                                                                                                    |        |             |         | 6   | <消费金额>              | 消费金额     | 当次消费金额 🗸     |  |  |  |
|                                                                                                    |        |             |         |     |                     | 双击选择条    | 目将应用参数到短信内容中 |  |  |  |
|                                                                                                    |        |             | 短信签名:   |     |                     |          |              |  |  |  |
| 应旧亚曰·<br>广告类短信:66个字符一条,包括签名,(67.68.69.70个字不可提交。)66个≤<br>符以下扣一条,70个字符以上扣两条,超过130个字扣三条,以此类推,具体咨询<br>客服。<br>广告类短信内容模板:尊敬的 XXX您好,明天为会员日,全场7折,欢迎各位新老<br>会员参与【XXX餐厅】 |        |             |         |     |                     |          |              |  |  |  |

# 2.5.6.4 会员状态管理

会员卡的各种状态变更以及对会员卡的操作在会员状态管理功能页面中,提供:详情查 看、止付、挂失、作废、启用功能操作;并可对会员卡进行退现、取款、退卡、补卡、冲红 操作。如下图所示:

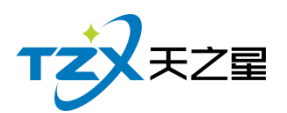

| □ 会员状 | 法管理    |          |      |      |        |       |             |          |     |     |      |
|-------|--------|----------|------|------|--------|-------|-------------|----------|-----|-----|------|
|       |        |          |      |      |        |       |             |          |     |     |      |
| 📑 🖪 详 | 情      | 新 🔋 🗓 止付 |      | 【文作废 | ◎ 启用 [ | 5退现 🔍 |             | ╞ │ ⑩ 补卡 | v 🕦 | 虹し  | 退出   |
|       |        |          |      |      |        | _     |             |          |     |     |      |
| 会员    | 卡号、名称、 | 手机、电话横   | 観査道: |      |        | 读卡(E2 | 2) 检索(Q)    |          |     |     |      |
| 行号    | 会员编号   | 卡面卡号     | 会员名称 | 会员类型 | 农历生日   | 公历生日  | 手机          | 电话       | 状态  | 持卡  | 有效期限 |
| 1     | 1001   | 1001     | 李四   | 磁卡会员 |        |       | 18634404146 |          | 正常  | 已发卡 | 永久有  |
| 2     | 1002   | 1002     |      | 磁卡会员 |        |       |             |          | 正常  | 已发卡 | 永久有  |
|       |        |          |      |      |        |       |             |          |     |     |      |
|       |        |          |      |      |        |       |             |          |     |     |      |
|       |        |          |      |      |        |       |             |          |     |     |      |
|       |        |          |      |      |        |       |             |          |     |     |      |
|       |        |          |      |      |        |       |             |          |     |     |      |
|       |        |          |      |      |        |       |             |          |     |     |      |
|       |        |          |      |      |        |       |             |          |     |     |      |
|       |        |          |      |      |        |       |             |          |     |     |      |
|       |        |          |      |      |        |       |             |          |     |     |      |
|       |        |          |      |      |        |       |             |          |     |     |      |
|       |        |          |      |      |        |       |             |          |     |     |      |
|       |        |          |      |      |        |       |             |          |     |     |      |
|       |        |          |      |      |        |       |             |          |     |     |      |
|       |        |          |      |      |        |       |             |          |     |     |      |
|       |        |          |      |      |        |       |             |          |     |     |      |
|       |        |          |      |      |        |       |             |          |     |     |      |
|       |        |          |      |      |        |       |             |          |     |     |      |
|       |        |          |      |      |        |       |             |          |     |     |      |
| 4     |        |          |      |      |        |       |             |          |     |     |      |
|       |        |          |      |      | 11     |       |             |          |     |     |      |

会员状态管理功能如下:

- 详情:会员的详细情况,如会员头像、卡类型、家庭住址等。
- 刷新
- 止付:当会员卡有最低限额时,里面钱低于最低限额则就停止支付。
- 挂失:会员卡丢失时,可以选择挂失。
- 作废:会员卡不用了,或不能用了。
- 启用:当挂失、作废、止付的会员卡,像从新使用时可以选择启用把状态恢复正常。
- 退现:本功能只针对挂失状态的会员,把挂失卡里的钱取出。
- 取款:当会员想把卡里的钱取出来时,用到取款功能
- 退卡:当客户想把已发卡的退回来,不想用了。
- 补卡:本功能只针对挂失状态的会员,补一张新卡。
- 冲红:会员卡充值,充错多充时,可以冲红减去,冲红也就相当于减去余额。

### 2.5.6.5 会员充值

在后台同样可以给会员进行充值,并且支持:IC 卡、磁条卡、指纹卡三种卡介质的充 值功能。如下功能页面所示:

| TZZEZ |
|-------|
|-------|

|                 |          |      |      |    |        |                      | 98 /      | 130     |   |
|-----------------|----------|------|------|----|--------|----------------------|-----------|---------|---|
| 会员充值            |          |      |      |    |        |                      |           |         |   |
| 会员卡介质<br>○IC卡 ● | 磁条卡 〇日   | 指纹卡  |      |    | 卡号/手机号 | : 100                | 2         |         |   |
| 会员信息            |          |      |      |    |        |                      |           |         |   |
| 会员编号:           | 1002     |      |      |    | 会员名称   | K:                   |           |         |   |
| 卡面编号:           | 1002     |      |      |    | 卡内余额   | į:                   |           | 0.00    |   |
| 实收金额:           |          | 5000 |      |    | 支付方式   | ;: <mark>现金</mark>   |           | •       |   |
| 赠送金额:           |          | 0.00 |      |    | 本次充值总额 | į:                   |           | 0.00    |   |
| 充后余额:           |          | 0.00 |      |    | 充值时间   | ]: <mark>2020</mark> | )-06-16 1 | 5:15:17 |   |
| 备注信息:           |          |      |      |    |        |                      |           |         |   |
| 员工提成            |          |      | 充值赠过 | 结项 |        |                      |           |         |   |
| ●充值提成           | ○办卡提成    | 选择员工 | 序号   | 品码 | 品项名称   | 单位                   | 规格        | 数量      |   |
| 提成人员            | 提        | 成比率  |      |    |        |                      |           |         |   |
| 部门员             | II %     | 固定   |      |    |        |                      |           |         |   |
|                 |          |      |      |    |        |                      |           |         |   |
|                 |          |      | •    |    | III    |                      |           |         | Þ |
| 打印凭证            | <b>G</b> |      |      | 查询 | 星支付充值  | 充                    | 直         | 退出      |   |

## 2.5.6.6 会员类型变更

如果会员卡需要变更类型,或者店内因某种原因变更会员卡介质,则需要通过"会员类 型变更"功能页面进行变更,如下图所示:

|                                                     |       |    | 99 / 130 |
|-----------------------------------------------------|-------|----|----------|
| 🔲 会员美型变更                                            |       |    | ×        |
| <ul> <li>会员卡介质</li> <li>● IC 卡 ○磁条卡 ○指纹卡</li> </ul> |       |    |          |
| 会员基本信息                                              |       |    |          |
| 会员编号:                                               | 会员名称: |    |          |
| 卡面卡号:                                               | 会员类型: |    |          |
| 卡面余额: 0.00                                          | 当前积分: |    | 0.00     |
| 类型变更信息                                              |       |    |          |
| * 变更类型: 01 磁卡会员                                     | 选择新类型 |    |          |
|                                                     | 读卡    | 确定 | 取消       |

## 2.5.6.7 会员积分管理

+7

会员消费后产生的积分,可以通过积分管理功能页面进行查看和管理,提供:读卡自动 查询用户,礼品资料维护管理、充积分、减积分、换礼品、积分转储值、群发短信。如下图 所示:

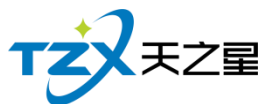

|            |                    |        |       |     |      |             |       |         | 100 | / 130           |
|------------|--------------------|--------|-------|-----|------|-------------|-------|---------|-----|-----------------|
| 🖸 会员移      | 分管理                |        |       |     |      |             |       |         |     |                 |
| <b>-</b> 7 | 🛃 🖪 मे             | 情 田礼   | 品资料 🔒 | 充积分 |      | 合 日 後礼品     | 📾 积分转 | 诸值 🕐 刷新 | ⊠短  | 信 🕛 退出          |
| 会员约        | <del>扁号</del> 、名称、 | 手机、电话模 | 潮查询:  |     |      | 检索(Q)       |       |         |     |                 |
| 行号         | 会员编号               | 卡面卡号   | 会员名称  | 会员  | 操作类型 | 操作凭据        | 积分    | 备注      | 操作员 | 操作时间            |
| 1          | 1001               | 1001   | 李四    | 磁卡領 | 正常   | 20200519186 | 0.00  |         | 管理员 | 2020-05-19 09:4 |
|            |                    |        |       |     |      |             |       |         |     |                 |
|            |                    |        |       |     |      |             |       |         |     |                 |
|            |                    |        |       |     |      |             |       |         |     |                 |
| 4          |                    |        |       | Þ   | 合计:  |             | 0.00  |         |     |                 |

## 2.5.6.8 会员短信提醒

短信提醒设置分为三种:发卡时、充值时、消费时情况下的通知提醒,用户可以独立设置提醒情况,并且可以设置提醒通知的内容。功能页面如下图所示:

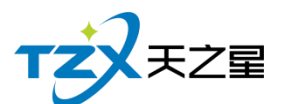

| ☑ 会员短信提醒                                                                 | ×                                                                                                    |
|--------------------------------------------------------------------------|----------------------------------------------------------------------------------------------------|
| ② 短信设置 日 保存 ① 退出                                                         |                                                                                                    |
| 会员短信提醒 存酒短信提醒 预订短信提醒                                                     |                                                                                                    |
| 启用发卡时发送短信通知                                                              | 启用消费时发送短信通知                                                                                             |
| 发卡通知短信模板: 41/300                                                         | 消费通知短信模板: 91/300                                                                                        |
| 尊敬的<姓名>先生/女士您好,您的会员卡已经发卡,卡<br>号:<卡号>。【<短信签名>】                            | 尊敬的<姓名>先生/女士您好,您的会员卡:<卡号>,<br>此次消费金额:<消费金额>元,当前剩余金额:<剩余<br>金额>元;本次消费积分:<本次积分>,累计总积分:<<br>累计积分>。【<短信签名>】 |
| 启用充值时发送短信通知                                                              |                                                                                                    |
| 充值通知短信模板: 64/300                                                         |                                                                                                    |
| 尊敬的<姓名>先生/女士您好,您的会员卡:<卡号>,<br>此次充值金额:<充值金额>元,当前剩余金额:<剩余<br>金额>元。【<短信签名>】 |                                                                                                    |
|                                                                          |                                                                                                    |
|                                                                          |                                                                                                    |
|                                                                          |                                                                                                    |
|                                                                          |                                                                                                    |
|                                                                          |                                                                                                    |
| 通知类短信:70个字符为一条收费,超过70个字字符为长短信,<br>134个字扣三条,以此类推,最多可以输入300个字符,300个字符      | 就是以67个宇一条收费,如:超过70个宇符扣两条,超过<br>舒扣5条的费用。                                                                 |

## 2.5.6.9 会员短信群发

会员短信群发,主要提供针对会员联系人的短信发送功能,在用户店内做活动或者广告 优惠信息时使用。增加了常用短语的列表、短信日志的查看辅助功能。功能页面如下图所示:

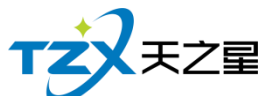

|            |        |       |                                 |                 |                    |                                          | 102 / 130                     |
|------------|--------|-------|---------------------------------|-----------------|--------------------|------------------------------------------|-------------------------------|
| 😐 会员       | 短信群发   |       |                                 |                 |                    |                                          | ×                             |
| <b>③</b> 短 | 記信设置 + | 添加联系人 | 🗙 删除联系人                         | 🖪 常             | 用短语                | 語日志 🔛 发                                  | 送短信 し 退出                      |
| 行号         | 会员名称   | 手机号码  | 短信主题:                           |                 |                    |                                          |                               |
|            |        |       | 短信内容:                           |                 |                    |                                          |                               |
|            |        |       |                                 |                 | 14 ch ch           |                                          |                               |
|            |        |       |                                 | 龙恒久             | 达内谷                |                                          |                               |
|            |        |       |                                 |                 |                    |                                          |                               |
|            |        |       | 测试号码:                           | 测试接             | 收的手机号码             |                                          |                               |
|            |        |       | 后信会数。                           |                 |                    |                                          |                               |
|            |        |       | 起1百麥致:                          | 行号              | 编码                 | 名称                                       | 描述                            |
|            |        |       |                                 | 1               | <姓名>               | 姓名                                       | 会员姓名                          |
|            |        |       |                                 | 2               | <性别>               | 性别                                       | 先生/女士 👘                       |
|            |        |       |                                 | 3               | <卡号>               | 卡号                                       | 会员卡号                          |
|            |        |       |                                 | 4               | <充值金额>             | 充值金额                                     | 当次充值金额                        |
|            |        |       |                                 | 5               | <剩余金额>             | 剩余金额                                     | 储值卡剩余金额                       |
|            |        |       |                                 | 6               | <消费金额>             | 消费金额                                     | 当次消费金额                        |
|            |        |       |                                 |                 |                    | 双击选择条目                                   | 目将应用参数到短信内容中                  |
|            |        |       | 短信签名:                           | []              |                    |                                          |                               |
|            |        |       | 广告类短信<br>符以下扣一系<br>客服。<br>广告类短信 | : 66个宇<br>条,70个 | 符一条,包括签<br>字符以上扣两条 | 名,(67.68.69.7<br>,超过130个宇扣三<br>动在,明王为会吕日 | 0个字不可提交。)66个字<br>三条,以此类推,具体咨询 |
|            |        |       | 会员参与【】                          | XXX餐厅           |                    |                                          | ,主观灯门,从建自业利老                  |

# 2.5.6.10 会员批量管理

会员批量管理,新增,导入,充值,清零,短信等操作。

| 🏭 批          | 量会员管理                |                      |            |      |                                                           |             |            |                |            |                        |                  |                  |      |  | - 9 X |
|--------------|----------------------|----------------------|------------|------|-----------------------------------------------------------|-------------|------------|----------------|------------|------------------------|------------------|------------------|------|--|-------|
| ß            | 新増 🔡                 | ⇒入 ★ 删除              | ④ 充值       | 合 清理 | ☞ 🗹 短信 🔇                                                  | り刷新         | 🖸 导出       | <b>@</b> 118   | ں<br>م     | 退出                     |                  |                  |      |  |       |
| 会员           | 类型: 磁-               | 卡会员                  |            |      | 批量生成会员资料<br>基础积分设置                                        |             |            |                |            |                        |                  |                  |      |  |       |
| 行号<br>1<br>2 | 会员编号<br>1001<br>1002 | 卡面卡号<br>1001<br>1002 | 会员名称<br>李四 | 男男   | 会员类型:<br>續号构成<br>● 会员号与卡号                                 | 鐵卡会员<br>↓一致 | •          | 借记额的           | ≹:<br>等于卡面 | 0.00<br>面卡号加上          | 期限:<br>1 🛃 位随机器  | )<br>店用<br>数     |      |  |       |
|              |                      |                      |            |      | <ul> <li>前 缀:</li> <li>编号过滤:</li> <li>注:过滤不含前床</li> </ul> | ·暖 , 多个!    | 编号过速用设     | <b>亚号隔开(</b> 女 | 84,7).     | 编号位数(不<br>新号位数(不<br>默) | 含前后缀):<br>人会员名称: |                  |      |  |       |
|              |                      |                      |            |      | 行号 会员编号                                                   |             | <b>西卡号</b> | 会员名称           | 会员类        | 型有效期限                  | 当前状态             | 借记额度             | 发卡状态 |  | æ     |
|              |                      |                      |            |      |                                                           |             |            |                |            | 45-45                  | lint=            |                  | SPUL |  | •     |
|              |                      |                      |            | l    |                                                           |             |            |                |            | 生成                     | 保仔               | <del>당</del> 비수류 | 退出   |  |       |

天之星餐饮管理系统(快餐版)V5.0 使用手册

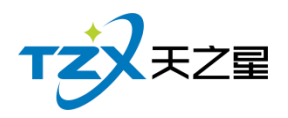

# 2.5.6.11 协议单位挂账管理

#### 记录协议单位挂账的信息

| ③ 协议单位管理                                           |                           |   |
|----------------------------------------------------|---------------------------|---|
| + 新増 ∠ 修改 × 删除 ② 结算 ③ 預付 ○ 刷新                      | 2 导出 会 打印 (0 通出)          |   |
| 状态: 全部 ・ 模糊查词:                                     | fria(Q)                   |   |
| 行号 编号         名称         类型         折扣         联系人 | 联系电话 状态 挂账限额 账户余额 账户欠款 地址 |   |
|                                                    |                           |   |
| 10-12                                              | 单位编辑 正正                   |   |
| 3                                                  |                           |   |
|                                                    | * 编号: 01 单位的议, 取用类 •      |   |
|                                                    | 。单位名称: 状态: 可挂账 •          |   |
|                                                    | 挂账限制: <b>2000</b> • 联系电话: |   |
|                                                    | • 联系人: 每注:                |   |
|                                                    |                           |   |
|                                                    | 销售员:管理员 •                 |   |
|                                                    | 启用有效期 有效期: 2020-06-16 □-  |   |
|                                                    | tehnt-                    |   |
|                                                    | NDAIT -                   |   |
|                                                    | 保存 退出                     | J |
|                                                    |                           |   |
|                                                    |                           |   |
|                                                    |                           |   |
|                                                    |                           |   |
|                                                    |                           |   |
|                                                    |                           |   |
|                                                    |                           |   |
|                                                    |                           |   |
|                                                    |                           |   |

# 2.5.6.12 会员挂账管理

记录会员挂账的信息

| 🔽 会员挂 | 账管理    |       |          |        |      |       |    | 3 |
|-------|--------|-------|----------|--------|------|-------|----|---|
| 多结    | 算 🖒 刷新 | ● 报表  | (2) 导出 ( | る 知的 🖉 | 退出   |       |    |   |
| 状态:   | 全部     | 模糊查询: |          |        |      | 检索(Q) |    |   |
| 行号    | 卡号     | 姓名    | 会员类型     | 挂账限额   | 账户余额 | 账户欠款  | 状态 | 积 |
|       |        |       |          |        |      |       |    |   |
|       |        |       |          |        |      |       |    |   |
|       |        |       |          |        |      |       |    |   |
|       |        |       |          |        |      |       |    |   |
|       |        |       |          |        |      |       |    |   |
|       |        |       |          |        |      |       |    |   |
|       |        |       |          |        |      |       |    |   |
|       |        |       |          |        |      |       |    |   |
|       |        |       |          |        |      |       |    |   |

天之星餐饮管理系统(快餐版)V5.0 使用手册

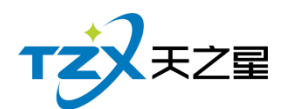

### 2.5.6.13 会员明细报表

会员相关的明细报表通过"会员明细报表"查看和导出(Excel),分为:会员充值记录、 会员结账记录、会员消费记录、会员积分记录、会员交易明细查询、收银对会员卡充值计算 记录、会员卡操作记录表。

可以通过开始时间到结束时间,按照实际跨度,按照卡号、会员编号、姓名,以及按照 会员状态或充值方式进行记录的筛选查询。如下图所示:

| <mark>回</mark> 会! | 员明细报         | 表                      |                                       |                                  |                     |          |                 |                  |                     |      |
|-------------------|--------------|------------------------|---------------------------------------|----------------------------------|---------------------|----------|-----------------|------------------|---------------------|------|
| (                 | うす           | ේ                      | 刷新                                    | 3 导出                             | し退出                 |          |                 |                  |                     |      |
| 今                 | <del>ج</del> | 开始 <sup>时</sup><br>结束时 | 时间: <mark>2020</mark> -<br>时间: 2020 - | 06 - 16 00 : 0<br>06 - 16 15 : 1 | 10:00 卡号/会员<br>7:53 | 强号/姓名:   |                 | 操作类型:            | 全部                  | •    |
| 会员                | 充值记录         | 会员结账证                  | · 录 会员消费记录                            | 会员积分记录                           | 会员交易明细查询            | 收银对会员卡充值 | 結算记录 会员卡操作      | 记录表              |                     |      |
|                   |              |                        |                                       |                                  |                     | 会员卡搏     | 離化录             |                  |                     | Î    |
|                   |              |                        |                                       |                                  |                     |          |                 | 时间: 2            | 2020-06-16 00:00:00 | ∋j U |
|                   | 行号           | 会员编号                   | 会员姓名                                  | 操作类型                             | 时间                  | 金额       | 源 <del>卡号</del> | 目标 <del>卡号</del> | 操作员                 |      |
|                   | 1            | 1002                   |                                       | 发卡                               | 2020-06-16 15:13:17 | 0.00     |                 |                  | 管理员                 |      |
|                   | 2            | 1002                   |                                       | 制卡                               | 2020-06-16 15:12:56 | 0.00     |                 |                  | 管理员                 |      |
|                   | 3            | 1002                   |                                       | 正常                               | 2020-06-16 15:12:51 | 0.00     |                 |                  | 管理员                 | 会员   |
|                   | 4            | 1002                   |                                       | 正常                               | 2020-06-16 15:12:40 | 0.00     |                 |                  | 管理员                 | 会员   |
|                   | 5            | 1002                   |                                       | 制卡                               | 2020-06-16 15:12:25 | 0.00     |                 |                  | 管理员                 |      |
|                   | 台计           |                        |                                       |                                  |                     | 0.00     |                 |                  |                     |      |
|                   |              |                        |                                       |                                  |                     |          |                 |                  |                     | *    |

### 2.5.6.14 会员汇总报表

会员汇总报表主要提供:会员当前余额积分查询、会员充值统计、会员付款查询、会员 菜品消费查询、会员财务状况统计、收银积分使用统计、会员卡库存统计的统计报表。如下 图所示:

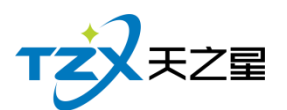

| <b>C</b> £ | :员汇总 | 暖表    |         |               |             |                |          |        |       |        |            |          |          |
|------------|------|-------|---------|---------------|-------------|----------------|----------|--------|-------|--------|------------|----------|----------|
|            | Q 查  | 间     | 🕐 刷新    | 🕑 导出          | し退出         |                |          |        |       |        |            |          |          |
|            | -    | 开始    | 卸间: 202 | 0 - 06 - 16 0 | 0:00:00     | 卡号/会员编         | 号/姓名:    |        |       |        |            |          |          |
| 4          | 大    | 「结束   | 和词: 202 | 0 - 06 - 16 2 | 3 : 59 : 59 | 4              | 会员状态:    | 正常     |       | •      |            |          |          |
| 会!         | 员当前余 | 额积分查询 | 会员充值统计  | 会员付款查询 🗲      | 会员付款品项消费    | <b>查询</b> 会员充值 | 肖费统计 收银科 | 织分使用统计 | 会员卡库  | 存统计    |            |          |          |
|            |      |       |         |               |             | 当前             | 会员余额和    | 积分查询   | 1     |        |            |          | Î        |
|            | 会员类  | 型     |         |               |             |                |          |        |       | 时间:    | 2020-06-16 | 00:00:00 | 到        |
|            | 行号   | 会员号   | 会员卡号    | 会员类型          | 会员姓名        | 生日             | 证件号码     | 联系     | 电活    | 剩余充值本金 | 剩余赠送金额     | 剩余充值总额   | ā .      |
|            | 1    | 1001  | 1001    | 磁卡会员          | 李四          |                |          | 186344 | 04146 | 474.00 | 0.00       | 474.00   | <u> </u> |
|            | 2    | 1002  | 1002    | 磁卡会员          |             |                |          |        |       | 0.00   | 0.00       | 0.00     |          |
| -          |      |       |         |               |             |                |          |        |       |        | Ð          |          | *        |

## 2.5.6.15 会员充值报表

会员充值主要提供:会员充值记录的报表,如下图所示:

| ◎ 会员充值统计 | 报表           |                                  |                          |                  |        |               |              |                     | - • • |
|----------|--------------|----------------------------------|--------------------------|------------------|--------|---------------|--------------|---------------------|-------|
| Q 查询     | 心局           | 浙 🖸 🞙                            | ≇出 (∩                    | 退出               |        |               |              |                     |       |
| 今天・      | 开始时间<br>结束时间 | ]: 2020 - 06 ·<br>]: 2020 - 06 · | 16 00 : 00<br>16 15 : 18 | : 00<br>: 40     | 卡号/会员编 | 号/姓名: 10      | 002          |                     |       |
| 会员充值记录报  |              |                                  |                          |                  |        |               |              |                     |       |
|          |              |                                  |                          | 会员充住             | 直统计报表  | Ę             |              |                     | n îl  |
|          |              |                                  |                          |                  | 时      | 间: 2020-06-16 | 5 00:00:00 到 | 2020-06-16 15:18:40 |       |
| 行号       | 会员编号         | 卡面卡号                             | 会员类型                     | 持 <del>卡</del> 人 | 实收金额   | 赠送金额          | 消费金额         | 充值与消费差额             |       |
| 1        |              |                                  |                          |                  |        |               |              |                     |       |
| 合计       |              |                                  |                          |                  | 0.00   | 0.00          | 0.00         | 0.00                |       |
|          |              |                                  |                          |                  |        |               |              |                     |       |

以会员编号、卡面卡号、会员类型、持卡人、充值金额、消费金额、剩余金额、赠送金

天之星餐饮管理系统(快餐版)V5.0 使用手册

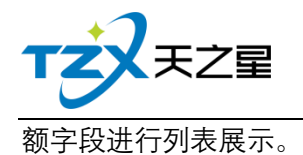

# 2.5.6.16 会员消费莱品统计

统计时间段内会员消费菜品数据信息

| 🖸 会员 | 消费品项报 | 洟   |          |                        |                  |                              |                    |                  |           |             | - • • |
|------|-------|-----|----------|------------------------|------------------|------------------------------|--------------------|------------------|-----------|-------------|-------|
| Q    | 查询    | ථ   | 刷新       | Ľ                      | 导出               | し退出                          |                    |                  |           |             |       |
| 今天   | •     | 开始的 | 前:<br>前: | 2020 - 06<br>2020 - 06 | 5 - 16<br>5 - 16 | 00 : 00 : 00<br>23 : 59 : 59 | 编码/名称/拼音<br>会员编号/卡 | 码:               | 会员类       | 型: 全部<br>检索 | •     |
|      |       |     |          |                        |                  |                              | 会员消费               | 品项报表             |           |             |       |
|      |       |     |          |                        |                  | 开始时间:2020-0                  | 5-16 00:00 结束时     | 间:2020-06-16 23: | 59 制单人:管理 | 150         |       |
| 序号   | 会     | 员名  | 会员编      | 号 会员                   | 类型               | 卡号                           | 品项名称               | 编码               | 数量        | 规格          | 所属小类  |
|      |       |     |          |                        |                  |                              |                    |                  |           |             |       |
| 合计:  |       |     |          |                        |                  |                              |                    |                  |           |             |       |
| 4    |       |     |          |                        |                  |                              |                    |                  |           |             | •     |

## 2.5.6.17 会员办卡营销员报表

以营销员编号、营销员姓名、会员卡号、会员姓名、卡类型、卡介质、办卡时间字段进行列 表展示会员办卡营销员数据信息。

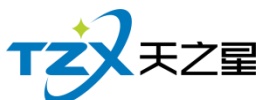

|                                                 |                                |                 | 107 / 130 |
|-------------------------------------------------|--------------------------------|-----------------|-----------|
| 0 办卡营销员                                         |                                |                 |           |
| Q 査询 O 刷新 C 导出                                  | 出し退出                           |                 |           |
| 今天 ▼ →开始时间: 2020 - 06 - 14 结束时间: 2020 - 06 - 14 | 5 00:00:00<br>6 23:59:59 营销员:  | 全部              |           |
|                                                 | 会员办卡营销员报表                      |                 |           |
| 开始时间:202                                        | 20-06-16 00:00 结束时间: 2020-06-1 | 6 23:59 制单人:管理员 |           |
| 序号 营销员编号 营销员姓名                                  | 会员卡号 会员姓名                      | 卡类型卡介质          | 办卡时间      |
|                                                 |                                |                 |           |
| 合计:                                             |                                |                 |           |

# 2.5.7. 库存中心

如果你想看原料库存的存量和账单,则在库存中心中操作即可,如下图:

| <ul> <li>天之星</li> </ul> | <b>各饮管理系统(快餐</b> ) | 版) - 后台管理          |             |                     |                                    |         |              |                     |
|-------------------------|--------------------|--------------------|-------------|---------------------|------------------------------------|---------|--------------|---------------------|
| тż                      | 天之間 天之星            | 督饮管理系统(快帮版) - 后台管) | 1           |                     |                                    |         | 关于我们         | 修改密码 退出系统           |
| Ē                       | 我的桌面               | 基础设置               |             |                     |                                    |         |              |                     |
| Ĩ                       | 基础资料               |                    | 供应商         | <b>i</b> Fride      |                                    |         |              |                     |
|                         | 厨打出品               |                    |             |                     |                                    |         |              |                     |
|                         |                    | 库存操作               |             |                     |                                    |         |              |                     |
| Ĩ                       | 营销方案               |                    |             |                     |                                    |         |              |                     |
| ٩                       | 前台管理               | 直购入库               | 采购退货        | 原料报损                | 供应商结算                              | 原料耗料    |              |                     |
| ₩                       | 会员管理               | 盘点查询               |             |                     | 库存报表                               |         |              |                     |
| 0                       | 库存中心               | ▲ 库存盘点             | <b>库存查询</b> | 单据汇总查 词             | <b>广大</b> 库存报警分<br>析               | 原料进销存报表 | ¥ 结晶采购明 细    |                     |
| ¢                       | 报表中心               |                    |             |                     |                                    |         |              |                     |
| ø                       | 系统管理               |                    |             |                     |                                    |         |              | ٢                   |
|                         | •                  |                    |             | 金融运送 - 194          | - 2453 - 2450 245 D 2 2            |         |              |                     |
| 操作员:                    | 管理员(000)           | 数据库: 127.0.0.1(本机) |             | 普服電話:133<br>版印新点・西は | -2453-2859 V5.9.2.2<br>王之周恩地站地面開公司 |         | 【试用版】还剩0天试用# | 2020-06-16 15:19:58 |

库存中心提供如下功能项:

### 2.5.7.1 仓库部门

仓库部门主管仓库的名命名需添加子级,添加仓库名称。如下图所示:

天之星餐饮管理系统(快餐版)V5.0 使用手册

|        |   |      |                    |             |    |    | 108 / | 130 |  |  |
|--------|---|------|--------------------|-------------|----|----|-------|-----|--|--|
| 🔲 仓库部门 |   |      |                    |             |    |    |       |     |  |  |
| ⊞ 仓库信息 |   | 行号   | 仓库编码               | 仓库名称        |    |    |       |     |  |  |
|        | • | 1    | 01011              | 吧台          |    |    |       |     |  |  |
|        |   |      |                    |             |    |    |       |     |  |  |
|        |   |      |                    |             |    |    |       |     |  |  |
|        |   |      |                    |             |    |    |       |     |  |  |
|        |   |      |                    |             |    |    |       |     |  |  |
|        |   |      |                    |             |    |    |       |     |  |  |
|        |   |      |                    |             |    |    |       |     |  |  |
|        |   |      |                    |             |    |    |       |     |  |  |
|        |   |      |                    |             |    |    |       |     |  |  |
|        |   |      |                    |             |    |    |       |     |  |  |
|        |   |      |                    |             |    |    |       |     |  |  |
|        |   |      |                    |             |    |    |       |     |  |  |
|        |   |      |                    |             |    |    |       |     |  |  |
|        |   |      |                    |             |    |    |       |     |  |  |
|        |   |      |                    |             |    |    |       |     |  |  |
|        |   |      |                    |             |    |    |       |     |  |  |
| 仓库信息   |   | 增加子级 | 注:选中仓库子<br>右键,可修改或 | 级点鼠标<br>删除。 | 新增 | 保存 | 删除    | 退出  |  |  |
|        |   |      | AND PROPERTY.      |             |    |    |       |     |  |  |

## 2.5.7.2 供应商

供应商:给你提供货的人,添加供应商之前,应先添加供应商的类别,添加供应商的类别页 面如下图所示:

| 🧧 供 | ◎ 供应商类别 |    |        |    |      |    |  |  |  |  |  |
|-----|---------|----|--------|----|------|----|--|--|--|--|--|
|     | 编码      | 类别 | 名称     |    |      |    |  |  |  |  |  |
| ۱.  | ▶ 1     |    | VIP供应商 |    |      |    |  |  |  |  |  |
|     |         |    |        |    |      |    |  |  |  |  |  |
|     |         |    |        |    |      |    |  |  |  |  |  |
|     |         |    |        |    |      |    |  |  |  |  |  |
|     |         |    |        |    |      |    |  |  |  |  |  |
|     |         |    |        |    |      |    |  |  |  |  |  |
|     |         |    |        |    |      |    |  |  |  |  |  |
|     |         |    |        |    |      |    |  |  |  |  |  |
|     |         |    |        |    |      |    |  |  |  |  |  |
|     | 新増      | 删除 | 刷新     | 保存 | 修改编码 | 退出 |  |  |  |  |  |
|     |         |    |        |    |      |    |  |  |  |  |  |

添加供应商 :
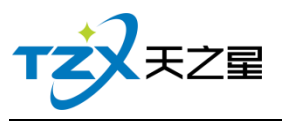

|           |        |       |     |     |       | 109 / | 130 |
|-----------|--------|-------|-----|-----|-------|-------|-----|
| ◎ 供应商资料维护 |        |       |     |     |       |       | ×   |
| 💾 保存      | し 退出   |       |     |     |       |       |     |
| 基础资料      |        |       |     |     |       |       |     |
| * 供应商编号:  | 1000   | 供应商   | 名称: | 张三三 |       |       |     |
| * 供应商类型:  | VIP供应商 | • 供应商 | 简称: |     |       |       |     |
| 单位性质:     |        | 地址:   |     |     |       |       |     |
| 联系人:      |        | 联系电话  | 活:  |     |       |       |     |
| 传真:       |        | 邮编:   |     |     |       |       |     |
| 开户银行:     |        |       |     | ]   | 信誉等级: | A级    | •   |
| 银行账号:     |        |       |     | ]   | 登记日期: |       |     |
|           |        |       |     |     |       |       |     |
|           |        |       |     |     |       |       |     |

### 2.5.7.3 原料信息

双击原料信息,出现原料信息页面,如下图所示:

| 2 原料信息             |         |                    |          |        |                |        |       |      |        |       |        |      |      |      |    |  |  |
|--------------------|---------|--------------------|----------|--------|----------------|--------|-------|------|--------|-------|--------|------|------|------|----|--|--|
| 十新增                | ∠ 修改    | □ 状态               | ×豊家      | 🔺 原料連成 | <b>]。</b> 编码变更 | 1 品 大类 | ■小类   | ■ 单位 | 2 🖒 刷新 | 🖒 导出  | (し) 退出 |      |      |      |    |  |  |
|                    |         |                    |          |        |                |        |       |      |        |       |        |      |      |      |    |  |  |
| 原料编码               | 名称 拼    | 简码模糊               | 1音词      |        | 首              | in 👘   | 記示停用原 | 4    |        |       |        |      |      |      |    |  |  |
| MOOT I AND IN TO C | 1105 W1 | - (LO) # 9 ((A) 14 |          |        |                | _      |       |      |        |       |        |      |      |      |    |  |  |
| □ 全部类型             |         | 行号                 | 原料编码     | 商品条码   | 原料名称           | 拼音简码   | 库存单位  | 规楷   | 采购价    | 零售价格  | 所属大类   | 所属小类 | 库存上限 | 库存下限 | 停用 |  |  |
| ☞ 汤品 (             | 1)      | 1                  | 05111037 |        | 萝卜美            | LBG    | 份     |      | 12.00  | 12.00 | 汤品     | Ξŧ¥  | 0.00 | 0.00 |    |  |  |
|                    |         | 2                  | 05111038 |        | 玉米奠            | YMG    | 份     |      | 12.00  | 12.00 | 汤品     | 三鲜   | 0.00 | 0.00 |    |  |  |
|                    |         | 3                  | 05111039 |        | 西红柿蛋汤          | XHSDT  | 份     |      | 12.00  | 12.00 | 汤品     | 三斛   | 0.00 | 0.00 |    |  |  |
|                    |         |                    |          |        |                |        |       |      |        |       |        |      |      |      |    |  |  |
|                    |         |                    |          |        |                |        |       |      |        |       |        |      |      |      |    |  |  |
|                    |         |                    |          |        |                |        |       |      |        |       |        |      |      |      |    |  |  |
|                    |         |                    |          |        |                |        |       |      |        |       |        |      |      |      |    |  |  |
|                    |         |                    |          |        |                |        |       |      |        |       |        |      |      |      |    |  |  |
|                    |         |                    |          |        |                |        |       |      |        |       |        |      |      |      |    |  |  |
|                    |         |                    |          |        |                |        |       |      |        |       |        |      |      |      |    |  |  |
|                    |         |                    |          |        |                |        |       |      |        |       |        |      |      |      |    |  |  |
|                    |         |                    |          |        |                |        |       |      |        |       |        |      |      |      |    |  |  |
|                    |         |                    |          |        |                |        |       |      |        |       |        |      |      |      |    |  |  |
|                    |         |                    |          |        |                |        |       |      |        |       |        |      |      |      |    |  |  |
|                    |         |                    |          |        |                |        |       |      |        |       |        |      |      |      |    |  |  |
|                    |         |                    |          |        |                |        |       |      |        |       |        |      |      |      |    |  |  |
|                    |         |                    |          |        |                |        |       |      |        |       |        |      |      |      |    |  |  |
|                    |         |                    |          |        |                |        |       |      |        |       |        |      |      |      |    |  |  |
|                    |         |                    |          |        |                |        |       |      |        |       |        |      |      |      |    |  |  |
|                    |         |                    |          |        |                |        |       |      |        |       |        |      |      |      |    |  |  |
|                    |         |                    |          |        |                |        |       |      |        |       |        |      |      |      |    |  |  |
|                    |         |                    |          |        |                |        |       |      |        |       |        |      |      |      |    |  |  |
|                    |         |                    |          |        |                |        |       |      |        |       |        |      |      |      |    |  |  |
|                    |         |                    |          |        |                |        |       |      |        |       |        |      |      |      |    |  |  |
|                    |         |                    |          |        |                |        |       |      |        |       |        |      |      |      |    |  |  |
|                    |         |                    |          |        |                |        |       |      |        |       |        |      |      |      |    |  |  |
|                    |         |                    |          |        |                |        |       |      |        |       |        |      |      |      |    |  |  |
|                    |         |                    |          |        |                |        |       |      |        |       |        |      |      |      |    |  |  |
|                    |         |                    |          |        |                |        |       |      |        |       |        |      |      |      |    |  |  |
|                    |         |                    |          |        |                |        |       |      |        |       |        |      |      |      |    |  |  |

添加原料信息要先添加大类,再添加小类,然后在添加原材料,原材料是商品所用的原料:当大类和小类都添加好时,可以添加原材料了,添加原料资料信息如下图所示:

| TZX | 天之星 |
|-----|-----|
|     |     |

|            |         |      |      |       |     | 110 / 130 |
|------------|---------|------|------|-------|-----|-----------|
| 0 添加原料资料信! | 息       |      |      |       |     | ×         |
| 十 新増       | 💾 保存    | し 退出 |      |       |     |           |
| 基础资料       |         |      |      |       |     |           |
| * 货号:      | 5111040 |      |      | 商品条码: |     |           |
| * 原料名称:    |         |      |      | 拼音简码: |     |           |
| 所属大类:      | 汤品      |      |      | 所属小类: | 三鲜  |           |
| 库存上限:      |         |      | 0.00 | 库存下限: |     | 0.00      |
|            | □ 原料停用  |      | 日盘   |       |     |           |
| 单位定价       |         |      |      |       |     |           |
| 采购价:       |         |      | 0.00 | 零售价:  |     | 0.00      |
| 单位:        | 份       |      | •    | 原料规格: |     |           |
| 其他单位:      | / 行号    | 单位名  | 换算比  | 采购价   | 零售价 | 新增        |
|            |         |      |      |       |     | 删除        |
|            |         |      |      |       |     |           |

它包括基础资料和单位定价两部分,日盘是每天检查一遍。 也可以选择原料速成,如下图所示:

| 2   | 行号 | 原料编码     | 商品条码 | 原料名称  | 拼音简码          | 库存单位       | 規格 | 采购价   | 零售价格       | 所属大类        | 所属小类   | 库存上限 | 库存下限 | 停用 |  |
|-----|----|----------|------|-------|---------------|------------|----|-------|------------|-------------|--------|------|------|----|--|
| (1) | 1  | 05111037 |      | 美小学   | LBG           | 份          |    | 12.00 | 12.00      | 汤品          | 三部     | 0.00 | 0.00 |    |  |
|     | 3  | 05111038 |      | 西红柿居活 | XHSDT         | 100<br>(63 |    | 12.00 | 12.00      | 汤品          | -m+    | 0.00 | 0.00 | 10 |  |
|     |    |          |      | 1     |               |            |    |       |            |             |        |      |      |    |  |
|     |    |          |      | 0     | -             |            |    |       |            |             |        |      |      |    |  |
|     |    |          |      |       | 1000 1 1000 H |            |    |       |            |             |        |      |      |    |  |
|     |    |          |      |       | D15+¥ .       |            |    |       | E VE du Al |             |        | -    |      |    |  |
|     |    |          |      |       | 10坝入突。        | 批采         |    |       | 品现小头       | 章采          |        |      |      |    |  |
|     |    |          |      |       | 原料大类:         | 汤品         |    | -     | 原料小类       | : 三鮮        |        | •    |      |    |  |
|     |    |          |      |       |               |            |    |       | 2 /m       | H H TERHER  | 0000   |      |      |    |  |
|     |    |          |      |       |               |            |    |       | - DCA      | ADD/W/YOMED | 171417 |      |      |    |  |
|     |    |          |      | 1     | -             |            |    |       |            |             |        | _    |      |    |  |
|     |    |          |      |       | 重复目标          | 對一個        |    |       |            | 开           | 始处理    | 退出   |      |    |  |
|     |    |          |      |       |               |            |    |       |            |             |        |      |      |    |  |
|     |    |          |      |       |               |            |    |       |            |             |        |      |      |    |  |
|     |    |          |      |       |               |            |    |       |            |             |        |      |      |    |  |
|     |    |          |      |       |               |            |    |       |            |             |        |      |      |    |  |
|     |    |          |      |       |               |            |    |       |            |             |        |      |      |    |  |
|     |    |          |      |       |               |            |    |       |            |             |        |      |      |    |  |

可以对原料编码信息信息和类型进行修改,如下图所示:

天之星餐饮管理系统(快餐版)V5.0 使用手册

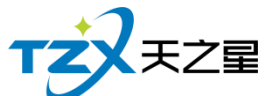

|            |        |          |          |       |                                                    |                                  |                                                                                 |                        |                   |             |      |      |    | 111 / 130 |       |
|------------|--------|----------|----------|-------|----------------------------------------------------|----------------------------------|---------------------------------------------------------------------------------|------------------------|-------------------|-------------|------|------|----|-----------|-------|
| ◎ 原料信息     |        |          |          | _     |                                                    |                                  |                                                                                 |                        |                   |             |      |      |    |           | - 9 X |
| + 新増 🖊 修改  | I 状态 🗙 | 剖除 🔽 原料速 | t 🗈 编码变更 | B 大类  | ■小类                                                | ■ 单位                             | ()<br>()<br>()<br>()<br>()<br>()<br>()<br>()<br>()<br>()<br>()<br>()<br>()<br>( | f 🕑 导出                 | 也退出               |             |      |      |    |           |       |
| 原料编码、名称、拼音 | 简码模糊查询 |          | 查        |       | 显示停用原料                                             | 4                                |                                                                                 |                        |                   |             |      |      |    |           |       |
| □- 全部类型    | 行号 原料  | 编码 商品条码  | 原料名称     | 拼音简码  | 库存单位                                               | 规格                               | 采购价                                                                             | 零售价格                   | 所属大类              | 所属小类        | 库存上限 | 库存下限 | 停用 |           |       |
| □ 汤品(1)    | 1 0511 | 1037     | 萝卜类      | LBG   | 份                                                  |                                  | 12.00                                                                           | 12.00                  | 汤品                | 三郎          | 0.00 | 0.00 |    |           |       |
| ··         | 2 0511 | 1038     | 玉米奠      | YMG   | 份                                                  |                                  | 12.00                                                                           | 12.00                  | 汤品                | 三角¥         | 0.00 | 0.00 |    |           |       |
|            | 3 0511 | 1039     | 四紅柿塗物    | XHSDT | 199                                                |                                  | 12.00                                                                           | 12.00                  | 2006日             | <u>—8</u> # | 0.00 | 0.00 |    |           |       |
|            |        |          |          |       | ● 原品码:<br>原品码:<br>所属大类:<br>原料名称:<br>上 <del>、</del> | RD所雇員型<br>051110<br>汤品(1)<br>萝卜菱 | 837<br>1) •<br>下──余                                                             | 新品码:<br>所属小类:<br>拼音简码: | <br>三鲜 ( 1<br>LBG |             |      |      |    |           | ۲     |

#### 2.5.7.4 品项配比

品项配比是通过菜品来配比原材料,是原材料和菜品一一对应,菜品配比与选择原料, 删除原料、快速对比和原料替换等功能关系密切。 品项配比页面如下图所示:

| 品项条码 🔺 |
|--------|
| -      |
|        |
|        |
|        |
|        |
|        |
|        |
| _      |
|        |
|        |
|        |
|        |
|        |
|        |
|        |
|        |
|        |
|        |
|        |
|        |
|        |
|        |
|        |

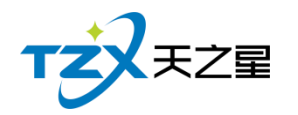

## 2.5.7.5 直购入库

| ◎ 采购收货单 |       |          |       |      |                |             |        |       |         |        |
|---------|-------|----------|-------|------|----------------|-------------|--------|-------|---------|--------|
| ◎ 上一单   | ☑ 下一单 | 8        | 保存    | 单据审核 | <b>【</b> 》单据作废 | <b>自</b> 结算 | i 🕑 🕸  | ≩出    | し 退出    |        |
| 单据编号:   |       | <u>ک</u> | 库仓库:  | 吧台   |                |             |        |       |         | •      |
| 仓管员: 管  | 理员    | •        | 供应商:  | 张三三  |                |             | • 摘要说明 | :     |         |        |
| 审核人:    |       | 肓        | 節核时间: |      | 制单人            | :           | 制单日期   | : 202 | 0-06-16 | ~      |
| 行号原料编码  | 原料名称  | 规格       | 进货单位  | 原料单位 | 进货数量           | 进货价格        | 进货金额   | 赠送    | 小计金额    |        |
| 4       |       |          |       | 11   |                |             |        |       |         | + 新増原料 |

双击直购入库进入直购入库设置,直购入库设置页面如下图所示:

点击直购入库、新增原料进入原料选择页面,原料选择页面如下图所示:

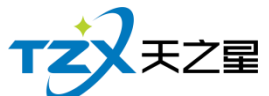

r

|               |    |    |          |          |       |       |      | 113 / | 130  |
|---------------|----|----|----------|----------|-------|-------|------|-------|------|
| 0 原料选择        |    |    |          |          |       |       |      |       |      |
| 按原料编码,原料名称检索: |    |    |          |          |       |       | 应用   | 确定    | 退出   |
| □ 全部类型        | 全选 | 行号 | 原料编码     | 辅助码      | 原料名称  | 拼音简码  | 进货单位 | 所属大类  | 所属小类 |
| └── 汤品(1)     |    | 0  | 05111037 | 05111037 | 萝卜羮   | LBG   | 份    | 汤品    | 三鮮   |
|               |    | 1  | 05111038 | 05111038 | 玉米葖   | YMG   | 份    | 汤品    | 三鮮   |
|               |    | 2  | 05111039 | 05111039 | 西红柿蛋汤 | XHSDT | 份    | 汤品    | 三鲜   |
|               |    |    |          |          |       |       |      |       |      |
|               |    |    |          |          |       |       |      |       |      |

进货数量不能为零,保存后进行单据审核,审核通过后采购收货单如下图所示:

|                                                     | 又只半      |       |    |      |      |               |       |        |      |        |        |
|-----------------------------------------------------|----------|-------|----|------|------|---------------|-------|--------|------|--------|--------|
| $\odot$                                             | 上一单      | ☑ 下一单 | B  | 保存   | 单据审核 | <b>〕</b> 单据作废 | 自结算   | I 🕐 🖲  | ≩出   | () 退出  |        |
| 单据编号: A200616_0001 入库仓库: 吧台                         |          |       |    |      |      |               |       |        |      |        | •      |
| 仓管员:     管理员     ●     供应商:     张三三     ●     摘要说明: |          |       |    |      |      |               |       |        |      |        |        |
| 审核                                                  | 审核人:     |       |    |      |      |               |       |        |      |        |        |
| 行号                                                  | 原料编码     | 原料名称  | 规格 | 进货单位 | 原料单位 | 进货数量          | 进货价格  | 进货金额   | 赠送   | 小计金额   |        |
| 1                                                   | 05111037 | 萝卜羹   |    | 份    | 份    | 10.00         | 12.00 | 120.00 | 0.00 | 120.00 |        |
| 2                                                   | 05111038 | 玉米羹   |    | 份    | 份    | 10.00         | 12.00 | 120.00 | 0.00 | 120.00 | + 新增原料 |
| 3                                                   | 05111039 | 西红柿蛋汤 |    | 份    | 份    | 11.00         | 12.00 | 132.00 | 0.00 | 132.00 |        |
| 合计                                                  |          |       |    |      |      | 31.00         | 0.00  | 372.00 | 0.00 | 372.00 | ★ 删除原料 |
|                                                     |          |       |    |      |      |               |       |        |      |        |        |
|                                                     |          |       |    |      |      |               |       |        |      |        |        |
|                                                     |          |       |    |      |      |               |       |        |      |        |        |
|                                                     |          |       |    |      |      |               |       |        |      |        |        |
|                                                     |          |       |    |      |      |               |       |        |      |        |        |
|                                                     |          |       |    |      |      |               |       |        |      |        |        |
|                                                     |          |       |    |      |      |               |       |        |      |        |        |
| 单据审核通过!                                             |          |       |    |      |      |               |       |        |      |        |        |
| . ◀                                                 |          |       |    |      |      |               |       |        |      |        |        |

可以再此选择结算,在此结算后,不再在供应商结算账款进行结账。结算页面如下图所示:

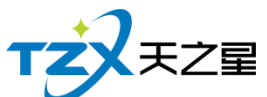

|           |              |         |               |       | 114 / 130                                    |
|-----------|--------------|---------|---------------|-------|----------------------------------------------|
| 💽 供应商付款记录 |              |         |               |       | <b>—</b> ——————————————————————————————————— |
| 结算单号:     | A200616_0001 | 供应商:    | 张三三           |       |                                              |
| 支付方式:     | 现金           | ▼ 应付金额: | 372           | 实付金额: | 372.00                                       |
| 付款人:      | 管理员          | 付款日期:   | 2020-06-16    | 操作员:  | 管理员                                          |
| 备注:       |              |         | 2020-06-16 03 | 3:26  |                                              |
|           |              |         |               | 保存(   | <u>5</u> ) 退出(Esc)                           |

## 2.5.7.6 采购退货

采购退货操作与直购入库操作基本相同采购退货页面如下图所示:

| 中期通信                        |                                                                                          |            |
|-----------------------------|------------------------------------------------------------------------------------------|------------|
| 十 新增单据 🔒 审核单据               | ) 🖒 刷新 🚺 寺田 🚔 打印 🕛 退出                                                                    |            |
| 开始时间: 2020-06-09 0          |                                                                                          |            |
| 行号 単号 状<br>1 T200616_0001 已 | - 日 保存 🕞 单版审核 🕃 单版作版 İ 号出 🕐 退出                                                           |            |
|                             | 单据编号: T200616_0001 退货仓库: 吧台 •                                                            |            |
|                             | 合管员: 小张 ● 供应商: 张三三 ● 摘要说明:                                                               |            |
|                             | 审核人:         管理员         审核时间:         2020-06-16         制单人:         管理员         制单日期: | 2020-06-16 |
|                             | <b>行号 原料编码 原料名称 规密 进货单位 退货数量 退货价格 退货金额 小计金额</b>                                          |            |
|                             | 1 05111037 野小鋼 영 1.00 12.00 12.00 12<br>승규는 1.00 0.00 12.00 12                           | 十 新增原料     |
|                             |                                                                                          |            |
|                             |                                                                                          |            |
|                             |                                                                                          |            |
| 行号 原料编码 原料名称                | -                                                                                        |            |
| 1 05111037 萝卜美              |                                                                                          |            |
|                             | 采购订单已审核!                                                                                 |            |
|                             |                                                                                          |            |
|                             |                                                                                          |            |

### 2.5.7.7 供应商结算财款

供应商结算账款页面功能如下:

- 供应商列表
- 供应商结算单列表
- 已结算收货单列表

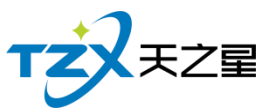

|       |       |               |        |   |     |         |         |        |   |           | ŕ    | 115 / | 130             |   |
|-------|-------|---------------|--------|---|-----|---------|---------|--------|---|-----------|------|-------|-----------------|---|
| 💿 供应商 | 結算账款  |               |        |   |     |         |         |        |   |           |      |       |                 | × |
| 十 新   | 增结算   | 🖒 刷新          | 🔒 查看详情 | C | り退出 |         |         |        |   |           |      |       |                 |   |
| 编码、   | 、名称、拼 | <b>音简码模糊查</b> | 询:     |   |     |         | 结算单     | 生成截止日期 | : | 2020-06-3 | 16   |       | 查询              |   |
| 供应商   | 列表    |               |        |   | 供应商 | 结算单列表   |         |        |   |           |      |       |                 |   |
| 行号    | 编号    | 简称            | 供应商    |   | 行号  | 单号      |         | 应付金额   | 结 | 算人 "      | 制单人  | 制单    | 日期              |   |
| 1     | 1000  | 张三三           | 张三三    |   | 1   | B200616 | 5_0001  | 360    | 小 | 胀 曾       | 言理员  | 2020  | -06-16 15:27:49 | 9 |
|       |       |               |        |   | 已结算 | 收货单列表   |         | 部门     |   | 应结金额      | 优惠金额 |       | 合管品             |   |
|       |       |               |        |   | 1   | A2006   | 16 0001 | 吧台     |   | 372       | 0    |       | 管理员             |   |
|       |       |               |        |   | 2   | T2006:  | 16_0001 | 吧台     |   | -12       | 0    |       | 小王              |   |
|       |       |               |        |   | •   |         |         |        |   |           |      |       |                 | • |

### 2.5.7.8 原料报损

把损坏的原料报告给本地数据库与直购入库和采购退货类似,请参考直购入库和采购退货类似

如下图所示:

| 原料报题                     |                                              | 081 |
|--------------------------|----------------------------------------------|-----|
| + 新増単据 📄 車核単据 🕚 刷新       | (2) 导出 🖨 打印 🕐 退出                             |     |
|                          |                                              |     |
| 开始时间: 2020-06-09 💷 结束时间: |                                              |     |
| 行号 状态 单号 报损部             | B mar (2) manuala (2) 导出 (2) 退出              |     |
| 1 待审核 B200616_0001 吧台    |                                              |     |
|                          | 单据编号: B200616_0001 申请部门: 吧台                  |     |
|                          | 经办人: 小张 诵要说明:                                |     |
|                          | (○) (○) (○) (○) (○) (○) (○) (○) (○) (○)      |     |
|                          | HARVAY MARKADA VOCA-TO TO MARKADA VOCA-TO TO |     |
|                          | 行号 原料编码 原料名称 单位 数量 价格 全额 备注                  |     |
|                          | 0 05111038 玉米美 份 1.00 12.00 12.00 + 6101000  |     |
|                          |                                              |     |
|                          | × modeline                                   |     |
|                          |                                              |     |
|                          |                                              |     |
| 1 05111038 玉米獎 份 1       |                                              |     |
|                          |                                              |     |
|                          |                                              |     |
|                          | New March 1987 N. L. a                       |     |
|                          | 11 里申核週过!                                    |     |
|                          |                                              |     |
|                          |                                              |     |
|                          |                                              |     |
|                          |                                              |     |

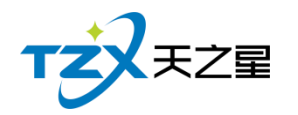

## 2.5.7.9 原料耗料

| 🖸 原料 | 耗料       |           |       |               |       |        |     |            | - • • |
|------|----------|-----------|-------|---------------|-------|--------|-----|------------|-------|
| е    | 保存       | 单据审核      | 单据作废  | 🕻 导出          | () 退出 |        |     |            |       |
| 单据   | 論号: D20  | 0616_0001 | 申请部门: | 吧台            |       | ¥      |     |            |       |
| 经    | 幼人: 小张   | ξ 💽       | 摘要说明: |               |       |        |     |            |       |
| 审    | 减人:      |           | 审核时间: | 2020-06-16 15 | 制单人:  | 管理员制单日 | ]期: | 2020-06-16 |       |
|      |          |           |       |               |       |        |     |            |       |
| 行号   | 原料编码     | 原料名称      | 单位    | 数量            | 价格    | 金额     | 备注  |            |       |
| 0    | 05111038 | 玉米羮       | 份     | 1.00          | 12.00 | 12.00  |     | +          | 新增原料  |
|      |          |           |       |               |       |        |     |            |       |
|      |          |           |       |               |       |        |     | ×          | 删除原料  |
|      |          |           |       |               |       |        |     |            |       |
|      |          |           |       |               |       |        |     |            |       |
|      |          |           |       |               |       |        |     |            |       |
|      |          |           |       |               |       |        |     |            |       |
|      |          |           |       |               |       |        |     |            |       |
|      |          |           |       |               |       |        |     |            |       |
|      |          |           | 订单    | 审核通过          | !     |        |     |            |       |
|      |          |           |       |               |       |        |     |            |       |
|      |          |           |       |               |       |        |     |            |       |

把原料耗料报告给本地数据库与原料报损类似,如下图所示:

### 2.5.7.10 库存盘点

库存盘点是盘点直购入库量-(退货+报损+耗损)=系统数量是不是和库存数量相等, 要不相等,不是亏就是赚了。如下图所示:

| <ul> <li>库存</li> </ul> | 皇点    |          |      |               |       |      |       |       |       |                     |        |        |
|------------------------|-------|----------|------|---------------|-------|------|-------|-------|-------|---------------------|--------|--------|
| + 4                    | 成盘点单  | 💾 保存     | 🖹 审核 | <b>Ⅰ</b> ≳ 作废 | Q 🕮   | 点单查询 | 🖒 导出  | 🖨 भाव | し し 退 | н                   |        |        |
| 原料编                    | 嗣、名称、 | 拼音简码模糊音  | 重询   |               |       |      |       |       |       |                     |        |        |
| 行号                     | 部门    | 原料编码     | 原料名称 | 规格            | 成本单价  | 库存单位 | 系统数量  | 盘点数量  | 盘点差异  | 制单日期                | 系统金额   | 盘点金额   |
| 1                      | 吧台    | 05111037 | 萝卜美  |               | 12.00 | 份    | 9.00  | 9.00  | 0     | 2020-06-16 15:29:44 | 108.00 | 108.00 |
| 2                      | 吧台    | 05111038 | 玉米藥  |               | 12.00 | 份    | 8.00  | 8.00  | 0     | 2020-06-16 15:29:44 | 96.00  | 96.00  |
| 合计                     |       |          |      |               | 24    |      | 17.00 | 17.00 | 0     |                     | 204    | 204    |
|                        |       |          |      |               |       |      |       |       |       |                     |        |        |
|                        |       |          |      |               |       |      |       |       |       |                     |        |        |
|                        |       |          |      |               |       |      |       |       |       |                     |        |        |
|                        |       |          |      |               |       |      |       |       |       |                     |        |        |
|                        |       |          |      |               |       |      |       |       |       |                     |        |        |
|                        |       |          |      |               |       |      |       |       |       |                     |        |        |
|                        |       |          |      |               |       |      |       |       |       |                     |        |        |
|                        |       |          |      |               |       |      |       |       |       |                     |        |        |
|                        |       |          |      |               |       |      |       |       |       |                     |        |        |
|                        |       |          |      |               |       |      |       |       |       |                     |        |        |
|                        |       |          |      |               |       |      |       |       |       |                     |        |        |
|                        |       |          |      |               |       |      |       |       |       |                     |        |        |
|                        |       |          |      |               |       |      |       |       |       |                     |        |        |
|                        |       |          |      |               |       |      |       |       |       |                     |        |        |
|                        |       |          |      |               |       |      |       |       |       |                     |        |        |

天之星餐饮管理系统(快餐版)V5.0 使用手册

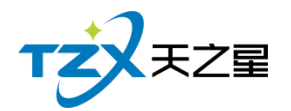

117 / 130

## 2.5.7.11 库存查询

原料库存表是原料库存量与进货量等一些说据的报表,如下图所示:

| ◎ 原料库存报表   |            |          |                   |      |       |                    |          |          |                   |          |
|------------|------------|----------|-------------------|------|-------|--------------------|----------|----------|-------------------|----------|
| Q 查询 🕐 刷新  | 🖒 导出 💮 打   | 印 し 退出   |                   |      |       |                    |          |          |                   |          |
| 原料大类: 所有大类 | -          | 部门: 所有仓库 | -                 |      |       |                    |          |          |                   |          |
| 原料小类: 所有小类 | - 编码/名称/   | /简码:     |                   |      |       |                    |          |          |                   |          |
| 原料库存表      |            |          |                   |      |       |                    |          |          |                   |          |
|            |            |          |                   |      |       |                    |          |          |                   | п i      |
|            |            |          |                   |      | 库仔表   |                    |          |          |                   | *1       |
|            | 部门: 所有仓库   | Mini Min |                   | -    |       | 440                | 1000.000 | 统计时间: 20 | 20-06-16 03:30:06 |          |
|            | 1 05111037 | 1071-057 | <b>神经神位</b><br>19 | 7679 | 12.00 | <b>庫伊里</b><br>9.00 | /申行型部    | 逆反神団     | 10.00             |          |
|            | 2 05111038 | 玉米賞      | 53                |      | 12.00 | 8.00               | 96       | 6        | 10.00             |          |
|            | 3 05111039 | 西红柿蜜汤    | <del>13</del>     |      | 12.00 | 11.00              | 132      | 63       | 11.00             |          |
|            | 811        |          |                   |      |       | 28.00              | 336.00   |          | 31.00             |          |
| Ast        |            |          |                   |      |       |                    |          |          |                   | <b>e</b> |

### 2.5.7.12 单据汇总查询

单据汇总查询包含入库汇总表、退货汇总表、原料报损表、原料耗料表等表,如下图所

示:

| ٥ | 单据汇总 | 這词            |                   |        |             |     |       |       | - • •        |
|---|------|---------------|-------------------|--------|-------------|-----|-------|-------|--------------|
|   | Qī   | 道道し           | 刷新 🚺 🖸 导出         | し退     | щ           |     |       |       |              |
| Ŧ | 时间   | 3 : 2020 - 06 | - 09 15:30:26     | 仓库: 原  | 府仓库         | -   | 单号:   |       |              |
| 结 | 東时间  | 3 : 2020 - 06 | - 16 23 : 59 : 59 | 供应商: 所 | 所有供应商       | -   |       |       |              |
| ) | ∖库汇总 | 表 退货汇总表       | 原料报损表原料根          | 料表 品项利 | 润汇总表        |     |       |       |              |
| [ |      |               |                   |        | 原料入库》       | 二总单 |       |       | Î            |
|   | 部门:  | 所有仓库          |                   |        | 仓库: 所有供     | 应商  |       | 统计时间: | 2020-06-16 ( |
|   | 行号   | 原料编码          | 原料名称              | 所属大类   | 所属小类        | 单位  | 价格    | 数量    | 1            |
|   | 1    | 05111037      | 萝卜奠               | 汤品     | <u>=</u> é¥ | 份   | 12.00 | 10.00 | 1            |
|   | 2    | 05111038      | 玉米羹               | 汤品     | <u>=</u> ê¥ | 份   | 12.00 | 10.00 | 1            |
|   | 3    | 05111039      | 西红柿蜜汤             | 汤品     | <u>=</u> ≜¥ | 份   | 12.00 | 11.00 | 1            |
|   |      | 合计            |                   |        |             |     |       | 31.00 | 3            |
| - |      |               |                   |        |             |     |       |       | +            |

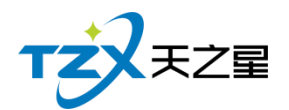

## 2.5.7.13 库存报警分析

库存报警分析是看你的原料库存数量是不是超出了库存上限,或低于库存下限提醒店主 该进原料了,如下图所示:

| 🧕 原料库存 | 报警分析报表   |        |     |       |        |       |      |       |
|--------|----------|--------|-----|-------|--------|-------|------|-------|
| Q #    | 前 💍 刷新   | (2) 导出 | し退出 | ✓ 库存  | 不足时后台自 | 动弹出提示 |      |       |
|        |          |        |     | 库存    | 羽服警情况  | 表     |      | ····· |
| 行号     | 原料编码     | 原料名称   | 单位  | 价格    | 库存数量   | 库存上限  | 库存下限 | 超限数组  |
| 1      | 05111037 | 萝卜羹    | 份   | 12.00 | 9.00   | 0     | 0    | 9.00  |
| 2      | 05111038 | 玉米奠    | 份   | 12.00 | 8.00   | 0     | 0    | 8.00  |
| 3      | 05111039 | 西红柿蛋汤  | 份   | 12.00 | 11.00  | 0     | 0    | 11.00 |
|        | 合计       |        |     |       | 28.00  |       |      | 28.00 |
|        |          |        |     |       |        |       |      | *     |

### 2.5.7.14 原料进销存报表

原料进销存报表是原料关于所有原料的入库统计、出库统计、成本、盈亏和期末统计等 一系列的报表,如下图所示:

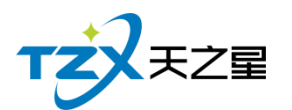

119 / 130

| 原料进销存报表    |          |      |          |       |      |     |       |           |        |      |       |         |       |      |      |      |      |       |      |           |             |               | - 0 × |
|------------|----------|------|----------|-------|------|-----|-------|-----------|--------|------|-------|---------|-------|------|------|------|------|-------|------|-----------|-------------|---------------|-------|
| Q 查询       | Ċ R      | UBF  | 12 專出    | 0     | 17AD | Ċ   | 退出    |           |        |      |       |         |       |      |      |      |      |       |      |           |             |               |       |
| 开始时间: 2020 | 0 - 05 - | 17 1 | 5:31:09  |       | 部门:  | 所有1 | 仓库    |           | 原料     | 大类:  | 所有大   | 类       |       | -    |      |      |      |       |      |           |             |               |       |
| 结束时间: 2020 | 0 - 06 - | 16 2 | 3:59:59  | 编码/名称 | (简码: |     |       |           | 原料     | 小类:  | 所有小   | 、淡      |       | -    |      |      |      |       |      |           |             |               |       |
| 原料讲销存报表    |          |      |          |       |      |     |       |           |        |      |       |         |       |      |      |      |      |       |      |           |             |               |       |
|            | ſ        | TC . |          |       |      |     |       |           |        |      |       |         |       |      |      |      |      |       |      |           |             | -             | 1     |
|            |          |      |          |       |      |     |       |           |        | 原    | 料进销   | 肖存报     | 諘     |      |      |      |      |       |      |           |             |               |       |
|            |          | 割门   | : 所有仓库   |       |      |     |       | 1.00.0011 |        | -    |       |         |       | -    |      |      |      |       | 统计   | Heg词: 203 | 20-06-16 03 | 31:09         |       |
|            |          | 行号   | 網码       | 原科名称  | 库存单位 | 规格  | 入库屋   | 入库均价      | 入库会額   | 通道的是 | 退活金额  | 1218-00 | 出岸    | 利用   | 邦科金额 | 领用量  | 術業母  | 成本价   | 聖守   | 和未給       | 和未足         | <b>X1:+21</b> |       |
|            |          | 1    | 05111037 | 10 N  | 份    |     | 10.00 | 12.00     | 120.00 | 1.00 | 12.00 | 0       | 0.00  | 0.00 | 0.00 | 0.00 | 0.00 | 12.00 | 0.00 | 12.00     | 9.00        | 108           |       |
|            |          | 2    | 05111038 | 王米開   | 19   |     | 10.00 | 12.00     | 120.00 | 0.00 | 0.00  | 1       | 12.00 | 1.00 | 0.00 | 0.00 | 0.00 | 12.00 | 0.00 | 12.00     | 8.00        | 96            |       |
|            |          | 3    | 05111039 | 西红柿蜜汤 | 份    |     | 11.00 | 12.00     | 132.00 | 0.00 | 0.00  | 0       | 0.00  | 0.00 | 0.00 | 0.00 | 0.00 | 12.00 | 0.00 | 12.00     | 11.00       | 132           |       |
|            | 1 10     |      |          |       |      |     |       |           |        |      |       |         |       |      |      |      |      |       |      |           |             |               | ۲     |

### 2.5.7.15 货品采购明细

进货详情情况,如下图所示:

| 0 3 | 彩购入库详 | 情单             |                     |      |       |          |       |    |       |
|-----|-------|----------------|---------------------|------|-------|----------|-------|----|-------|
|     | () 查道 | 同 🕐 刷新         | 12 导出               | し退出  |       |          |       |    |       |
| 开   | 始时间:  | 2020 - 06 - 09 | 15:31:25            |      | 仓库: 角 | 府仓库      | ▼ 単号: |    |       |
| 结   | 束时间:  | 2020 - 06 - 16 | 23:59:59            | 供    | 应商: 月 | 所有供应商    |       |    | •     |
| ſ   | 1     |                |                     |      |       |          |       |    | î     |
|     |       |                |                     |      |       | 原料入库详    | 情单    |    |       |
|     | 部门:   | 所有仓库           |                     |      |       |          |       |    |       |
|     | 行号    | 单据编号           | 入库日期                | 入库部门 | 供应商名称 | 7. 原料编号  | 原料名称  | 単位 | 价格    |
|     | 1     | A200616_0001   | 2020-06-16 15:24:47 | 吧台   | 张三三   | 05111037 | 萝卜奠   | 份  | 12.00 |
|     | 2     | A200616_0001   | 2020-06-16 15:24:47 | 吧台   | 张三三   | 05111038 | 玉米奠   | 份  | 12.00 |
|     | 3     | A200616_0001   | 2020-06-16 15:24:47 | 吧台   | 张三三   | 05111039 | 西红柿蛋汤 | 份  | 12.00 |
|     |       | 合计             |                     |      |       |          |       |    |       |
|     |       |                |                     |      |       |          |       |    | U     |
|     |       |                |                     |      |       |          |       |    |       |
|     |       |                |                     |      |       |          |       |    |       |
|     |       |                |                     |      |       |          |       |    |       |
|     |       |                |                     |      |       |          |       |    |       |
|     |       |                |                     |      |       |          |       |    |       |
|     |       |                |                     |      |       |          |       |    |       |
|     |       |                |                     |      |       |          |       |    |       |
|     |       |                |                     |      |       |          |       |    |       |
|     |       |                |                     |      |       |          |       |    |       |
|     |       |                |                     |      |       |          |       |    |       |
|     |       |                |                     |      |       |          |       |    |       |

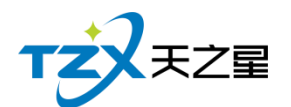

# 2.5.8. 报表中心

报表中心功能页内部主要提供在餐厅营业过程中产生的各种数据的统计,方便餐厅管理 者查询和数据分析,营收统计、菜品销售、收银交班、存酒挂账报表、提出报表、其他报表 如下图所示:

| □ 天之星物 | <b>各</b> 饮管理系统(快餐版 | ) - 后台管理         |         |     |            |      |                                                   |              |      |                 |
|--------|--------------------|------------------|---------|-----|------------|------|---------------------------------------------------|--------------|------|-----------------|
| тż     | 天之國 天之星物           | <b>张管理系统(快</b> 督 | 版)-后台管理 | i - |            |      |                                                   | 关于我们         | 梯政會码 | 退出系统            |
| Ē      | 我的桌面               | 营收统计             | 品项销     | 告   | 收银交班       | 挂账报表 | 其他报表                                              |              |      | •               |
| Ĭ      | 基础资料               | e                | 营收一览表   | 11  | 营业统计日<br>报 |      |                                                   |              |      |                 |
|        | 厨打出品               |                  |         |     |            |      |                                                   |              |      |                 |
| Ĩ      | 营销方案               |                  |         |     |            |      |                                                   |              |      |                 |
|        | 前台管理               |                  |         |     |            |      |                                                   |              |      |                 |
| ₩      | 会员管理               |                  |         |     |            |      |                                                   |              |      |                 |
| 0      | 库存中心               |                  |         |     |            |      |                                                   |              |      |                 |
| ¢      | 报表中心               | _                |         |     |            |      |                                                   |              |      |                 |
| ø      | 系统管理               |                  |         |     |            |      |                                                   |              |      | •               |
| 操作员:   | 管理员(000) 影         | 奴鼠库: 127.0.0.1   | (本机)    |     |            |      | 客服电话:133-2453-2859 V5.9.2.2<br>反视所有:西安天之皇网络科技有限公司 | 【试用版】还剩0天试用顺 | 2020 | -06-16 15:31:47 |

报表中心提供如下功能项:

#### 2.5.8.1 营收统计

- 营收一览表
- 营业统计日报表

#### 2.5.8.2 品项销售

- 菜品销售查询
- 退菜查询
- 菜品折扣查询
- 菜品赠送查询
- 套餐消费查询
- 特价销售查询
- 菜品销量分析
- 外卖账单查询
- 外卖菜品销售查询
- 菜品利润查询

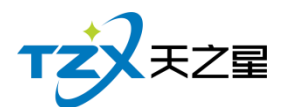

### 2.5.8.3 收银交班

- 收银员明细查询
- 收银员收银汇总
- 交班数据汇总
- 交班数据明细

#### 2.5.8.4 挂账报表

- 挂账数据汇总
- 挂账数据明细

#### 2.5.8.5 提成报表

- 服务员提成
- 员工提成
- 营销员提成

#### 2.5.8.6 其他报表

- 微信点餐汇总报表
- 微信点餐明细报表
  - 如"营业统计日报"功能页面,如下图所示:

| т | 天之星 |
|---|-----|
|   |     |

| # | 业统计日报      |                |                         |                   |                    |            |
|---|------------|----------------|-------------------------|-------------------|--------------------|------------|
| ( | 2 查询       | (2) 导出         | 🖨 打印 🔱 🙂                | H                 |                    |            |
|   | È:日报表以24/J | \时为一个时间跨度,可    | 「以对开始时间的小时和分钟进行         | 「修改查询!            |                    |            |
| , | 开始时间:      | 2020 - 06 - 16 | 00:00 🗸 结束时             | 间: 2020 - 06 - 16 | 23:59 🚽 ●品项大类      | 统计 〇品项小类统计 |
|   | 1日报表 营     | 业日报一览营业        | 日报明细                    |                   |                    |            |
|   |            |                |                         | 营业日报表             |                    |            |
|   |            | Я              | 始时间:2020-06-16 00:00:00 | 结束时间:2020-06-1    | 6 23:59:59 制单人:管理员 |            |
|   | 序号         | 事项             | 本日发生                    | 昨日累计              | 本月累计               | 本年累计       |
|   | 分类: I :销   | 售收入分类          |                         |                   |                    |            |
|   | 1          | 热菜             | 95.00                   | 0.00              | 181.02             |            |
|   |            | 合计:            | 95.00                   | 0.00              | 181.02             | 0.00       |
|   |            |                |                         |                   |                    |            |
|   | -          | 折扣             | 0.00                    | 0.00              | 0.00               | 0.00       |
|   | -          | 赠送             | 0.00                    | 0.00              | 0.00               | 0.00       |
|   | -          | 定额优惠           | 0.00                    | 0.00              | 0.00               | 0.00       |
|   | -          | 抹零             | 0.00                    | 0.00              | 0.00               | 0.00       |
|   |            | 合计:            | 0.00                    | 0.00              | 0.00               | 0.00       |
|   | 分类: Ⅱ:收    | 银方式            |                         |                   |                    |            |
|   | 1          | 现金             | 95.00                   | 0.00              | 181.02             | 239.02     |

以上功能可以针对不同的时间和类别进行查询外,还可以进行菜品大类和小类的筛选查 询,并且支持导出为 Excel 文档功能。

### 2.5.9. 系统管理

在系统管理功能模块中,可以对当前使用本系统的餐厅的名称和地址进行设置,并可以 对数据库进行管理、员工资料和操作员权限设置,以及可以进行软件注册功能等其他辅助功 能的设置和管理。

系统管理提供如下功能项:

#### 2.5.9.1 公司信息

公司信息为西安天之星公司的一些基本信息,点击"公司信息"功能按钮后,弹出页 面如下图所示

| TZX     |                   | 123 / 130 |
|---------|-------------------|-----------|
| 🔁 公司信息  |                   | ×         |
| * 公司名称: | 天之星餐饮店-科技路店       | ]         |
| 负责人:    | 经理                | ]         |
| 联系电话:   | 13989899988       | ]         |
| 电子邮箱:   |                   | ]         |
| 公司地址:   | 西安市高新二路           | ]         |
|         | 保存( <u>S</u> ) 退出 | ¦(Esc)    |

## 2.5.9.2 数据库管理

数据库里有数据库备份、业务数据管理、业务数据管理、基础数据管理四个功能。 主要是数据的备份、导入、清除、和恢复。

| TZX <sub>TZZ</sub> |                                           | 124 / 130              |
|--------------------|-------------------------------------------|------------------------|
| 📃 数据库管理            |                                           | ×                      |
| 数据库备份 业务           | 数据管理 库存业务数据管理 基础                          | 数据管理                   |
| 备份方式:              | ◎ 手动备份 ◎ 自                                | 目动备份                   |
| 备份目录:              |                                           |                        |
| 备份时间               | 自动备份设置<br>15:35:34<br>(注:请确保该时间段数据库服务器正常开 | ▼↓                     |
| 最大备份数:             |                                           |                        |
|                    |                                           |                        |
|                    |                                           |                        |
|                    | 备份( <u>S</u> )                            | 保存( <u>S</u> ) 退出(Esc) |

| 据库管理          |          |                               |
|---------------|----------|-------------------------------|
| (据库备份 业务数据管理  | 库存业务数据管  | 管理 基础数据管理                     |
|               | 营业数据清除   | ]                             |
| ◎ 营业数据全部清除    | 起始时间:    | 2020 - 06 - 15 15 : 35 : 34 🔽 |
| ◎ 营业数据按营业日期清除 | 截至时间:    | 2020 - 06 - 16 15 : 35 : 34 🔽 |
| 操作密码:         |          | 数据清除(D) 数据恢复(R)               |
|               |          |                               |
|               | 会员数据清除   |                               |
| ◎ 会员数据全部清除    | 起始时间:    | 2020 - 06 - 16 15 : 35 : 34 💌 |
| ◎ 会员业务数据全部清除  | 截至时间:    | 2020 - 06 - 16 15 : 35 : 34 🔽 |
| ◎ 会员数据按日期清除   | 会员类型:    | ·                             |
| ◎ 会员数据按会员类型清除 | 余额最低值:   | 0.00                          |
| ◎ 会员数据按会员余额清除 | 积分最低值:   | 0.00                          |
| ◎ 会员数据按会员积分清除 | (注:会员余额或 |                               |
|               |          |                               |

+7

| <b>车管理</b>                       |                           | 1237 100            |
|----------------------------------|---------------------------|---------------------|
|                                  | 底方                        |                     |
| 所有你 业务数据管理                       | ▲ 件仔业分数据管理 ▲ <sup>▲</sup> | G奴1店官理              |
|                                  | 库存数据清除                    |                     |
| 按照单品清除 原料                        | 编码、名称查询:                  | 确定                  |
| 行号原料编码原料                         | 斗名称 系统数量                  |                     |
|                                  |                           |                     |
|                                  |                           |                     |
|                                  |                           |                     |
|                                  |                           |                     |
| 》库存单据全部清除                        | 起始时间: 2020 - 05           | - 17 15 : 35 : 59 🔽 |
| )库存单据按日期清除                       | 截至时间: 2020 - 06           | - 16 15 : 35 : 59 🔽 |
|                                  |                           |                     |
| 亡士民的资本制造区                        | 突空 · 八库甲                  | •                   |
| 》库存单据按类型清除                       |                           |                     |
| 》库存单据按类型清除<br>》库存单据按仓库清除         | 仓库: 吧台                    | <b>`</b>            |
| 》库存单据按仓库清除                       | 仓库: 吧台                    | •                   |
| 》库存单据按类型清除<br>》库存单据按仓库清除<br>作密码: | 仓库: 吧台                    | 数据清除( <u>D</u> )    |

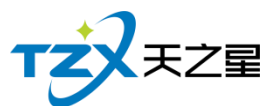

|         |            |         |                                                                                                    |        |                    | 127 / 130        |  |  |  |
|---------|------------|---------|----------------------------------------------------------------------------------------------------|--------|--------------------|------------------|--|--|--|
| 😑 数据库管理 |            |         |                                                                                                    |        |                    | ×                |  |  |  |
| 数据库备    | ·份         | 业务数据管理  | 库存业务                                                                                                    | 数据管理   | 基础数据管理             |                  |  |  |  |
| 选择      | 名          | 称       |                                                                                                    | 备注     |                    |                  |  |  |  |
|         |            | 品项促销单品项 | 列表                                                                                                    |        |                    |                  |  |  |  |
|         |            | 品项促销单列  | し しょうしん しんしょう しんしょう しんしょ しんしょ |        |                    |                  |  |  |  |
|         |            | 品项买赠记录  | 表                                                                                                    |        |                    |                  |  |  |  |
|         |            | 折扣方案明细  | 眱                                                                                                    |        |                    |                  |  |  |  |
|         |            | 折扣方案列   | 表                                                                                                    |        |                    |                  |  |  |  |
|         |            | 特价品项表   | Į                                                                                                    |        |                    |                  |  |  |  |
|         |            | 票券资料表   | Į                                                                                                    |        |                    |                  |  |  |  |
|         |            | 票券类型表   | Ę                                                                                                    |        |                    |                  |  |  |  |
|         |            | 品项做法关助  | ŧ表                                                                                                    |        |                    |                  |  |  |  |
|         |            | 品项具体做   | 法                                                                                                    |        |                    |                  |  |  |  |
|         |            | 品项做法类型  | しまし しょうしん しんしょう しんしょう しんしょう しんしん しんしょう しんしん しんしょう しんしょう しんしょ しんしょ |        |                    |                  |  |  |  |
|         |            | 套餐品项替换  | 婊                                                                                                    |        |                    |                  |  |  |  |
|         |            | 套餐品项表   | Į                                                                                                    |        |                    |                  |  |  |  |
|         |            | 品项资料规格  | 錶                                                                                                    |        |                    |                  |  |  |  |
|         |            | 品项资料表   | E.                                                                                                    |        |                    | _                |  |  |  |
|         |            |         | -                                                                                                    |        | ·                  |                  |  |  |  |
| ☑ 全选    | ☑ 全选 操作密码: |         |                                                                                                    |        |                    |                  |  |  |  |
|         |            | 导入      | 演示数据                                                                                                    | 数据导出(E | ) 数据清除( <u>D</u> ) | 数据恢复( <u>R</u> ) |  |  |  |

## 2.5.9.3 系统日志

| 系统日志           |         |      |         |                          |     |                     |                 | 9 |
|----------------|---------|------|---------|--------------------------|-----|---------------------|-----------------|---|
| ◎ 直看 ② 直看 ② 导: | स ए     | ) 退出 |         |                          |     |                     |                 |   |
| 开始时间: 2020 -   | 06 - 10 |      |         |                          |     |                     |                 |   |
|                |         | 操作员  | : 全部    | ▼ 模糊查询: 检索(Q)            |     |                     |                 |   |
| 结束时间: 2020·    | 06 - 17 | -    |         |                          |     |                     |                 |   |
| - 所有日志类型       | 行号      | 日志类型 | 功能      | 描述                       | 操作员 | 操作时间                | 操作计数机名          |   |
| ▲ 系统管理日志       | 1       | 后台日志 | 员工资料    | 员工资料:进入                  | 管理员 | 2020-06-16 15:36:30 | PC-201207261042 |   |
| 将员系统           | 2       | 后台日志 | 数据库管理   | 进入了数据库管理                 | 管理员 | 2020-06-16 15:36:18 | PC-201207261042 |   |
|                | 3       | 后台日志 | 数据库管理   | 进入了数据库管理                 | 管理员 | 2020-06-16 15:35:59 | PC-201207261042 |   |
| 國知道科           | 4       | 后台日志 | 数据库管理   | 进入了数据库管理                 | 管理员 | 2020-06-16 15:35:34 | PC-201207261042 |   |
| 一厨打出品          | 5       | 后台日志 | 库存盘点    | 审核通过了一条库存盘点单             | 管理员 | 2020-06-16 15:30:01 | PC-201207261042 |   |
| - 会员管理         | 6       | 后台日志 | 库存盘点    | 更新了一条库存盘点信息              | 管理员 | 2020-06-16 15:29:59 | PC-201207261042 |   |
| - 前台管理         | 7       | 后台日志 | 原料耗料    | 审核通过了一条原料耗料单据            | 管理员 | 2020-06-16 15:29:12 | PC-201207261042 |   |
| - 库存管理         | 8       | 后台日志 | 原料耗料    | 更新了一条原料耗料单据              | 管理员 | 2020-06-16 15:29:07 | PC-201207261042 |   |
| 据表中心           | 9       | 后台日志 | 原料报损    | 审核通过了一条原料报损单据            | 管理员 | 2020-06-16 15:28:45 | PC-201207261042 |   |
| 100-pc-1-1-0-  | 10      | 后台日志 | 原料报损    | 更新了一条原料报损单据              | 管理员 | 2020-06-16 15:28:35 | PC-201207261042 |   |
| 一赤坑昌理          | 11      | 后台日志 | 原料耗料    | 更新了一条原料耗料单据              | 管理员 | 2020-06-16 15:27:50 | PC-201207261042 |   |
| ◎ 前台营业日志       | 12      | 后台日志 | 采购退货    | 审核通过了一条采购退货单据            | 管理员 | 2020-06-16 15:27:16 | PC-201207261042 |   |
| - 系统登录         | 13      | 后台日志 | 采购退货    | 添加了采购退货信息                | 管理员 | 2020-06-16 15:27:13 | PC-201207261042 |   |
| - 主框架          | 14      | 后台日志 | 直购入库    | 直购入库审核了一条采购信息            | 管理员 | 2020-06-16 15:26:21 | PC-201207261042 |   |
| - 交班           | 15      | 后台日志 | 直购入库    | 直购入库新增一条采购信息             | 管理员 | 2020-06-16 15:26:19 | PC-201207261042 |   |
| (士里)           | 16      | 后台日志 | 供应商     | 供应商信息新增张三三               | 管理员 | 2020-06-16 15:21:42 | PC-201207261042 |   |
| 1 APRIL 1      | 17      | 后台日志 | 供应商     | 更新了供应商类别信息               | 管理员 | 2020-06-16 15:21:14 | PC-201207261042 |   |
| 一百埋            | 18      | 后台日志 | 菜品资料    | 品项资料:登出                  | 管理员 | 2020-06-16 15:20:37 | PC-201207261042 |   |
| - 会员操作         | 19      | 后台日志 | 菜品资料    | 品项资料:进入                  | 管理员 | 2020-06-16 15:20:14 | PC-201207261042 |   |
|                | 20      | 后台日志 |         | 进入了协议单位管理                | 管理员 | 2020-06-16 15:17:28 | PC-201207261042 |   |
|                | 21      | 后台日志 |         | 进入了协议单位管理                | 管理员 | 2020-06-16 15:17:10 | PC-201207261042 |   |
|                | 22      | 后台日志 | 会员资料维护  | 会员资料:会员(1002)卡号1002,发卡   | 管理员 | 2020-06-16 15:13:21 | PC-201207261042 |   |
|                | 23      | 后台日志 | 会员资料维护  | 会员资料:会员(1002)卡号1002,制卡   | 管理员 | 2020-06-16 15:13:13 | PC-201207261042 |   |
|                | 24      | 后台日志 | 会员重制    | 会员卡:1002姓名:重制卡的状态为"未制卡"  | 管理员 | 2020-06-16 15:12:52 | PC-201207261042 |   |
|                | 25      | 后台日志 | 会员重制    | 会员卡:1002姓名: 重制卡的状态为"未制卡" | 管理员 | 2020-06-16 15:12:41 | PC-201207261042 |   |
|                | 26      | 后台日志 | 会员资料维护  | 会员资料:新增会员(1002)卡号1002    | 管理员 | 2020-06-16 15:12:26 | PC-201207261042 |   |
|                | 27      | 后台日志 | 会员参数设置  | 会员参数设置保存                 | 管理员 | 2020-06-16 15:12:20 | PC-201207261042 |   |
|                | 28      | 后台日志 | 协议单位挂账管 | 会员类型:修改成功                | 管理员 | 2020-06-16 15:09:42 | PC-201207261042 |   |

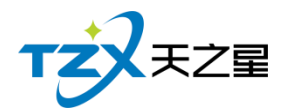

## 2.5.9.4 员工资料

员工资料里是你店里的店员,可以增加、修改、删除、离职、也可以新增行政部门、修 改店员的密码。

| - 新増 / 修改 | X  | HIBA Q | www.e. | eren a t | 雪漆石 | の副紙(        | い思想              |                |    |     |     |     |          |  |
|-----------|----|--------|--------|----------|-----|-------------|------------------|----------------|----|-----|-----|-----|----------|--|
|           |    |        |        |          | E   |             | , <u>157</u> 144 |                |    |     |     |     |          |  |
| 全部行政部门    | 行号 | I号     | 员工姓名   | 行政部门     | 职务  | 联系电话        | 性别               | 生日             | 状态 | 服务员 | 仓管员 | 采购员 | 销售员      |  |
| 前台        | 1  | 1000   | 小张     | 前台       | 1   | 13888888888 | 男                | 2017-09-06 12  | 在职 |     |     |     |          |  |
| - 后台      | 2  | 1001   | 小王     | 前台       |     | 13888888888 | 男                | 2017-09-06 12: | 在职 |     |     |     |          |  |
| 服务员       | 3  | 1002   | 小刘     | 服务员      |     | 13888888888 | 男                | 2017-09-06 12: | 在职 |     | 10  |     |          |  |
| … 收银员     | 4  | 1003   | 小海     | 服务员      |     | 13888888888 | 女                | 2017-09-06 12: | 在职 | 0   |     | (C) | <b>E</b> |  |
|           | 5  | 1004   | 小孙     | 后台       | 1   | 13989898899 | 男                | 2017-09-06 12: | 在职 |     |     |     |          |  |
|           | 6  | 1006   | 1006   | 前台       | 1   |             | 男                | 2017-09-06 12: | 在职 | 2   |     |     | <b>E</b> |  |
|           |    |        |        |          |     |             |                  |                |    |     |     |     |          |  |

#### 2.5.9.5 操作员权限

操作员权限是给老板给店员的权限,比如前台只给前台的权限,后台只给后台的权限。

| ■ 操作员权限 | Į      |     |            |                                       |          |
|---------|--------|-----|------------|---------------------------------------|----------|
| 💾 保存    |        | 収限  | 退出         |                                       |          |
| 工号      | 员工姓名   | 部门  | ■ ■ 后台权限   | _ □ □ 前台权限                            | <u> </u> |
| 1000    | 小张     | 前台  |            | 系统登录                                  |          |
| 1001    | 小王     | 前台  | □ 基础资料     |                                       | =        |
| 1002    | 小刘     | 服务员 | □ 餐桌资料     | □□□□□□□□□□□□□□□□□□□□□□□□□□□□□□□□□□□□□ |          |
| 1003    | 小海     | 服务员 | □          |                                       |          |
| 1004    | /ʃ\/ʃ/ | 后台  |            |                                       |          |
| 1006    | 1006   | 則台  |            |                                       |          |
|         |        |     |            |                                       |          |
|         |        |     |            |                                       |          |
|         |        |     | □ 采品做法     |                                       |          |
|         |        |     | ● ● ● 做法关联 |                                       |          |
|         |        |     |            |                                       |          |
|         |        |     |            |                                       |          |
|         |        |     | □ 折扣方案     |                                       |          |
|         |        |     | □ 菜品买赠     |                                       |          |
|         |        |     | □ 菜品促销     | ■ 点菜                                  |          |
|         |        |     | □ 满减活动     | □ 修改餐桌信息                              |          |
|         |        |     | ● 会员日      |                                       |          |
|         |        |     |            |                                       |          |
| 4       |        |     |            |                                       | -        |

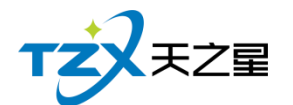

129 / 130

#### 2.5.9.6 注册软件

- 星支付
- 使用手册
- 关于我们

其中"注册软件"功能描述如下,当用户已经确定需要付费购买时,通过插入天之星餐饮 管理系统的 USB 加密狗后,点击"注册软件"功能按钮后,弹出页面如下图所示:

| 加密狗注册云 | 注册                                        |
|--------|-------------------------------------------|
| 产品名称:  | 天之星餐饮管理系统(快餐版)                            |
| 产品版本:  | V5.9.2.2                                  |
| 加密狗号:  | 获取                                        |
|        | 注:加密狗号会在加密狗加入USB后自动读取,<br>或者点击【获取】按钮手动获取。 |
| * 店名:  | 店铺名称                                      |
| * 地址:  | 店铺所在地址                                    |
| * 电话:  | 店铺或商家电话                                   |
| * 注册码: | 请在此输入注册码                                  |
| 注:请输入  | 以上输入框中所有信息,确保正确后再点击注册按钮!                  |
|        | 注册    退出                                  |

其"加密狗号"会自动识别和读取插入的 USB 加密狗的唯一识别号(ID),或者直接点击【获取】按钮进行快速的读取,然后填写店名、地址、注册码(需由软件厂商提供),最后点击【注册】按钮,进行软件正版的注册,正常情况注册后会提示注册成功,如果注册失败请及时联系天之星餐饮管理系统的软件开发商:西安天之星网络科技有限公司,为您解决技术上的问题。

注:此项注册操作一般由软件代理商(经销商)进行操作,用户操作需要经过专业的指导才能进行。

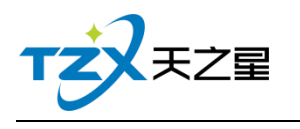

130 / 130

# 2.5.9.7 检查更新

支持在后台一键升级

| <ul> <li>天之星</li> </ul> | 皆饮管理系统(快餐        | 醫版) - 后台管理          |                                                                                                    |                                       |                |              | 0 9 8                 |
|-------------------------|------------------|---------------------|----------------------------------------------------------------------------------------------------|---------------------------------------|----------------|--------------|-----------------------|
| тż                      | . <b>∓Z≣</b> ₹21 | 星餐饮管理系统(快餐版) - 后台管理 |                                                                                                    |                                       |                | 关于我们         | #20255 <b>2</b> 33556 |
| Ē                       | 我的桌面             | 数据管理                |                                                                                                    | 员工管理                                  |                |              |                       |
| Ĭ                       | 基础资料             | 公司信息                | ● 数据库管理 系统日志                                                                                                    | 時正長 (四)                               | <b>注</b> 操作员权限 |              |                       |
|                         | 厨打出品             |                     | ①软件更新提醒                                                                                                    | ×                                     |                |              |                       |
| Ĩ                       | 营销方案             | WIHEIE              | 当前安装版本已经是最新版本,无需升级                                                                                               |                                       | _              |              |                       |
| ٩                       | 前台管理             | 注册软件                |                                                                                                    |                                       | 联系我们           | 2 检查更新       |                       |
| *                       | 会员管理             |                     |                                                                                                    | <b>K</b> 3                            |                |              |                       |
| 0                       | 库存中心             |                     |                                                                                                    |                                       |                |              |                       |
| e                       | 报表中心             |                     | 当前版本: 5.9.2.2                                                                                                    | 我知道了                                  |                |              |                       |
| Ø                       | 系统管理             |                     |                                                                                                    |                                       |                |              | ۲                     |
|                         |                  |                     |                                                                                                    |                                       |                |              |                       |
|                         |                  |                     |                                                                                                    |                                       |                |              |                       |
|                         |                  |                     |                                                                                                    |                                       |                |              |                       |
|                         | •                |                     | and the second second second second second second second second second second second second second second second |                                       |                |              |                       |
| 操作员:                    | 管理员(000)         | 数据库: 127.0.0.1(本机)  | 客服电法:1:<br>版权所有:西                                                                                                | 33-2453-2859 V5.9.2.2<br>波天之星网络科技有限公司 |                | 【试用版】还剩0天试用期 | 2020-06-16 15:38:33   |